# Vertigo XG Advanced HD/SD Graphics Processor

# **Configuration Guide**

M848-9302-491

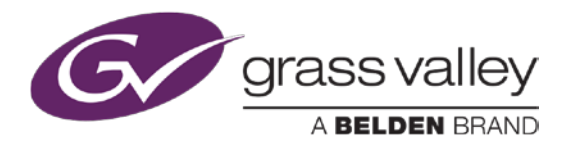

www.miranda.com

#### **Copyright & Trademark Notice**

Copyright © 2014, Grass Valley, A Belden Brand. All rights reserved.

Grass Valley, A Belden Brand, Belden, Belden Sending All The Right Signals, and the Belden logo are trademarks or registered trademarks of Belden Inc. or its affiliated companies in the United States and other jurisdictions. Vertigo Suite and Vertigo XG are trademarks or registered trademarks of Grass Valley, A Belden Brand. Belden Inc., Grass Valley, A Belden Brand, and other parties may also have trademark rights in other terms used herein.

#### **Terms and Conditions**

Please read the following terms and conditions carefully. By using Vertigo XG documentation, you agree to the following terms and conditions.

Grass Valley, A Belden Brand ("Grass Valley") hereby grants permission and license to owners of Vertigo XG to use their product manuals for their own internal business use. Manuals for Grass Valley, A Belden Brand products may not be reproduced or transmitted in any form or by any means, electronic or mechanical, including photocopying and recording, for any purpose unless specifically authorized in writing by Grass Valley, A Belden Brand.

This manual may have been revised to reflect changes made to the product during its manufacturing life. Thus, different versions of a manual may exist for any given product. Care should be taken to ensure that one obtains the proper manual version for a specific product serial number.

Information in this document is subject to change without notice and does not represent a commitment on the part of Grass Valley, A Belden Brand.

#### Warranty Policies

Warranty information is available in the Support section of the Grass Valley, A Belden Brand Web site (www.miranda.com).

#### **Document Identification**

| Title       | Vertigo XG Configuration Guide |
|-------------|--------------------------------|
| Part number | M848-9302-491                  |
| SW version  | Vertigo Suite v.4.9 SP1        |

### **Revision History**

After the original release date, this document may be updated with edits and then rereleased. The following table tracks the versions of this document.

| Revision date  | Description                                                                                                    |
|----------------|----------------------------------------------------------------------------------------------------|
| March 31, 2014 | Original release                                                                                                    |
| May 12, 2014   | <ul> <li>Rebranded this document from Miranda Technologies<br/>Partnership to Grass Valley, A Belden Brand.</li> </ul>                                                                                                    |
|                | <ul> <li>Updated all images and descriptions of the Vertigo XG to<br/>reflect the changes in the new 3RU chassis model. See<br/><u>page 2-2</u> and <u>page 2-4</u>.</li> <li>For for information related to the previous chassis model,<br/>please consult the v.4.9 GA (or earlier) version of this<br/>document.</li> </ul> |

# TABLE OF CONTENTS

| Introduction                                               |            |
|------------------------------------------------------------|------------|
| Vertigo XG's standard and optional features                |            |
| Vertigo XG system integration                              | 1-4        |
| Vertigo XG downstream and simulcast branding models        | 1-5        |
| Overview of the Vertice XC's Hardware                      | 2_1        |
| The Vertigo XC's front panel components                    | 2_7        |
| The Vertigo XG's rear panel components                     | 2-2<br>2-4 |
| Vertigo XG signal path and rendering processes             | 2-9        |
| Video input/output channels                                |            |
| Audio input/output channels                                |            |
| Ancillary data processing                                  |            |
| Graphics processing                                        | 2-12       |
| Clip Player and media storage                              | 2-13       |
| Vertigo XG's Desktop Applications & Tools                  | 3-1        |
| Vertigo XG's desktop - device identification               | 3-2        |
| Vertigo XG Control Panel and XG Dashboard                  |            |
| Xplay - Playout control application                        |            |
| Device Manager                                             | 3-6        |
| Automation Configuration                                   | 3-8        |
| Xplay's Automation settings                                | 3-9        |
| Vertigo Command Shell                                      |            |
| Windows Explorer                                           | 3-12       |
| Embedded Xmedia Server Control Panel                       | 3-13       |
| XPublish Agent Control Panel                               |            |
| Data Server Control Panel                                  |            |
| Vertigo XG Portal - Vertigo XG's Remote Configuration Tool |            |
| Accessing and logging into the Vertigo XG Portal           |            |
| Overview of the Vertigo XG Portal's menu commands          |            |
| Remotely shutting down the Vertigo XG device               |            |
| Restarting the Vertigo XG device remotely                  |            |
| Viewing the processes running on the Vertigo XG device     |            |
| Configuring Vertigo XG s network settings                  |            |
| Specifying the Vertigo XG device's nostriane               |            |
| Logging off of the Vertigo XG Portal                       | 4-12       |
|                                                            |            |
| Dashboard - Vertigo XG's Local Configuration Software      |            |
| About the Dashboard                                        |            |
| Starting Dashboard's interface components                  |            |
| An overview of the Dashboard's internace components        |            |
| Device List                                                |            |
| Bolloo Elot                                                |            |

| Loading and refreshing the device list       | 5-9  |
|----------------------------------------------|------|
| Saving the device list                       | 5-9  |
| Restarting a device in the device list       | 5-10 |
| Monitoring the status of a device            | 5-10 |
| Removing a device from the device list       | 5-10 |
| Device Discovery Tool                        | 5-11 |
| Performing a Manual Device Discovery         | 5-13 |
| Performing an Automatic Device Discovery     | 5-14 |
| Device Profile page                          | 5-15 |
| Device Settings tabs and configuration pages | 5-17 |
| Device settings buttons                      | 5-18 |
| General page                                 | 5-19 |
| Resolution page                              | 5-21 |
| Live Window page                             | 5-23 |
| Clips page                                   | 5-25 |
| 3D Engine page                               | 5-27 |
| Logging page                                 | 5-29 |
| Hardware Settings > Genlock page             | 5-31 |
| Hardware Settings > Video page               | 5-34 |
| Hardware Settings > Audio page               | 5-36 |
| Hardware Settings > Ancillary page           | 5-38 |
| Hardware Settings > Watch Dog page           | 5-41 |
| Licensing page                               | 5-42 |
| Audio Mixing Profiles dialog box             | 5-43 |

# **1** INTRODUCTION

The Vertigo XG is a full-featured HD/SD graphics processor that provides high performance single or dual channel graphics rendering and video playback performance. The Vertigo XG is ideal for a wide range of advanced real-time broadcast applications, like HD/SD dual-casting with independent graphics for HD and SD, and single channel applications demanding sophisticated, multi-channel branding and promotional graphics.

| Annual States |  |         |     |
|---------------|--|---------|-----|
|               |  |         |     |
| VERTICO       |  |         | Η.  |
| 1             |  | Miranga | ] " |
|               |  |         | •   |

The main purpose of this Configuration Guide is to provide practical reference and procedural information on how to use the Vertigo XG's desktop and remote configuration applications to configure the Vertigo XG graphics processing system.

The following sections of this configuration guide describe the Vertigo XG's features, capabilities, and system integration:

- <u>"Vertigo XG's standard and optional features" on page 1-2</u>
- <u>"Vertigo XG system integration" on page 1-4</u>
- "Simulcast downstream branding using the Vertigo XG" on page 1-6

Further chapters provide descriptions of the Vertigo XG's hardware and software components:

- <u>"Overview of the Vertigo XG's Hardware" on page 2-1</u>
- <u>"Vertigo XG's Desktop Applications & Tools" on page 3-1</u>

Most Vertigo XG devices are installed and configured by qualified network administrators or Grass Valley's Integration Specialists using the Vertigo XG Portal and Dashboard software interfaces. While we do not recommend that users change the Vertigo XG's settings, the following chapters provide detailed descriptions of each of the Vertigo XG settings:

- <u>"Vertigo XG Portal Vertigo XG's Remote Configuration Tool" on page 4-1</u>
- <u>"Dashboard Vertigo XG's Local Configuration Software" on page 5-1</u>

# Vertigo XG's standard and optional features

The Vertigo XG is available in two (2) standard models:

| VX-Vertigo-XG21-e | Vertigo XG single channel graphics engine (2 inputs, 1 output) used for downstream branding (see <u>page 1-5</u> ).          |
|-------------------|----------------------------------------------------------------------------------------------------|
| VX-Vertigo-XG22-e | Vertigo XG dual channel graphics engine (2 inputs, 2 outputs) used for downstream simulcast branding (see <u>page 1-5</u> ). |

#### Both models of the Vertigo XG have the following features and capabilities:

- 3 RU rack mount chassis
- 2 video input channels
- 1 video output channel (XG21-e) or 2 video output channels (XG22-e)
- SD and HD video support
- 1 TB of video and audio storage, which is expandable to 2 TB
- 16 embedded audio channels per SDI stream
- Discrete AES audio channels up to 8 in and 16 out (XG21-e) or 2 x 16 out (XG22-e)
- Independent DVEs on each video input
- Tri-mode hardware Video bypasses
- VAnc + VBI extraction processing and insertion or VAnc/VBI pass through
- Unlimited virtual layers that can be controlled independently
- · Real-time control of live data sources with automatic on-air updates
- True Type/Unicode character support
- One seat of Xplay is included with each channel of the Vertigo XG purchased which integrates the following features and functionality:
  - · Automation interface via RS-232, RS-422 (option) and TCP/IP
  - · Xplay's graphical interface used for manual control of playlists
  - "As run" logging

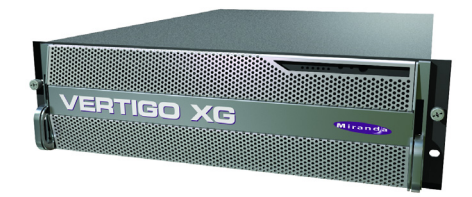

The following options are available to both models of the Vertigo XG:

| VX-RS422-2-e  | 2 port RS-422 card                                                                                                    |
|---------------|----------------------------------------------------------------------------------------------------|
|               | The RS-422 card provides an interface upon which the Vertigo XG can communicate with automation systems. See <u>"RS-422 Connectors" on page 2-6</u> for more information.                                         |
| VX-Audio-e    | Audio processor                                                                                                    |
|               | The Audio option allows you play out audio clips and voice-over tracks.                                                                                                    |
|               | See <u>"Audio input/output channels" on page 2-11</u> for more information.                                                                                                    |
| VX-EAS        | EAS Text Integration (EAS Plugin and EAS Software Panel)                                                                                                    |
|               | High quality EAS text and audio can be played out with the Vertigo XG processor, using templates which integrate channel branding graphics for a consistent on-air presentation.                                  |
| VX-GPI-8-e    | GPI card                                                                                                    |
|               | The GPI card allows for control of the Vertigo XG via GPI triggers. The card allows for up to 8 GPI in and 8 GPI out. See <u>"GPI Card Connector"</u> on page 2-8 for more information about the GPI card option. |
| VX-TC-e       | Time Code card                                                                                                    |
|               | The Time Code card allows you to lock the Vertigo XG's system clock to an external timecode. See <u>"Time Code Card" on page 2-6</u> for more information about the Time Code option.                             |
| VX-ClipPlayer | Clip Player                                                                                                    |
|               | The Clip Player is an internal codec package for playing out multi-format video clips. See <u>"Clip Player and media storage" on page 2-13</u> for more information about the Clip Player option.                 |
| VX-2TB-UPG    | 1 TB RAID10 Expansion option (2 x 1TB)                                                                                                    |
|               | Increases the usable storage from 1TB to 2TB. See <u>"Clip Player and</u> media storage" on page 2-13 for more information.                                                                                       |

# Vertigo XG system integration

Vertigo XG devices can be fully integrated with other system components to provide a complete branding and playout solution. Figure <u>1-1</u> demonstrates that in a downstream branding model, video and audio content can be brought into the Vertigo XG from a variety of sources, while the graphics content is created and managed using the Vertigo Suite and Xmedia Server. Vertigo XG devices can be fully controlled by third-party automation systems, or manually controlled using Xplay, a Branding Panel or the Xpanel software application.

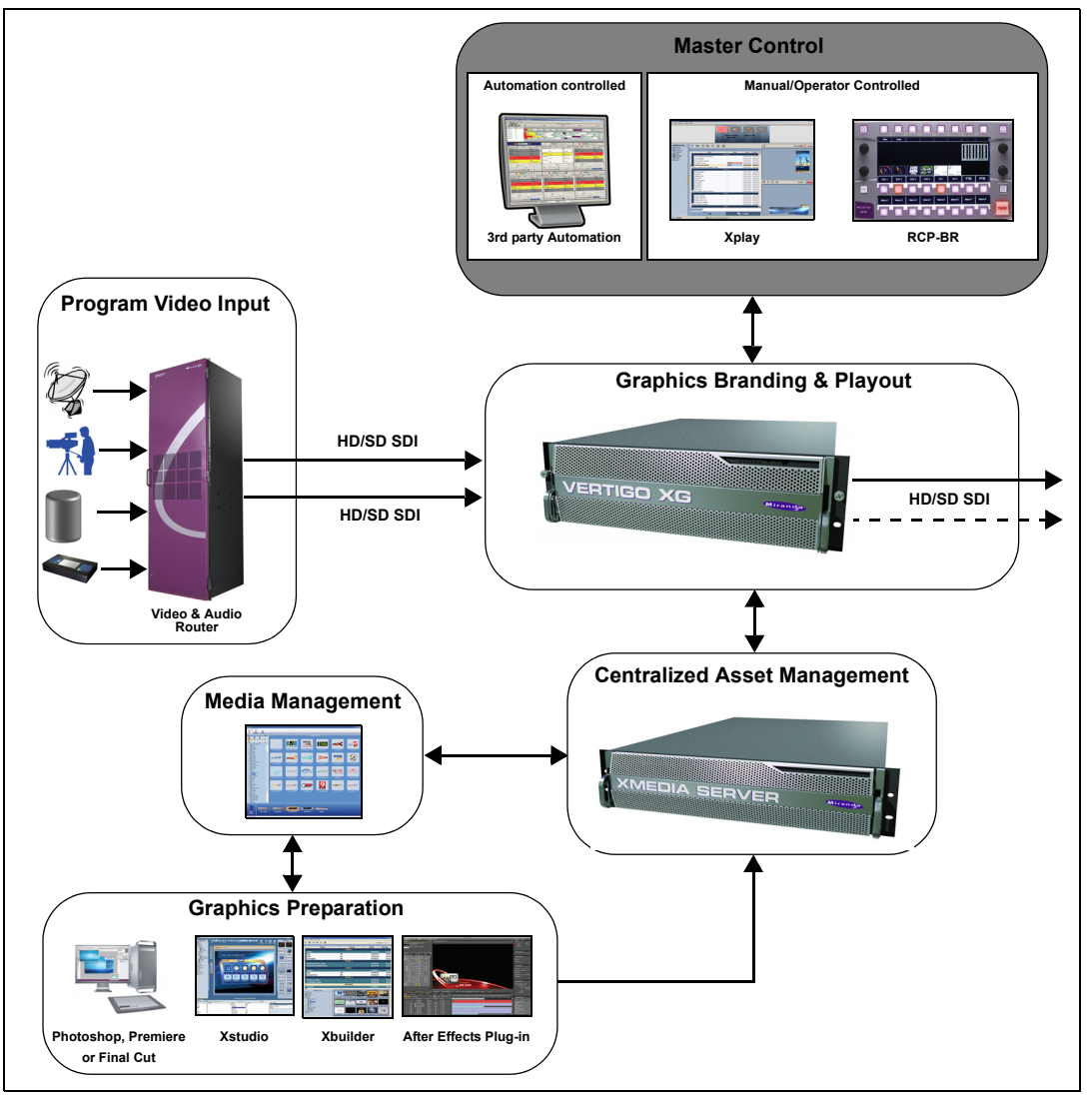

Figure 1-1. Vertigo XG device branding and playout system integration

# Vertigo XG downstream and simulcast branding models

The Vertigo XG device can be used for single or dual channel downstream branding, which allows for graphics inserts, downstream of video server or master control.

Figure <u>1-2</u> demonstrates a typical dual channel downstream branding setup, in which graphics insertion occurs downstream of master control.

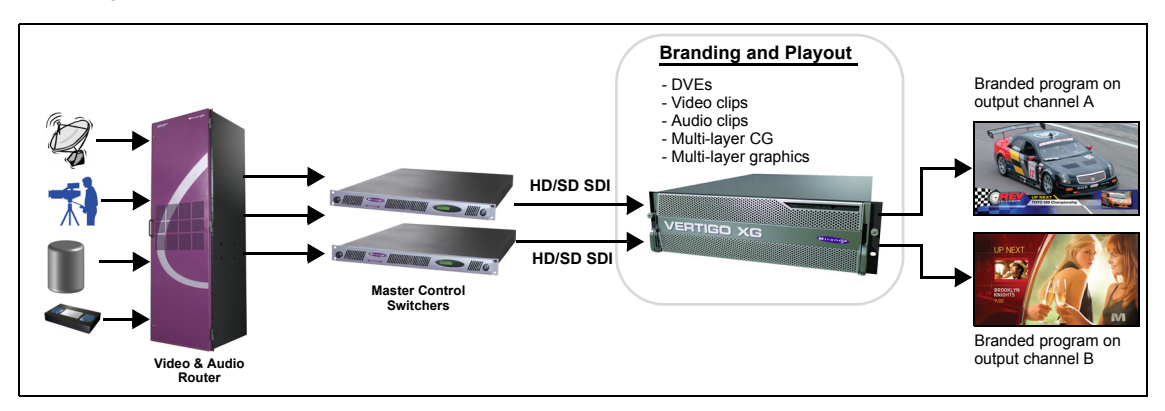

Figure 1-2. Downstream branding on two channels using the Vertigo XG

Figure 1-3 demonstrates the types of downstream branding graphics that can be achieved using the Vertigo XG.

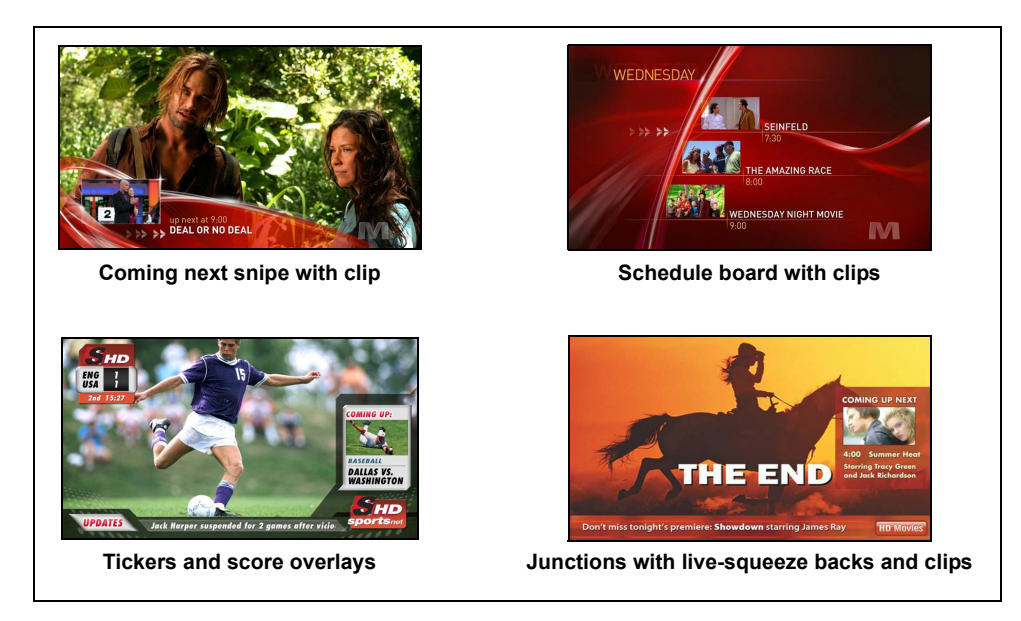

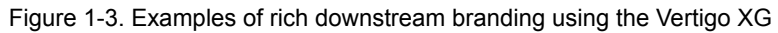

Figure <u>1-4</u> demonstrates that the Vertigo XG supports the "pairing" of dual rendering engines for simulcast applications. Using a signal control point to drive an HD and an SD stream with independent graphics and branding, the Vertigo XG can playout graphics that are optimized for HD and SD on each output channel.

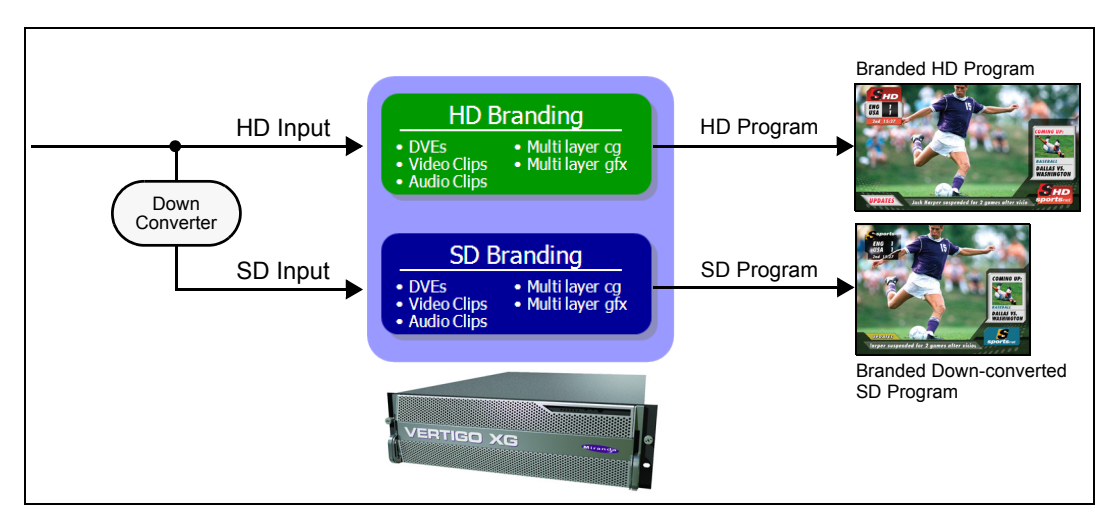

Figure 1-4. Simulcast downstream branding using the Vertigo XG

# 2 OVERVIEW OF THE VERTIGO XG'S HARDWARE

Physically, the Vertigo XG is a 3RU rackmount rendering platform that incorporates redundant fans, three power supplies, and 1 TB RAID1-enabled storage (optional 2 TB RAID10 expansion).

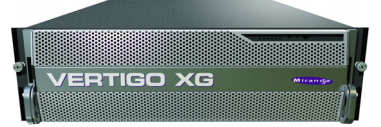

The Vertigo XG features easy frontal access to the SCSI drives and a control panel featuring LEDs and buttons for system monitoring and operation (see <u>page 2-2</u> for more details). The rear panel also provides convenient access to two power supply modules, six PCI expansion slots which contain the video, audio, and graphics cards, and various I/O ports (USB, COM1, VGA, Ethernet...etc). See <u>page 2-4</u> for more details about the Vertigo XG's rear panel components and connectors.

The following hardware options are also available to enhance the performance and capabilities of the Vertigo XG:

- VX-RS422-e (2 port RS-422/485 card)
- VX-Audio-e (Discrete audio)
- VX-GPI-8-e (GPI card)
- VX-TC-e (Time Code card)
- VX-2TB-UPG (2 TB RAID10 expansion drive)

| Chassis           | FORM: 3U rackmount chassis       |
|-------------------|----------------------------------|
|                   | Неіднт: 5.2" (132 mm)            |
|                   | <b>WIDTH</b> : 17.7" (450 mm)    |
|                   | <b>Dертн</b> : 25.5" (648 mm)    |
| Power consumption | AC input: 100 - 240V, 50 - 60 Hz |
|                   | Consumption: 4.05 - 1.73A        |
|                   | <b>Power</b> : 410 max.          |

# The Vertigo XG's front panel components

The Vertigo XG's front panel features convenient access to the hard drives, a CD/DVD ROM drive, and a control panel containing six LEDs and two buttons for system monitoring and operation. The table following the figure 2-1 describes the function of each LED and button.

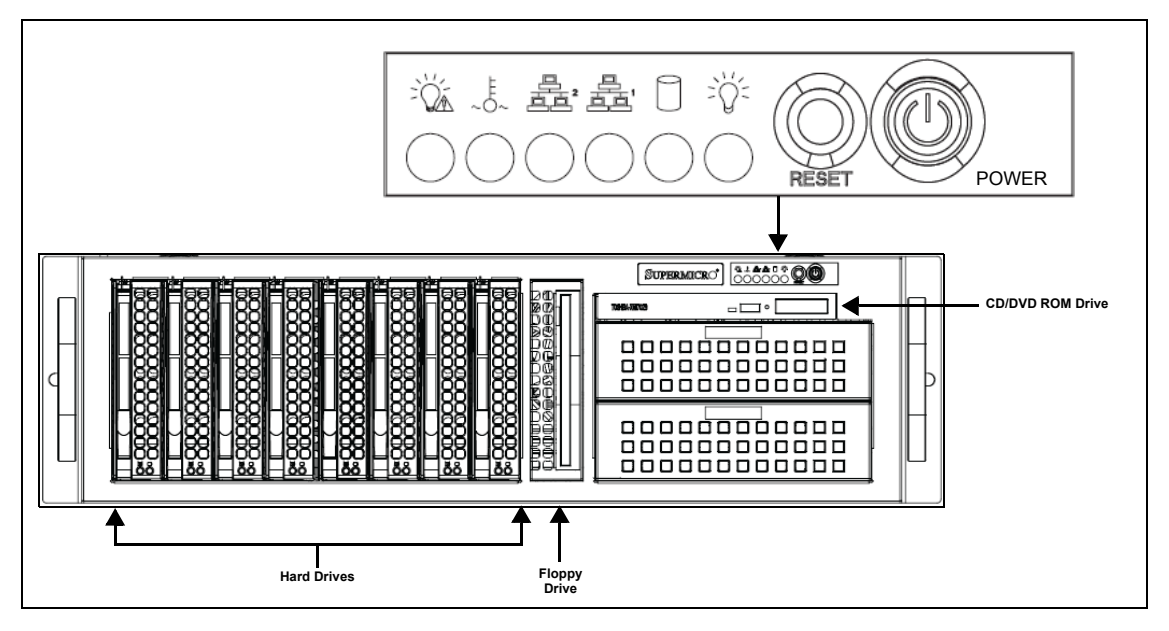

Figure 2-1. The Vertigo XG's front panel components

|                        | Indicates a power supply module has failed, which is accompanied by an audible alarm. A backup power supply module will take the load and keep the system running, but the failed module will need to be replaced. This red LED should be off when the system is operating normally.                                                                                                    |
|------------------------|----------------------------------------------------------------------------------------------------|
| Overheat / Fan Fail    | When this red LED flashes, it indicates a fan failure. When it is constantly illuminated (solid on), it indicates an overheat condition, which may be caused by cables obstructing the airflow in the system or the ambient room temperature being too warm. Check the routing of cables and make sure that all fans are present and operating normally. You should also check to make sure that the chassis covers are installed properly. Finally, verify that the heatsinks are installed properly. This LED will remain flashing or on as long as the above mentioned conditions exist. |
| <b>LAN2</b><br>亭<br>二章 | A flashing green LAN2 LED indicates network activity on LAN2.                                                                                                    |

| LAN1<br>學1<br>真真      | A flashing green LAN1 LED indicates network activity on LAN2.                                                                                                    |
|-----------------------|----------------------------------------------------------------------------------------------------|
|                       | This flashing amber LED indicates IDE channel activity.                                                                                                    |
| Power Indicator (LED) | Indicates that power is being supplied to the system's power supply units.<br>This green LED should normally be illuminated when the system is in<br>operation.                          |
| Reset                 | The Reset button reboots the system.                                                                                                    |
| POWER BUTTON          | This is the main power button, which is used to apply or turn off the main system power. Turning off this button removes the main power, but keeps standby power supplied to the system. |

# The Vertigo XG's rear panel components

The Vertigo XG's rear panel features convenient access to the video card's I/O connector, which provides 4 SD/HD SDI video outputs, a reference signal input, and AES audio input/output. The rear panel also provides access to the graphics card connector, as well as various I/O ports (RS-422, USB, Ethernet...etc.).

The table following the figure 2-2 describes the function of each connector on the rear panel of the Vertigo XG chassis.

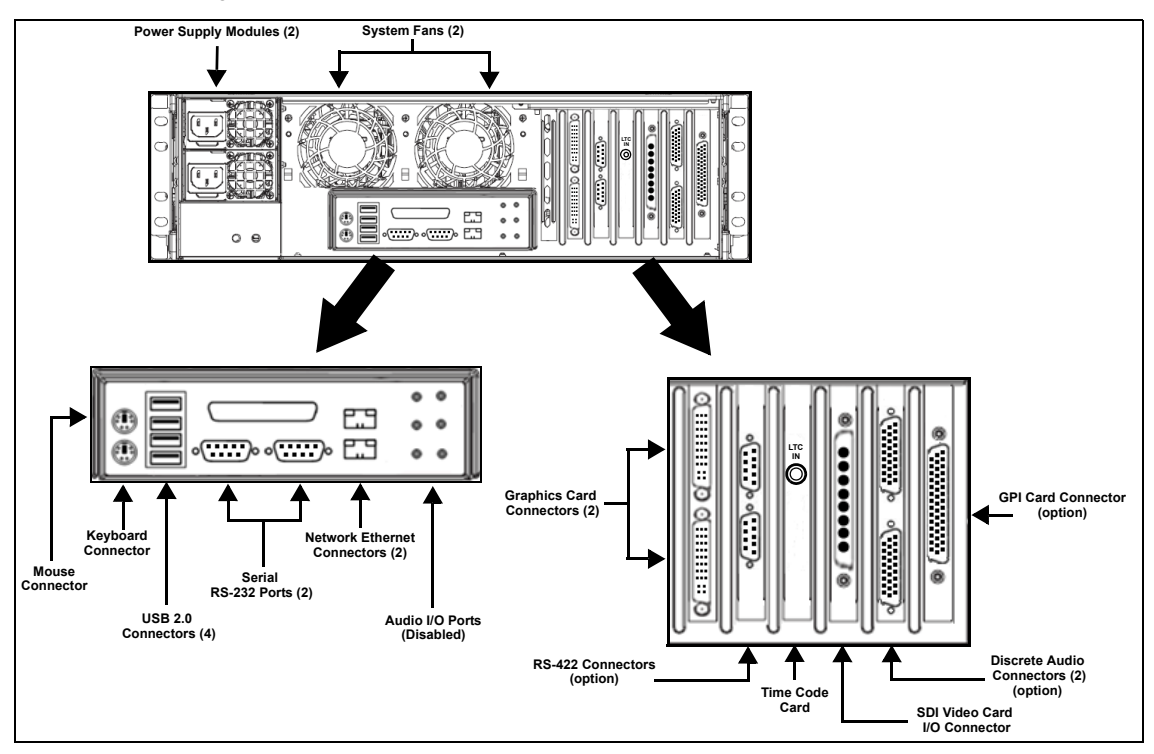

Figure 2-2. The Vertigo XG's rear panel components

| Mouse & Keyboard<br>connectors | The two (2) PS/2 connectors on the rear panel allow you to connect a mouse and keyboard to the Vertigo XG device. These peripherals are required during the device's initial configuration, which involves using the Vertigo XG's desktop applications, including Dashboard. |
|--------------------------------|----------------------------------------------------------------------------------------------------|
|                                | Note that if the mouse or keyboard has a UBS connector, you can connect them to the USB 2.0 connectors on the front or rear panels of the Vertigo XG device.                                                                                                    |

| USB 2.0 Connectors             | The four (4) USB 2.0 connectors on the rear panel allow you to connect peripheral devices (e.g. keyboard, mouse, flash driveetc) to the Vertigo XG.                                                                                                    |
|--------------------------------|----------------------------------------------------------------------------------------------------|
| Serial RS-232 Port             | The two (2) RS-232 connectors provide two control ports upon which<br>the automation system's serial cables are connected. It is through this<br>connection that the automation system communicates and controls<br>the Vertigo XG using automation protocol commands.                                                                                                    |
|                                | 2       RD         3       TD         4       DTR         5       Ground         6       DSR         7       RTS         8       CTS         9       RI         Connector type: 9 pin male D type.                                                                                                    |
| Network Ethernet<br>Connectors | The two (2) Network Ethernet connectors are teamed and allow you to connect the Vertigo XG device to the Local Area Network (LAN).                                                                                                    |
|                                | NIC Teaming is a networking concept where multiple network<br>adapters within a computer are combined in parallel to provide<br>redundancy for the network interface. On an Vertigo XG device, the<br>two Local Area Connection network adapters are teamed together<br>(connect 2 cables to the 2 NIC cards at the same time) to form a third<br>virtual adapter. In the event of an adapter, cable or switch failure, the<br>network interface fails over to the healthy adapter. |
|                                | When the individual Local Area Network adapters are teamed together the individual Local Area Network adapters are not accessible or configurable. Only the teamed virtual adapter can be configured.                                                                                                    |
|                                | If you only have 1 cable connected, then the teaming will still be in effect but all traffic will be over that one cable. If that NIC fail, you will have to manually move the cable to the other NIC.                                                                                                    |
| Audio I/O ports                | These six (6) audio I/O ports are not supported by the Vertigo XG since external audio input and output is provided by the Discrete EAS option (see <u>"Audio input/output channels" on page 2-11</u> ).                                                                                                    |

| Graphics Card's DVI<br>Connectors | The graphics card's DVI connectors allow you to connect the<br>Vertigo XG device to DVI monitor. The monitor is only required during<br>the device's initial configuration, so as to display Vertigo XG's desktop<br>applications, including XG Dashboard.<br>Note that although there are two (2) DVI connectors, the Vertigo XG<br>can display to only one monitor. Therefore, it does matter which of the<br>two connectors the monitor's cable is connected to |  |  |  |  |  |  |  |
|-----------------------------------|----------------------------------------------------------------------------------------------------|--|--|--|--|--|--|--|
|                                   | Use the adapter (below) if you would rather connect a VGA monitor.                                                                                                    |  |  |  |  |  |  |  |
|                                   |                                                                                                    |  |  |  |  |  |  |  |
| RS-422 Connectors                 | Vertigo XG hardware option: Vx-RS422-eThe RS-422 connectors provide two control ports upon which the<br>automation system's serial cables are connected. It is through this<br>connection that the automation system communicates and controls<br>the Vertigo XG using automation protocol commands.The following represents the pinout assignments of the RS-422<br>connector:                                                                                    |  |  |  |  |  |  |  |
|                                   | PIN #     Signal Name       1     Chassis GND       2     TX-       3     RX+       4     NC       5     NC       6     GND       7     TX+       8     RX-       9     NC                                                                                                    |  |  |  |  |  |  |  |
| Time Code Card                    | Time Code Card option: VX-TC-e                                                                                                    |  |  |  |  |  |  |  |
|                                   | The Time Code card allows you to lock the Vertigo XG's system clock to an external timecode. The Time Code card reads Longitudinal Time Code (LTC) from the signal present at the BNC connector.                                                                                                    |  |  |  |  |  |  |  |
|                                   | The Time Code option ensures an accurate time stamp for system logs. Accurate time is also required for time-based on-air graphics (i.e. countdown clocks).                                                                                                    |  |  |  |  |  |  |  |

| SDI Video Card I/O<br>Connector | A breakout cable is used to connect the Video Card I/O connectors to<br>the SDI video input/output cables and the reference I/O. See <u>"Video"</u><br><u>input/output channels</u> " on page 2-10 for more information about the<br>Vertigo XG's video input/output channel connections. |  |  |  |  |  |
|---------------------------------|----------------------------------------------------------------------------------------------------|--|--|--|--|--|
| Discrete Audio                  | Vertigo XG hardware option: Vx-Audio-e                                                                                                    |  |  |  |  |  |
| connectors                      | A breakout cable is used to connect the optional discrete audio card                                                                                                    |  |  |  |  |  |
|                                 | input/output channels" on page 2-11 for more information about the                                                                                                    |  |  |  |  |  |
|                                 | Vertigo XG's discrete audio input/output channel connections.                                                                                                    |  |  |  |  |  |
|                                 |                                                                                                    |  |  |  |  |  |

| GPI Card Connector | Vertigo XG hardware option: Vx-GPI-8-e                                                                                                    |                                    |                                                                          |                                     |                       |  |  |  |  |
|--------------------|----------------------------------------------------------------------------------------------------|------------------------------------|--------------------------------------------------------------------------|-------------------------------------|-----------------------|--|--|--|--|
|                    | The GPI card allows for control of the Vertigo XG via GPI triggers. The card provides for up to 8 optically isolated GPI inputs and 8 reed relay GPI outputs.                 |                                    |                                                                          |                                     |                       |  |  |  |  |
|                    | Port A is an 8 bit input port connected to optically isolated inputs sensors. Each sensor can be used to interface a voltage and then sense whether the voltage is on or off. |                                    |                                                                          |                                     |                       |  |  |  |  |
|                    | The reed relays are well suited for low current applications. The relays are normally open, and will close when energized.                                                    |                                    |                                                                          |                                     |                       |  |  |  |  |
|                    | The followir input and o                                                                                                    | ng tables identif<br>utput ports:  | y the pinout                                                             | assignmer                           | nt for the GPI card's |  |  |  |  |
|                    | Input Ports Pin Assignment Output Ports Pin Assignment                                                                                                    |                                    |                                                                          |                                     |                       |  |  |  |  |
|                    | Port A                                                                                                    | Bit Port A Pins                    |                                                                          | Port C Bit                          | Port A Pins           |  |  |  |  |
|                    | 0                                                                                                    | 2,40                               | -                                                                        | 0                                   | 10, 28                |  |  |  |  |
|                    | 2                                                                                                    | 1 36                               | -                                                                        | 2                                   | 11,29                 |  |  |  |  |
|                    | 3                                                                                                    | 5 37                               | -                                                                        | 2                                   | 12, 50                |  |  |  |  |
|                    | 4                                                                                                    | 6, 38                              | -                                                                        | 4                                   | 14 32                 |  |  |  |  |
|                    | 5                                                                                                    | 7, 42                              | -                                                                        | 5                                   | 15.33                 |  |  |  |  |
|                    | 6                                                                                                    | 8, 43                              |                                                                          | 6                                   | 16, 34                |  |  |  |  |
|                    | 7                                                                                                    | 9, 44                              |                                                                          | 7                                   | 17, 35                |  |  |  |  |
|                    |                                                                                                    | 15<br>30<br>44<br>DB-4<br>Power an | 4S (Female Socket<br>d Ground Pin<br>ound 22,<br>5 Volts 39<br>2 Volts 1 | Front View)<br>n Assignme<br>23, 24 | 1<br>16<br>31         |  |  |  |  |
|                    |                                                                                                    | 1                                  | I                                                                        | ц                                   |                       |  |  |  |  |

# Vertigo XG signal path and rendering processes

The Vertigo XG HD/SD graphics processor block diagram (figure 2-3) demonstrates that the audio and video signals are brought into the Vertigo XG hardware, exposed to various processing options, and then rendered for output.

To help you make more informed configuration decisions, the following sections describe the signal path and processing options that performed by the Vertigo XG hardware and software drivers.

- <u>"Video input/output channels" on page 2-10</u>
- <u>"Audio input/output channels" on page 2-11</u>
- "Ancillary data processing" on page 2-12
- "Graphics processing" on page 2-12

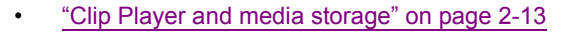

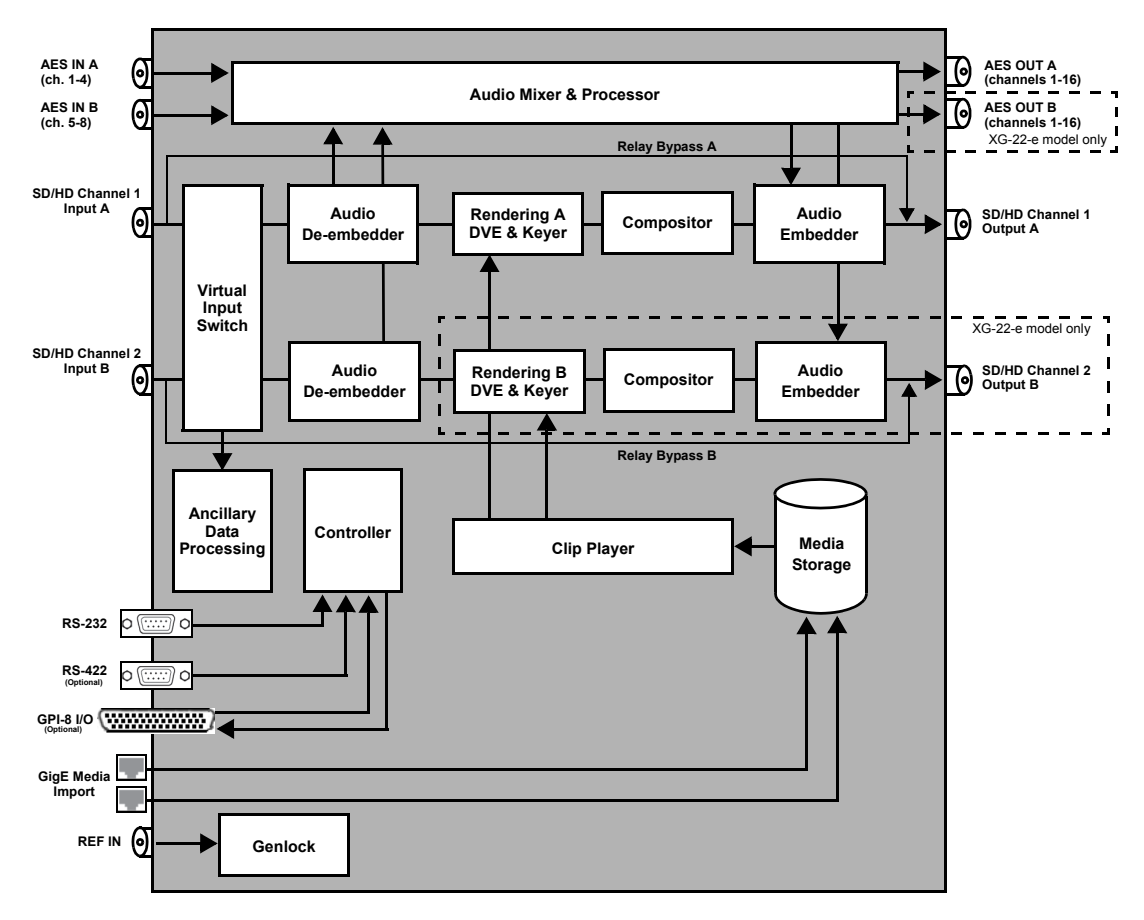

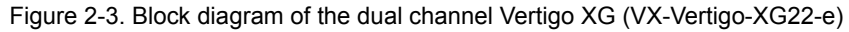

## Video input/output channels

Depending on the model, Vertigo XG devices offer two (2) video SD/HD input channels with one (1) or two (2) video SD/HD output channels. Figure 2-4 and the following table identifies and describes the Vertigo XG video card's input and output connections, including the hardware bypass.

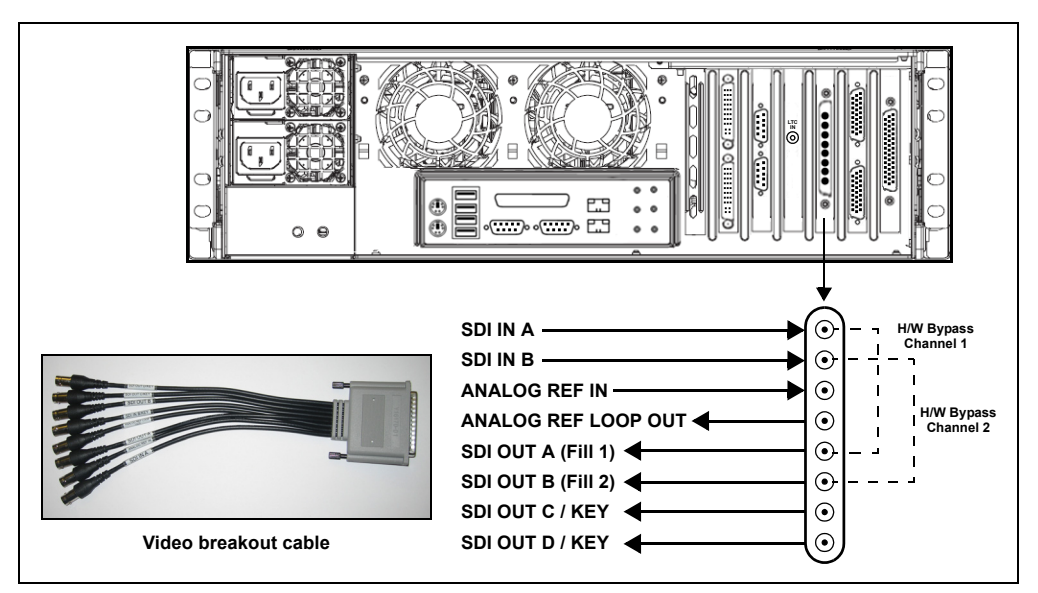

Figure 2-4. The Vertigo XG video card's input and output connections

| Pin/Channel Name       | Description                                                                                                    |
|------------------------|----------------------------------------------------------------------------------------------------|
| SDI IN A               | SDI IN A is the primary input channel connection.                                                                                                    |
| SDI IN B               | SDI IN B can act as a separate input channel.                                                                                                    |
| ANALOG REF IN          | Analog Ref In is the input reference signal used by the Genlock hardware to synchronize the phase timing video and graphics processing.                        |
| ANALOG REF<br>LOOP OUT | Analog Ref Out loops the signal that comes in through the Analog Ref In channel.                                                                               |
| SDI OUT A              | SDI OUT A (Fill 1) is the primary output channel connection.                                                                                                   |
| SDI OUT B              | SDI OUT B (Fill 2) is the second output channel in a dual-channel configuration.<br>No signal is present at this connection for single-channel configurations. |
| SDI OUT C / KEY        | SDI OUT C is the matching Key channel for SDI OUT A.                                                                                                    |
| SDI OUT D / KEY        | SDI OUT D is the matching Key channel for SDI OUT B.<br>No signal is present at this connection for single-channel configurations.                             |

### Audio input/output channels

The Vertigo XG supports both embedded and discrete audio channels. Each video input/output can contain up to 8 stereo pairs (16 channels) of embedded audio.

The number of discrete audio input/output channels depends on the number of physical inputs available. For each physical input available there will be a discrete audio breakout cable (see figure 2-5). Each discrete audio breakout cable contains 4 BNC inputs and 8 BNC outputs. Each BNC connector represents 1 stereo pair (2 channels) of digital AES/EBU audio. Therefore, each discrete audio breakout cable contains 4 stereo pairs (8 channels) of input and 8 stereo pairs (16 channels) of output.

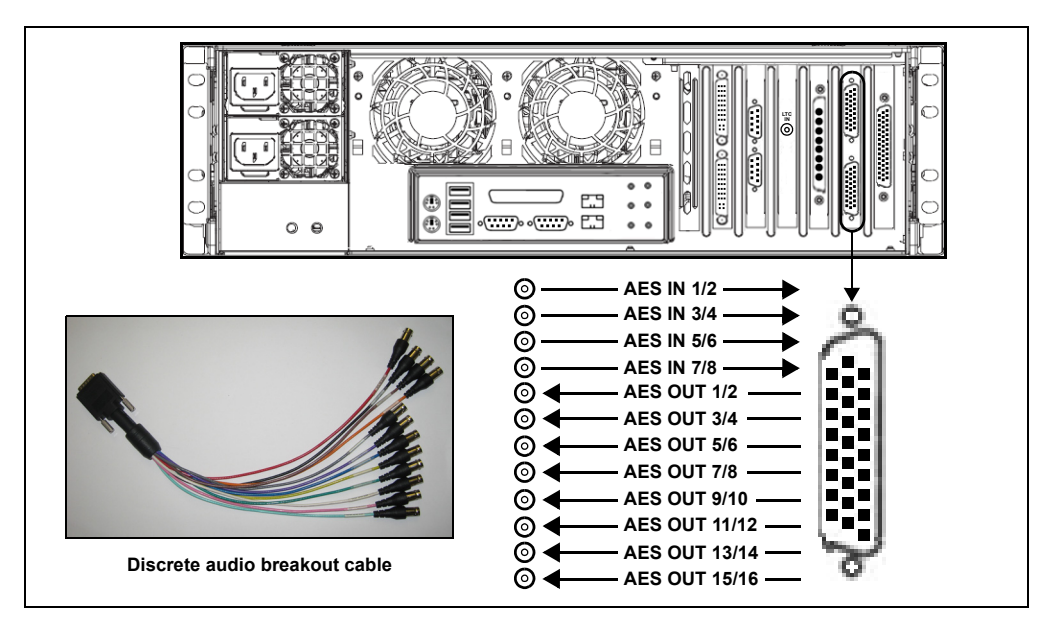

Figure 2-5. Vertigo XG's discrete audio channels

When capturing audio, the Vertigo XG can capture embedded and discrete simultaneously, however there are restrictions. The stereo pair cannot be captured from both sources at the same time. For example, if only capturing pairs 1 & 2 from embedded, then pairs 1 & 2 are not available from AES, but 3-8 are available.

The Vertigo XG performs one-to-one passthrough of audio. All captured audio will be broadcast on the corresponding outputs. For example, if the first 2 stereo pairs of embedded audio on SDI IN A are captured, then the signal will be output as the first 2 stereo pairs of embedded audio on SDI OUT A and simultaneously on AES discrete outputs 1 & 2.

### Ancillary data processing

The Vertigo XG reserves some hardware functionality for the extraction, processing, and insertion of ancillary data into the output video signal, for example, Vertical Ancillary (VAnc) data and Vertical Blanking Interval (VBI) data.

The ancillary data space can be used as a transport mechanism for data to be extracted by the Vertigo XG for triggering keyers, squeezes (DVEs) or other graphics events. Metadata embedded upstream of the Vertigo XG is extracted and processed by the control application to control these actions.

## **Graphics processing**

The Vertigo XG is a multi-layered graphics engine that supports loading of multiple graphics scenes on independently-controlled, dynamic layers. The number of layers to be controlled is defined in the control application (Xplay, Xplay Pro, or Xpanel).

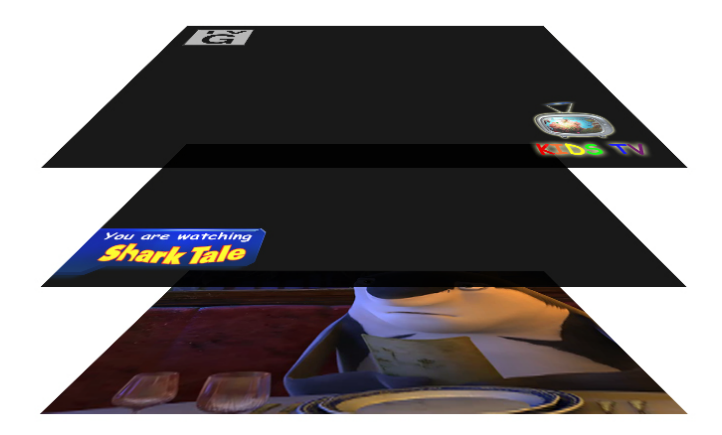

Figure 2-6. The Vertigo XG supports the production of multi-layered graphics

The engine supports a large number of graphics objects, including input video, images, clips, cel animations, text, crawls, rolls, all within a single graphics layer. Graphics output is created by positioning objects within a graphics scene using the authoring tool set, and loading the scene onto the Vertigo XG.

Digital video effects (DVEs) are created, loaded, and controlled as standard graphics. The video object supports a wide variety of integrated transitions, as well as a full animation timeline to create custom moves.

The Vertigo XG supports hardware and software bypasses for video inputs in the case of power loss and hardware or software failure.

## Clip Player and media storage

The Vertigo XG offers a video/audio clip player option (VX-ClipPlayer) that can output clips simultaneously. It is ideal for the playout of full screen or partial screen clips, and the player supports MPEG2 (I frame & Long GOP), MPEG-4 / H.264, DV25, DV50, DV100, IMX30, IMX40, IMX50, MXF, GFX and AVI formats.

The Vertigo XG also offers expandable RAID 10 storage option, which increases the devices storage capacity from 1 TB to 2 TB **(VX-2TB-UPG)**. The following table demonstrates that when the clip player is used with the expandable storage option, the Vertigo XG allows for the storage of up to 400 hours of clips in multiple formats.

| Mhno | Clip storage with different storage options (hours) |      |  |  |  |  |  |  |
|------|-----------------------------------------------------|------|--|--|--|--|--|--|
| wops | 1 TB                                                | 2 TB |  |  |  |  |  |  |
| 10   | 200                                                 | 400  |  |  |  |  |  |  |
| 50   | 40                                                  | 80   |  |  |  |  |  |  |
| 100  | 20                                                  | 40   |  |  |  |  |  |  |

# **3 VERTIGO XG'S DESKTOP APPLICATIONS & TOOLS**

Connecting a VGA monitor, keyboard and mouse to the Vertigo XG device's rear panel connectors (see <u>page 2-4</u>) allows you to view and interact with the Vertigo XG's desktop and software applications. Upon startup, the Vertigo XG automatically opens its desktop applications, which are used for configuring and controlling the Vertigo XG device locally. Once the device is properly configured, these applications are only needed for maintenance. As such, the monitor, keyboard, and mouse can be disconnected.

The following sections describe the Vertigo XG's desktop appearance, as well as the various software applications or tools that the Vertigo XG makes available through its desktop:

- <u>"Vertigo XG's desktop device identification" on page 3-2</u>
- "Vertigo XG Control Panel and XG Dashboard" on page 3-3
- <u>"Xplay Playout control application" on page 3-5</u>
- "Vertigo Command Shell" on page 3-10
- "Windows Explorer" on page 3-12
  - <u>"Embedded Xmedia Server Control Panel" on page 3-13</u>
  - <u>"XPublish Agent Control Panel" on page 3-15</u>
  - "Data Server Control Panel" on page 3-16

#### Image: Note

Although it is not directly a Vertigo XG desktop application, the Vertigo XG Portal is another software tool that is used to configure and monitor the state of the Vertigo XG device from a remote workstation. See <u>"Vertigo XG Portal - Vertigo XG's Remote Configuration Tool" on page 4-1</u> for more information.

# Vertigo XG's desktop - device identification

To easily identify the active device, the Vertigo XG's desktop features the Vertigo XG logo, as well as identification information related specifically to the Vertigo XG device (figure 3-1). Specifically, the information presented are:

- · The Vertigo Suite software version that the Vertigo XG device is currently running
- The host name given to the Vertigo XG device
- The IP Address currently assigned to the Vertigo XG device
- · The date and time at which the Vertigo XG device was last started
- Technologies Technical Support contact information

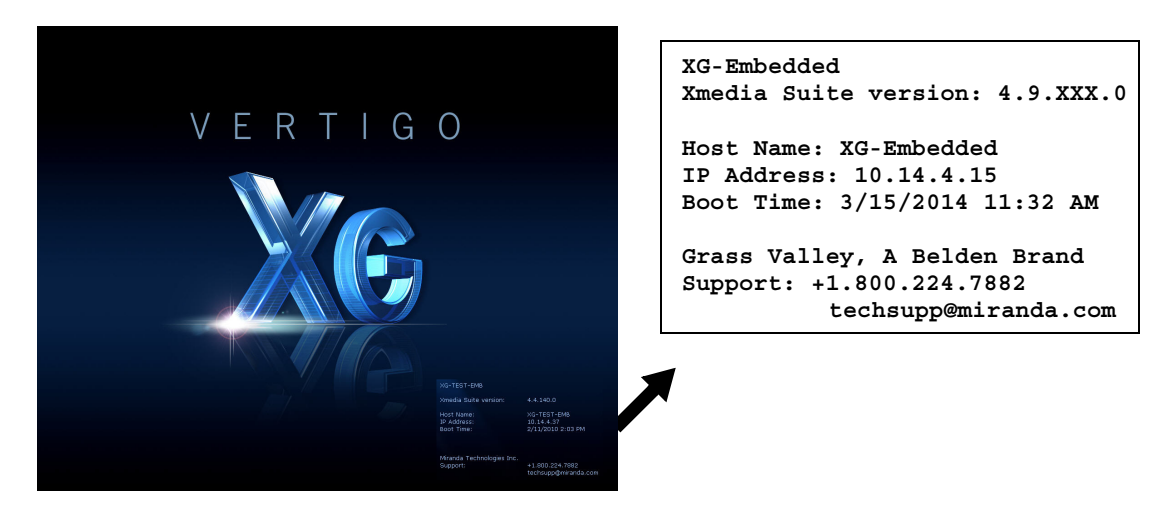

Figure 3-1. The Vertigo XG's desktop displays the device's identification information

# Vertigo XG Control Panel and XG Dashboard

When the Vertigo XG is started, the **Vertigo XG Control Panel** is automatically opened on the desktop (figure <u>3-2</u>). The Control Panel is a simple user interface that allows you to quickly reference general information about the Vertigo XG device, as well as perform basic tasks for operating the Vertigo XG like, loading a scene and launching the XG Dashboard application.

| 📕 VertigoXG - Co   | nnected           | _ 🗆 X      |
|--------------------|-------------------|------------|
| File View Tools    | Help              |            |
| General Informatio | n                 |            |
| Machine name:      | QA-XG-03          |            |
| IP address:        | 10.14.3.47        |            |
| Port:              | 4000              | Disconnect |
| WatchDog:          | 😑 (not in bypass) |            |

Figure 3-2. The Vertigo XG's Control Panel

The following tables provides descriptions of the commands and fields on the Vertigo XG's Control Panel:

| GENERAL INFORMATION | <ul> <li>These read-only fields display information regarding the local host computer that is being used to run/control the Vertigo XG device.</li> <li>MACHINE NAME: Name of the host computer.</li> <li>IP ADDRESS: The IP address of the host computer.</li> </ul>                                                                                                    |
|---------------------|----------------------------------------------------------------------------------------------------|
|                     | <ul> <li>PORT: The port number that is dedicated to the Vertigo XG.</li> <li>WATCHDOG: The Watchdog field on the Vertigo XG's Control Panel displays a colored LED along with a brief description indicating its status.<br/>The possible states for the Vertigo XG's Watchdog are:         <ul> <li>GREEN - not in bypass</li> <li>YELLOW – bypass is active – nothing to render</li> <li>YELLOW – bypass is active – user triggered</li> <li>RED – bypass is active – other channel failed</li> <li>RED – bypass is active – error</li> <li>GREY – Disabled</li> <li>GREY – Ignored</li> </ul> </li> </ul> |
| DISCONNECT button   | Promptly closes the connection between the Vertigo XG device and the application that it was actively connected to.                                                                                                    |

| FILE menu  | <ul> <li>Open - Launches the OPEN dialog box, allowing you to select and load a scene to the Vertigo XG device. The directory that the Open dialog box opens is set in the PUBLISH PATH parameter on Dashboard's GENERAL page. The default directory location for Vertigo XG scenes is F:\Scene. Please see <u>"XPublish Agent Control Panel" on page</u> <u>3-15</u> for instructions about how to properly set the publish path directories.</li> <li>Exit - Closes the Vertigo XG's Control Panel window. See <u>"Windows Explorer" on page 3-12</u> for instructions on how to reopen a Control Panel if it was accidently closed.</li> </ul> |
|------------|----------------------------------------------------------------------------------------------------|
| View menu  | <ul> <li>Open Log File - Launches the device's current log file in a text editor<br/>(Notepad). Note that Logging must be enabled in Dashboard for this<br/>menu command to work.</li> </ul>                                                                                                    |
| Tools menu | <ul> <li>Launch Dashboard - Opens the XG Dashboard, which is an application that allows you to configure the settings and behavior of Vertigo devices, including the Vertigo XG (see <u>"Dashboard - Vertigo XG's Local Configuration Software" on page 5-1</u>).</li> <li>Identify - Displays the device's identity data on its output. When enabled, the machine name, IP address and command port are displayed on the Vertigo XG's output. Note that the identity information appears on the output, even if on-air. Therefore, it should be used for diagnostics and troubleshooting tasks only, and then disabled.</li> </ul>               |
| HELP menu  | About - Opens the About Vertigo XG window, which displays the version of the Vertigo Suite software that is currently running on the device.                                                                                                    |

# **Xplay - Playout control application**

When the Vertigo XG is started, the **Xplay** application automatically opens on the desktop (figure <u>3-3</u>). Xplay is the playout control application that the master control system or device uses to control the playout of video and graphics on the Vertigo XG device. The master control system/device and Xplay communicate with each other using industry standard automation protocols.

| C Xplay                       | uak.                                                  |     |     |      |       |                                                                                                    |         |                  |               |
|-------------------------------|-------------------------------------------------------|-----|-----|------|-------|----------------------------------------------------------------------------------------------------|---------|------------------|---------------|
|                               |                                                       |     |     |      |       | area 1<br>area 1<br>ar |         | ,                | (G_CHAO       |
| Available Assets              |                                                       |     | 8   | ý (  | 8     | 200                                                                                                    | XG_CF   | AO               | VDCP          |
| Rundowns<br>Segments<br>Pages | Name Status Offseturatio                              |     | 8   | ÷ (  | 8     | ¢0                                                                                                    | XG_CF   | AO               | Keyer1        |
| B Clps                        |                                                       | ľ   | 8   | \$ Q | 8     | Ø.                                                                                                    | XG_CF   | AO               | Keyer2        |
|                               | Quick Recall:                                         | = [ | 8   | ý (  | 8     | 40e                                                                                                    | XG_CF   | οA               | Keyer3        |
|                               | E CUE TAKE                                            | į   | 8   | ý (  | 8     | 600                                                                                                    | XG_CF   | а <mark>о</mark> | Keyer4        |
|                               | Connected to device XE_CH4 on Thu Feb 1810.43.45 2010 | ⊒ [ | 8   | ý (  | 8     | 400                                                                                                    | I XG_CF | AO               | CUE<br>Keyer5 |
|                               |                                                       | ľ   | 8   | ÷ (  | . 67  | 600                                                                                                    | XG_CF   | мө               | Cue<br>Keyer6 |
|                               |                                                       |     | 8   | ő (  | . 67  | 600                                                                                                    | IXG_CF  | иO               | cue<br>Keyer7 |
|                               |                                                       |     | œ , | 6 B  | 1 122 | d'm                                                                                                    | YG CL   | 40               | cue<br>Kaune  |
|                               |                                                       |     |     | 9 4  |       |                                                                                                    |         | MC               | cus           |

Figure 3-3. Xplay

The **Xplay User Manual** provides instructions and complete information regarding configuring Xplay. Once Xplay is initially configured, you should not have to interact any further with the Xplay application.

For general information, the following sections provide brief descriptions of the Xplay components and/or settings that are relevant to the interaction of the Xplay with a master control system or device:

- <u>"Device Manager" on page 3-6</u>
- <u>"Automation Configuration" on page 3-8</u>
- <u>"Xplay's Automation settings" on page 3-9</u>

### **Device Manager**

As the intermediary between the master control system and the Vertigo XG device, Xplay must establish a connection directly with the Vertigo XG device. This connection is defined by adding the Vertigo XG device to Xplay's **Device Manager** (figure <u>3-4</u>). The Device Manager is accessed by selecting Xplay's **TOOLS>DEVICE MANAGER** menu command.

| Device Name         Alias         Description           X         S         S         S           X         S         S         S           X         X0_CHA         X0_CHA         X0_CHA           X0_X0_CHB         X0_CHA         X0_CHA         0           X0_X0_CHB         X0_CHA         1         True         0           DSK1         X0_CHA         1         True         0           DSK3         X0_CHA         2         True         0           DSK4         X0_CHA         3         True         0           DSK3         X0_CHA         3         True         0           DSK4         X0_CHA         4         True         0           DSK4         X0_CHA         5         True         0           DSK4         X0_CHA         4         True         0           DSK6         X0_CHA         5         True         0           DSK8         X0_CHA         6         True         0           DSK8         X0_CHA         7         True         0           Device Name         VertipoXG         Control Pert         4000         0 <th>Device Configuration</th> <th></th> <th></th> <th></th> <th></th> <th></th> <th></th> <th></th> <th>×</th>                                                                                                    | Device Configuration |        |             |       |        |       |                |           | ×                        |
|----------------------------------------------------------------------------------------------------|----------------------|--------|-------------|-------|--------|-------|----------------|-----------|--------------------------|
| Month         S         IS         Month         Month<                                                                                                    | Device Name          | Alias  | Description | Name  | Device | Keyer | Preview Device | Show View | Number Additional Keyers |
| Xo_CHA         Xo_CHA         Xo_CHA         0         True         0           More Xo_CHB         Xo_CHA         Xo_CHA         1         True         0           DSKI         Xo_CHA         1         True         0           DSKI         Xo_CHA         1         True         0           DSKI         Xo_CHA         1         True         0           DSKI         Xo_CHA         2         True         0           DSKI         Xo_CHA         3         True         0           DSKI         Xo_CHA         4         True         0           DSKI         Xo_CHA         5         True         0           DSKI         Xo_CHA         6         True         0           DSKI         Xo_CHA         6         True         0           DSKI         Xo_CHA         6         True         0           DSKI         Xo_CHA         7         True         0           DSKI         Xo_CHA         7         True         0           DSKI         Xo_CHA         7         True         0           DsKI         Xo_CHA         7         True         0 <td>Xos</td> <td>IS</td> <td>IS</td> <td>Panel</td> <td></td> <td></td> <td></td> <td>True</td> <td></td>                                                                                                    | Xos                  | IS     | IS          | Panel |        |       |                | True      |                          |
| Control         XO_CHA         XO_CHA         I         True         O           Model         XO_CHB         XO_CHA         XO_CHA         Image: Control Percent and the second and the second and the secon |                      | X0.004 | ¥0. 0110    | DSK1  | XG_CHA | 0     |                | True      | 0                        |
| No_CHB         Xo_CHB         Xo_CHB         Xo_CHB         Xo_CHA         2         True         0           DSK8         Xo_CHA         3         True         0         0         0         0         0         0         0         0         0         0         0         0         0         0         0         0         0         0         0         0         0         0         0         0         0         0         0         0         0         0         0         0         0         0         0         0         0         0         0         0         0         0         0         0         0         0         0         0         0         0         0         0         0         0         0         0         0         0         0         0         0         0         0         0         0         0         0         0         0         0         0         0         0         0         0         0         0         0         0         0         0         0         0         0         0         0         0         0         0         0         0         0                                                                                                    | NG_CHA               | XG_CHA | XG_CHA      | DSK2  | XG_CHA | 1     |                | True      | 0                        |
| DSK4         Xo_CHA         3         True         0           DSK5         Xo_CHA         4         True         0           DSK5         Xo_CHA         5         True         0           DSK6         Xo_CHA         6         True         0           DSK7         Xo_CHA         6         True         0           DSK7         Xo_CHA         6         True         0           DSK8         Xo_CHA         7         True         0           Edit Device Configuration         Device Name:         XoCHA         7         True         0           Device Name:         XoCHA         Control P:         Localitiost         Control Port:         4000           Device Type:         VertigoXG         V         VertigoXG         V         VertigoXG                                                                                                    | XG_CHB               | XG_CHB | XG_CHB      | DSK3  | XG_CHA | 2     |                | True      | 0                        |
| DSKS         Xo_CHA         4         True         0           DSKS         Xo_CHA         5         True         0           DSK7         Xo_CHA         6         True         0           DSK7         Xo_CHA         6         True         0           DSK8         Xo_CHA         6         True         0           DSK8         Xo_CHA         7         True         0           General         Advanced         7         True         0           Fat Device Configuration         Device Name:         XGCHA         7         True         0           Device Name:         XGCHA         Control P:         Locathost         Device Type:         Vertigo XG on Channel A         Device Type:         Vertigo XG         Image: Advanced         Image: Advanced         Image:                                                                                                    |                      |        |             | DSK4  | XG_CHA | 3     |                | True      | 0                        |
| DSK6         Xo_CHA         5         True         0           DSK6         Xo_CHA         5         True         0           DSK7         Xo_CHA         6         True         0           DSK8         Xo_CHA         7         True         0           DSK8         Xo_CHA         7         True         0           DSK8         Xo_CHA         7         True         0                                                                                                    |                      |        |             | DSK5  | XG_CHA | 4     |                | True      | 0                        |
| SK7     Xo_CHA     6     True     0       DSK8     Xo_CHA     7     True     0       General     Advanced                                                                                                    |                      |        |             | DSK6  | XG_CHA | 5     |                | True      | 0                        |
| OSK8     XG_CHA     7     True     0       General     Advanced       Edit Device Configuration       Device Name:     XGCHA     Control P:     Locahost       Device Allas:     XGCHA     Control Port:     4000       Description:     Vertigo XG on Channel A       Device Type:     Vertigo XG     Vertigo XG                                                                                                    |                      |        |             | DSK7  | XG_CHA | 6     |                | True      | 0                        |
| General     Advanced       Edit Device Configuration     Edit Device Configuration       Device Name:     XGCHA       Device Allas:     XGCHA       Device Allas:     XGCHA       Device Type:     Vertigo XG on Channel A       Device Type:     Vertigo XG                                                                                                    |                      |        |             | DSK8  | XG_CHA | 7     |                | True      | 0                        |
|                                                                                                    |                      |        |             |       |        |       |                |           |                          |

Figure 3-4. The Vertigo XG device is added to Xplay's Device Manager

Adding the device involves creating a device configuration profile, which contains the following properties:

#### General tab

- DEVICE NAME, DEVICE ALIAS and DESCRIPTION
- **DEVICE TYPE**: The device type for Vertigo XG devices must always be **VERTIGOXG**.
- **CONTROL IP**: The network location (IP address, hostname, or localhost) of the selected output device. The host must be available on the network.
- **CONTROL PORT**: The networking port that serves as a channel for sending commands to and from the output device.
- **PUBLISH IP**: The network location (IP address, hostname, or localhost) of the selected output device. The host must be available on the network.
- **PUBLISH PORT**: The networking port that serves as a channel for publishing assets. Typically, this value is set to **15000**.

#### Advanced tab

- CLIP TEMPLATE, CEL TEMPLATE, IMAGE TEMPLATE: The name of the template that is used to play out clips, cel animations, and/or images.
- EXTERNAL KEYER: This is an optional setting which allows you to configure the Vertigo XG to control a master control switcher (i.e. Imagestore 750) by specifying the master control switcher in the EXTERNAL KEYER property. Once the External Keyer settings is applied, an LED for both the Vertigo XG and the

external keyer device will appear in Xplay's device view keyers that are associated with the Vertigo XG (figure <u>3-5</u>).

|  | ¢ | Ø | XGCHA 🔿<br>IS 😝 | DSK1  |
|--|---|---|-----------------|-------|
|  |   |   |                 | CUE   |
|  |   |   |                 | TAKE  |
|  |   |   |                 | CLEAR |
|  |   |   |                 |       |

Figure 3-5. LEDs indicate the status of the Vertigo XG and its external keyer device

#### • PUBLISH MASTER: Must be left empty.

The Device Manager also features a table (figure 3-6), which displays the number of device keyers that can be controlled by Xplay. The number of keyers available is determined by the **NUMBER OF DEVICES SETTING** in Xplay's **GENERAL** settings.

| Name  | Device | Keyer | Preview Device | Show View | Number Additional Keyers |
|-------|--------|-------|----------------|-----------|--------------------------|
| Panel |        |       |                | True      |                          |
| DSK1  | XGCHA  | 0     |                | True      | 0                        |
| DSK2  | XGCHA  | 1     |                | True      | 0                        |
| DSK3  | XGCHA  | 2     |                | True      | 0                        |
| DSK4  | XGCHA  | 3     |                | True      | 0                        |
| DSK5  | XGCHA  | 4     |                | True      | 0                        |
| DSK6  | XGCHA  | 5     |                | True      | 0                        |
| DSK7  | XGCHA  | 6     |                | True      | 0                        |
| DSK8  | XGCHA  | 7     |                | True      | 0                        |

Figure 3-6. Xplay's device keyer assignments in the Device Manager

Each device keyer in the table is associated to a device upon which the graphics will be played out. A keyer number is also associated to each device keyer which determines the layer level upon which the graphics will be displayed. If you add another device (HW or SW CG) to the Device Manager, you can assign that device to the **PREVIEW DEVICE** column as a for live previewing of output.

#### NOTE

Instructions and further information about adding devices to Xplay's Device Manager are provided in the **Xplay User Manual**.

## **Automation Configuration**

For the Vertigo XG to be controlled by an automation system, the Vertigo XG device must be mapped to an automation protocol in Xplay's **Automation Configuration** window (figure <u>3-7</u>).

| 8 Xplay Automation Configuration                         |                                                                                                    | ×     |
|----------------------------------------------------------|----------------------------------------------------------------------------------------------------|-------|
| Xplay supports t<br>associating auto<br>and specifying c | emote control of devices via automation protocols. Configuration of automation consists in<br>mation protocols with devices to be automated, optionally adjusting configuration parameters<br>evices where automation commands are to be forwarded. |       |
| Device to protocol mappings:                             | Properties                                                                                                    |       |
| E XG_CHA Add Proto                                       | a                                                                                                    | 1     |
|                                                          |                                                                                                    | T     |
| ,                                                        |                                                                                                    |       |
|                                                          | OK Ca                                                                                                    | incel |

Figure 3-7. Xplay Automation Configuration dialog box

## **Μ**ΝΟΤΕ

The Vertigo XG device must be added to Xplay's Device Manager prior to opening the Automation Configuration window. See <u>page 3-6</u> for more information about the Device Manager.

#### To set or verify Xplay's Automation Configuration settings:

1. In Xplay, select **TooLs>Automation ConFiguration**.

The XPLAY AUTOMATION CONFIGURATION window appears (figure 3-7).

- 2. Verify that the Vertigo XG device is displayed in the DEVICE TO PROTOCOL MAPPINGS list.
- 3. Verify that the Vertigo XG device is mapped to an appropriate protocol by expanding the device's heading in the **DEVICE TO PROTOCOL MAPPINGS** list.

| 🔇 Xplay Automation Conf      | iguration                                                              |                                                                                 |                                                                                |                                                                                    | <u>×</u> |
|------------------------------|------------------------------------------------------------------------|---------------------------------------------------------------------------------|--------------------------------------------------------------------------------|------------------------------------------------------------------------------------|----------|
| A DITO MATION<br>ar          | olay supports remote<br>ssociating automation<br>nd specifying devices | control of devices via au<br>protocols with devices to<br>where automation comm | tomation protocols. Con<br>ble automated, optionall<br>ands are to be forwards | figuration of automation consists in<br>y adjusting configuration parameter<br>ed. | rs       |
| Device to protocol mappings: |                                                                        | Properties                                                                      |                                                                                |                                                                                    |          |
| E XG_CHA                     | Add Protocol                                                           | Communication Setting                                                           | js                                                                             |                                                                                    |          |
| Oxtel over Serial            | ×                                                                      | COM Port:                                                                       | 1                                                                              | -                                                                                  |          |
|                              |                                                                        | Baud Rate:                                                                      | 19200                                                                          | •                                                                                  |          |
|                              |                                                                        | Parity:                                                                         | None                                                                           | 7                                                                                  |          |
|                              |                                                                        | Stop Bits:                                                                      | 1                                                                              | <b>×</b>                                                                           |          |
|                              |                                                                        | Data Bits:                                                                      | 8                                                                              | <b>v</b>                                                                           |          |
|                              |                                                                        | Flow Control:                                                                   | None                                                                           | •                                                                                  |          |
|                              |                                                                        | Protocol Settings                                                               |                                                                                |                                                                                    |          |
|                              |                                                                        | Timer Value (ms) :                                                              | 0                                                                              | -                                                                                  | •        |
|                              |                                                                        |                                                                                 |                                                                                | ок                                                                                 | Cancel   |

Figure 3-8. The Vertigo XG's Automation Configuration (mapping and properties)

If the device is properly mapped to a protocol, simply click **OK** or **CANCEL** to close the **XPLAY AUTOMATION CONFIGURATION** window.

However, if the device is not mapped to an automation protocol:

- a. Select the ADD PROTOCOL button next to the device.
- b. Select a protocol from the drop-down list and press ENTER.
- c. Verify and set the protocol's properties.
- d. Click OK.

Once the Automation Configuration is completed, an automation icon will appear in Xplay's Device Views (figure 3-9) as a visual reminder that automation is configured to control the device associated with that device keyer.

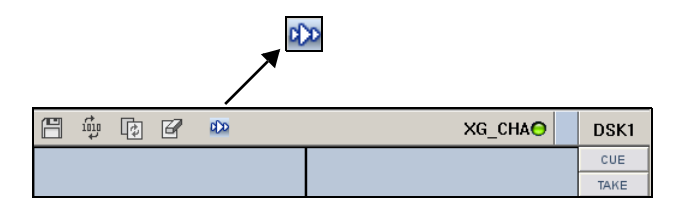

Figure 3-9. Automation icon in Xplay's device view

### Xplay's Automation settings

Xplay has a series of settings that define its behavior and functionality. Among these settings are a series of **AUTOMATION** settings, which are used when Xplay is used by an automation system to control the Vertigo XG device.

Xplay's Settings window is accessed by selecting the **TOOLS>SETTINGS** menu command. While each of the Xplay and Automation settings are described in the **XPLAY USER MANUAL**, it is worth noting that the **TV FORMAT** should match the TV format of the templates that you build in Xstudio and the **OUTPUT RESOLUTION** setting in the Vertigo XG's Dashboard.

| Settings                                                                                                    |                                                                                                    |                                                      | ×      |
|----------------------------------------------------------------------------------------------------|----------------------------------------------------------------------------------------------------|------------------------------------------------------|--------|
| Zolay     General     Layout     Hayout     Playout     AFD     Doplay     Template Pavontes     Panel Events     Panel Events     Panel Events     Page     Plagne     Plagne     Plagne     Servers     Pagkist     Status     Highlight | Automation (No message boxes)<br>Contim page deletion<br>Contim playlet clear<br>Contim Daylet clear AI<br>Prompt for save on new playlet<br>Dead band (m)<br>TV Format | D     D     D     D     D     D     D     D     NTSC | ×      |
| ,                                                                                                    |                                                                                                    | ОК                                                   | Cancel |

|                |                |            |              |                |          | Repet Dashbox | ed Load Sav |
|----------------|----------------|------------|--------------|----------------|----------|---------------|-------------|
| Output Ch      | Hostnam        | 08         | IP           | Output Besol   | tion Des | cription      |             |
| <b>e</b> A     | QA-XG-0        | 14         | 10.14.3.48   | 1080i30M       | Her      | dware XG      |             |
| ₿B             | QA-XG-0        | 14         | 10.14.3.48   | 1080i30M       | Fail     | ed to Open So | sket        |
| 4              |                |            |              |                |          |               |             |
| Settings Mode: | Simple •       | 1          |              |                |          |               |             |
| - General      |                |            | -Version -   |                |          |               |             |
| Device Name    | XCHA           |            | Application  | Version: 4,9   | 510.0    |               |             |
| Device Type:   | Hardware XG    |            | DSXutils y   | ersion: 8.0.   | 0.132    |               |             |
|                |                |            |              |                |          |               |             |
| Graphics -     | ATLESS Des MED | 0.00       | Por          | ts             | 100      |               |             |
| Memory Line    | 1100 MD        | o (FireGL) | Ppp          | reason Port. 6 | 000      |               |             |
| mennoty ose    | 1106 ///0      |            | 0            |                | 100      |               |             |
| Output         |                | Mode       | Ger          | nlock          |          |               |             |
| Possilution:   | 1080/30M -     | C UpStream | n Sou        | urce: Exte     | nal 💌    | 1             |             |
| riesolution.   |                |            |              | antation large |          | 1             |             |
| Presonation.   |                |            | 1000 L. 1000 | solution INTS  | C 💌      |               |             |
| Channel        |                | DownStre   | alli Pos     |                |          |               |             |
| Channel        | A 🕑            | C Advance  | d Sta        | tus: Lock      | ed       | Befresh       |             |
| Channel        | A              | @ Advance  | d Sta        | tus: Lock      | ed       | Refresh       |             |
| Channel        | A I            | C Advance  | d Sta        | lus: Lock      | ed       | Refresh       |             |
| Channel        |                | C Advance  | d Sta        | tus: Lock      | ed       | Refresh       |             |
| Channel        |                | C Advance  | d Ste        | tus: Lock      | ed       | Refresh       |             |
| Channel        |                | C Advance  | d Sta        | tus: Lock      | ed       | Refresh       |             |

Figure 3-10. Ensure that Xplay's TV Format setting and Dashboard's Resolution setting are identical

# Vertigo Command Shell

When the Vertigo XG device is started, the **VERTIGO COMMAND SHELL** window (figure <u>3-11</u>) automatically opens on the desktop. The Vertigo Command Shell window allows you to perform some basic command tasks like opening Windows Explorer and shutdown/reboot the Vertigo XG device.

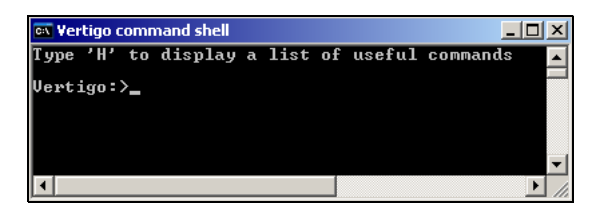

Figure 3-11. The Vertigo Command Shell Window

The following table identifies the commands that can be typed into the Vertigo Command Shell and the actions that are performed:

| Н                      | Provides a quick listing of the commands that can typed in the Vertigo Command Shell (the same as listed below).                                                                                                    |
|------------------------|----------------------------------------------------------------------------------------------------|
| Explorer               | Opens <b>Windows Explorer</b> , which allows you to navigate through the Vertigo XG device's drive directories. See <u>"Windows Explorer" on page 3-12</u> for more information of when to use Windows Explorer on the Vertigo XG device. |
| taskmgr                | Opens the <b>Windows Task Manager</b> , which allows you to monitor the status and performance of the Vertigo XG device, as well as its applications and processes.                                                                       |
| shutdown -f -s t<br>0t | Closes the Vertigo XG applications and powers off the Vertigo XG device.                                                                                                    |
| reboot                 | Restarts the Vertigo XG device and its applications.                                                                                                    |
| XMS                    | Opens the Xmedia Server Control Panel.                                                                                                    |
| XPA                    | Opens the Xpublish Agent Control Panel.                                                                                                    |
| XDS                    | Opens the Data Server Control Panel.                                                                                                    |
| SQL                    | Opens SQL Management Studio Express.                                                                                                    |
| RAID                   | Opens the Intel RAID management software.                                                                                                    |

#### **Reopening the Vertigo Command Shell window**

If ever the Vertigo Command Shell window is closed by accident, you can reopen the window by performing the following procedure:

- 1. Press CTRL + SHIFT + ESC The Windows Task Manager opens.
- 2. Select the FILe>New TASK (RUN...) command. The CREATE NEW TASK dialog box appears.
- 3. Type cmd in the OPEN text box and click OK.
- 4. The VERTIGO COMMAND SHELL window opens on the desktop.

# Windows Explorer

Since Vertigo XG's desktop does not contain any icons or shortcuts, therefore you may need to access **Windows Explorer** (figure <u>3-12</u>) to navigate through your system.

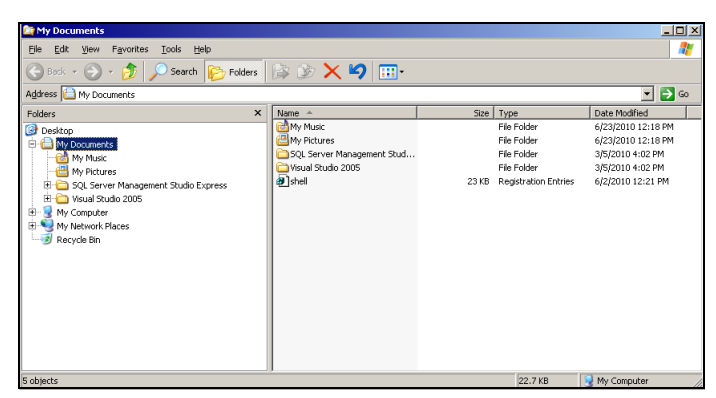

Figure 3-12. Windows Explorer

When Windows Explorer is open, you can type the following system shortcuts in the address bar to access directories relevant to Vertigo XG and its applications:

| %vxm%      | A shortcut to the directory that contains the LOGS folder, which contains the Vertigo log files. See page 5-29 for more information about logging.<br>C:\Documents and Settings\All Users\Application Data\VertigoXmedia\Logs |
|------------|----------------------------------------------------------------------------------------------------|
| %vxapps%   | A shortcut to the Vertigo Apps directory, which contains files related to the Vertigo Suite applications.                                                                                                    |
|            |                                                                                                    |
| c:\Vertigo | Control Panel and Xplay application.                                                                                                    |
|            | If you accidently close the Xplay window or the Vertigo XG Control Panel on the desktop, you can use this directory to access the shortcuts and restart the applications.                                                     |

You can also use Windows Explorer to navigate to the Windows **CONTROL PANEL** directory, which contains three (3) important Vertigo applications:

- VERTIGOXMEDIA XMEDIASERVER "Embedded Xmedia Server Control Panel" on page 3-13
- VERTIGOXMEDIA XPUBLISHAGENT <u>"XPublish Agent Control Panel" on page 3-15</u>
- VERTIGOXMEDIA DATA SERVER "Data Server Control Panel" on page 3-16
#### **Embedded Xmedia Server Control Panel**

The Vertigo XG contains an Embedded Xmedia Server (EXMS), which acts as a local asset database, as well as offering various services to the Vertigo XG.

The user interface for configuring and controlling the Embedded Xmedia Server is the **EMBEDDED XMEDIA SERVER (EXMS) CONTROL PANEL**. The EXMS Control Panel features eleven (11) tabbed pages that contain parameters and settings related to the configuration and functioning of the Embedded Xmedia Server.

To open the EXMS Control Panel window, open Windows Explorer (see <u>page 3-12</u>) and navigate to **CONTROL PANEL>VERTIGOXMEDIA XMEDIA SERVER**.

#### 🗹 Νοτε

Since all of the Vertigo applications are running locally on the Vertigo XG (e.g. Xplay), they connect to the EXMS by specifying localhost as their XMEDIA SERVER IP ADDRESS.

The following table describes a sampling of the EXMS Control Panels tabbed pages, which are of particular interest when configuring Vertigo XG devices:

| and the second second                  |                                              |
|----------------------------------------|----------------------------------------------|
| General Database                       | E Licensing Logaina Service Control          |
|                                        | 1 - 1 - 1                                    |
| » This is an Embe                      | edded XmediaServer «                         |
|                                        |                                              |
|                                        |                                              |
|                                        | Mantine Maradia Cuita                        |
|                                        | Version 4.9 RC (4.9.510.0)                   |
| Executable is C/Prog                   | ram Files/VertigoXmedia/Lib/XmediaServer.exe |
| Working directory is C                 | VProgram Files/VertigoXmedia/Apps            |
| TCPAP Configuration                    |                                              |
| A Listen for la                        | coming connections on part                   |
|                                        | component of part 1 19000                    |
| Directories Configuration              | n                                            |
| Virtual database path:                 | EVEXMSWHUNDE                                 |
|                                        |                                              |
| evening folder:                        | C:Progran Files/VertigoXinediaApps           |
| Filter directory:                      | C:Progran FilesWertigoXinediaApps            |
|                                        |                                              |
| Authorization Manager C                | Configuration                                |
|                                        | - Endoed                                     |
|                                        |                                              |
| Policy store URL:                      | 1                                            |
| Policy store URL:<br>Application name: |                                              |

#### General

The **GENERAL** page provides a quick view of the EXMS's product information like version and paths for the executable and working folder.

The **DIRECTORIES CONFIGURATION** properties allow you to specify and view the Embedded Xmedia Server's communication port and the full directory paths where the EXMS stores or retrieves information from.

The Authorization Manager Configuration section allows you to configure, enable, or disable the Vertigo Suite's User Rights Management.

| untime Statistics   E<br>Gieneral   Dat | xceptions Publishing System Parameters Oxsox XFT6<br>abase Licensing Logging Service Control                                      |
|-----------------------------------------|----------------------------------------------------------------------------------------------------|
| Service State                           | The service is running.<br>The service starts automatically.                                                                      |
| Service Control                         |                                                                                                    |
|                                         | Start the service.                                                                                                    |
|                                         | Stop >> Stop the service.                                                                                                    |
| Service Options                         |                                                                                                    |
| <del>#</del>                            | <ul> <li>✓ Launch service at system startup</li> <li>✓ Restart service after failure</li> <li>✓ Control the DataServer</li> </ul> |
|                                         | Launch Services Management Console                                                                                                |
|                                         |                                                                                                    |

#### Service Control

In most cases, the EXMS service is set to automatically launch and run in the background when the Vertigo XG is powered up.

At times, the service may need to be stopped and restarted, either manually or as the result of a failure in the system. Therefore, the EXMS Control Panel's Service Control page provides you with buttons and settings for stopping and restarting the EXMS service.

| Let the Amile Print | 0.14.4.51, override:   | 10 . 14 .                      | 4 . 51       |
|---------------------|------------------------|--------------------------------|--------------|
| ublish Settings     |                        | -                              |              |
| M Insta-pub         | ish device ensided 🛛 🔽 | Reload publish queue           | s on startup |
| ublish Request      |                        |                                |              |
| Asset               | Location               | Status                         | Retries      |
|                     |                        |                                |              |
|                     |                        |                                |              |
|                     | Number of outstand     | ng publish requests            | 0            |
| Select AT           | Number of outstand     | ng publish requests<br>Refresh | 0<br>Otor    |

ase Licensing Logging S

#### Publishing

The EXMS facilitates the publishing of assets from a central or standalone Xmedia Server to the device using server propagation operations (XMS > EXMS > XPublishAgent > device).

The Publishing page contains the following parameters:

- CENTRAL XMS IP OVERRIDE: The IP address of the central or stand-alone Xmedia Server device that the EXMS will be receiving the assets from.
- **INSTA-PUBLISH DEVICE ENABLE**: This setting is enabled by default on Vertigo XG devices to ensure the publishing of assets from the central XMS to the Vertigo XG device.
- **RELOAD PUBLISH QUEUE ON STARTUP**: This setting allows the Publish Request list to be populated with the current publish queue items when the EXMS service is started.

#### OxSox

The **OxSox Server Settings** are enabled by default on all Vertigo XG devices, which makes the Oxsox protocol available for legacy Oxtel media browsers to browse/push assets (IMM or PresStation).

- ENABLE OXSOX: Enabled by default on Vertigo XG devices.
- **INCOMING CONNECTIONS PORT:** The port (5001) that the EXMS dedicates for communicating with the OxSox softwares.
- ENABLE ALL CATEGORIES: Enabling all categories allows the EXMS to reflect all of the assets in its database regardless of category as a flat list, thereby emulating the Vertigo and ImageStore. When disabled, the EXMS only reflects the assets stored in the asset type root categories.

| General Da<br>Runtime Statistics I | abase Licensing Logging Service Control<br>exceptions Publishing System Parameters Oxsox XFTP |
|------------------------------------|-----------------------------------------------------------------------------------------------|
| Bind interface:                    | AI                                                                                            |
| Bind port:                         | 21                                                                                            |
| Connand timeout                    | 300                                                                                           |
| Concert timeout                    | 15                                                                                            |
| Max connections:                   | 20                                                                                            |
| Lookup host                        |                                                                                               |
| Throttle handwidth                 |                                                                                               |
| and and                            | 14000                                                                                         |
| Name                               |                                                                                               |
| anon                               |                                                                                               |
|                                    |                                                                                               |
|                                    |                                                                                               |

OK Cancel

#### XFTP

The XFTP service allows assets to be moved from the central of stand-alone Xmedia Server to the EXMS without a direct TCP connection. The technique involves first publishing the assets to an FTP device. Then the content can be ingested from the FTP device onto the EXMS. Throughout this procedure, the assetIDs, categorization and other metadata are completely preserved

## **XPublish Agent Control Panel**

Assets are moved from the central Xmedia Server to the Vertigo XG device in a process referred to as **publishing**. The XPublish Agent (XPA) is a special service on the Vertigo XG device, which is responsible for receiving and processing the publish requests and making the media available to the Vertigo XG.

To open the XPublish Agent Control Panel window, open Windows Explorer (see <u>page</u> <u>3-12</u>) and navigate to **CONTROL PANEL>VERTIGOXMEDIA XPUBLISHAGENT**.

The XPA service's **BASE PATH** setting controls where media is stored on the recipient Vertigo XG device. Figure <u>3-13</u> demonstrates that the **BASE PATH** setting must match the **PUBLISH PATH** setting on the XG Dashboard, which determines where the Vertigo XG rendering engine expects to find the assets on the central Xmedia Server. The default directory for Vertigo XG devices is  $F:\Scene$ , on both the XPublish Agent and Dashboard. It is recommended that you verify that these settings match.

| VertigoXmedia XPublishAgent Options                                                                                                    | Dashboard                                                                                                    |                                                                                                    |                                                                                                    |                                                                      |                         | <u>_                                    </u> |
|----------------------------------------------------------------------------------------------------|----------------------------------------------------------------------------------------------------|----------------------------------------------------------------------------------------------------|----------------------------------------------------------------------------------------------------|----------------------------------------------------------------------|-------------------------|----------------------------------------------|
| General Instances Logging Service Performance                                                                                                    | File Device                                                                                                    | Tools Help                                                                                                    |                                                                                                    |                                                                      |                         |                                              |
| Instance :                                                                                                    | 49                                                                                                    |                                                                                                    |                                                                                                    |                                                                      | Reset Dashboard Load    | Save                                         |
| Instance I                                                                                                    | Output Ch                                                                                                    | Hostname                                                                                                    | IP                                                                                                    | Output Resolution                                                    | Description             |                                              |
| Capitalize file names Add Delete                                                                                                    | OA                                                                                                    | QA-XG-04                                                                                                    | 10.14.3.48                                                                                                    | 1080i30M                                                             | Hardware XG             |                                              |
| Basic configuration                                                                                                    | \varTheta B                                                                                                    | QA-XG-04                                                                                                    | 10.14.3.48                                                                                                    | 1080i30M                                                             | Failed to Open Socket   |                                              |
| Incoming port: 15000                                                                                                    |                                                                                                    |                                                                                                    |                                                                                                    |                                                                      |                         |                                              |
| Para anthe EVSaura                                                                                                    |                                                                                                    |                                                                                                    |                                                                                                    |                                                                      |                         |                                              |
| Base paint Procene                                                                                                    | •                                                                                                    |                                                                                                    |                                                                                                    |                                                                      |                         | Ð                                            |
| Publish moge type:     tps       Publish moge type:     tps       Publish oot type:     val       Publish oot type:     val       Publish oot | Settings Mode:<br>General Recolut<br>Assets<br>Publish Path:<br>Command Po<br>Statistic<br>Set Enabled<br>Automation<br>Mode<br>Disabled<br>System Cloc<br>Dead Band<br>Preroll<br>Preroll Margin | Advanced         •           Inter Window         Dips         20.0           F13cenel         Inter         Inter           Id         Extra Info         Inter           Id         Id         Id           Id         Dips         Frames           Id         Id         Id           Id         Id         Id           Id | Engine Logging Haidw<br>Render Paths<br>mages: CitTemph<br>Cilips: CitTemph<br>Cathe Size: 255<br>dax Size: 255<br>dax Size: 255<br>dax Size: 255<br>pill © Fill<br>Pill © Fi<br>Control Control<br>Pill Optate Interval<br>Pild © Fr<br>Password | være Settings   Licensing<br>□ MB<br>□ MB<br>III and Key<br>III anne |                         |                                              |
| OK Cancel Apply                                                                                                    | Restore Factor                                                                                                    | y Defaults                                                                                                    |                                                                                                    |                                                                      | Apply Changes Undo Char | nges                                         |

Figure 3-13. The XPA's Base Path and Dashboard's Publish Path settings must be identical

## **Data Server Control Panel**

The Data Server is a service that runs in the background on the Embedded Xmedia Server and is responsible for managing data coming from various feeds by providing live updates of data values when requested, and distributing the data to the appropriate recipients.

The **DATA SERVER CONTROL PANEL** (VertigoXmedia Data Server Option window) is the user interface that is used to configure and control the Data Server service (figure <u>3-14</u>). You can open the Data Server Control Panel by opening Windows Explorer (see <u>page 3-12</u>) and navigating to **CONTROL PANEL>VERTIGOXMEDIA DATA SERVER**.

|                                        | Vertigo XmediaSuite                                                                               |  |
|----------------------------------------|---------------------------------------------------------------------------------------------------|--|
| Executable is C:W<br>Working directory | Program Files (x86)\VertigoXme\VxDataServer.exe<br>/ is C:\Program Files (x86)\VertigoXmedia\Apps |  |
| L                                      | Listening port (for incoming connections): 14060                                                  |  |
| XML                                    | XMS host / port: 127.0.0.1 / 14050<br>Backup host / port: /                                       |  |
| Metadata directory                     | C:\Program Files (x86)\VertigoXmedia\Apps                                                         |  |
|                                        |                                                                                                   |  |

Figure 3-14. The Data Server Control Panel

The Data Server Control Panel features three (3) tabbed pages that contain parameters for configuring the connection, metadata, and logging options, as well as stopping and starting the Data Server service.

# 4 VERTIGO XG PORTAL - VERTIGO XG'S REMOTE CONFIGURATION TOOL

The VERTIGO XG PORTAL (figure 4-1) is a web server interface that provides you with remote access to information about a specific Vertigo XG device's settings and operation. You can also use the Vertigo XG Portal to perform some basic configuration and control tasks, like change the network settings or shutdown/restart the device.

| Vertigo XG             | Portal                   |                    |                 |            |            | Miranda                       |
|------------------------|--------------------------|--------------------|-----------------|------------|------------|-------------------------------|
|                        | Home                     | Maintenance        | Diagnostics     | Setup      | Logout     |                               |
| Welcome to the Vertigo | KG Portal, an infor      | mation & configu   | uration web ser | ver. Make  | a choice i | from the menu above.          |
| About this Vert        | igo XG                   |                    |                 |            |            |                               |
| Software version       | 4.9.528.0                |                    |                 |            |            |                               |
| Host name              | QA-XG-04                 |                    |                 |            |            |                               |
| IP address             | 10.14.3.48               |                    |                 |            |            |                               |
| Note: Please ensure yo | <b>u log out</b> when yo | ou are finished to | o prevent any u | unauthoriz | ed access  | to these configuration pages. |

Figure 4-1. The Vertigo XG Portal - Vertigo XG's remote configuration tool

The following sections describe the Vertigo XG Portal's features, as well as how to use the Portal's menu commands to interact with the Vertigo XG device:

- <u>"Accessing and logging into the Vertigo XG Portal" on page 4-2</u>
- "Overview of the Vertigo XG Portal's menu commands" on page 4-4
- <u>"Remotely shutting down the Vertigo XG device" on page 4-6</u>
- <u>"Restarting the Vertigo XG device remotely" on page 4-7</u>
- <u>"Viewing the processes running on the Vertigo XG device" on page 4-8</u>
- <u>"Configuring Vertigo XG's network settings" on page 4-9</u>
- <u>"Specifying the Vertigo XG device's hostname" on page 4-11</u>
- "Specifying the Vertigo XG device's Date & Time settings" on page 4-12
- "Logging off of the Vertigo XG Portal" on page 4-13

# Accessing and logging into the Vertigo XG Portal

Once the Vertigo XG device is running and is properly connected to the LAN, you can access the Vertigo XG Portal from any client workstation that is connected to the network using a standard graphical web browser, like Internet Explorer.

## 🗹 Νοτε

As a prerequisite to using the Vertigo XG Portal, you must know that Vertigo XG devices IP address. Contact your network administrator for the device's IP address, or take note of it from the Vertigo XG Control Panel (see <u>page 3-3</u>).

#### To access and log into the Vertigo XG Portal:

- 1. Open a web browser (e.g. Internet Explorer) on a client workstation that is connected to the same local network as the Vertigo XG device.
- Type the IP address or hostname of the Vertigo XG device into the address bar of the web browser (e.g. http://10.14.3.48) and press ENTER.

The Vertigo XG Portal's LOGIN page appears (figure 4-2).

| Vertigo XG Portal                                                                                | Miranda |
|--------------------------------------------------------------------------------------------------|---------|
| Welcome to the Vertigo XG Portal, an information & configuration web server. Please login below. |         |
| Password: Log In                                                                                 |         |

Figure 4-2. The Vertigo XG Portal's Login page

## I Νοτε

If the Vertigo XG Portal's **LOGIN** page does not appear, verify the IP address in the web browser's address bar for typographical errors. Other reasons that it might not appear are that the Vertigo XG device is not running, that it is not properly connected to the network, or the network is down.

3. Log into the application by typing vertigo in the **PASSWORD** text box and clicking the **LOGIN** button.

The VERTIGO XG PORTAL Home page appears (figure <u>4-3</u>).

| Vertigo XG                    | Portal                |                  |                 |           |          | Miranda              |
|-------------------------------|-----------------------|------------------|-----------------|-----------|----------|----------------------|
|                               | Home                  | Maintenance      | Diagnostics     | Setup     | Logout   |                      |
| Welcome to the Vertigo        | XG Portal, an infor   | mation & configu | uration web ser | ver. Make | a choice | from the menu above. |
| About this Ver                | tiao XG               |                  |                 |           |          |                      |
|                               | 10,500,0              |                  |                 |           |          |                      |
| Software version              | 4.9.528.0             |                  |                 |           |          |                      |
| Software version<br>Host name | 4.9.528.0<br>QA-XG-04 |                  |                 |           |          |                      |

Figure 4-3. The Vertigo XG Portal's Home page

4. Choose from among the menu bar to perform the various functions. See <u>page 4-4</u> for descriptions of each of the menu commands.

#### NOTE

Please ensure that you log out when you are finished to prevent any unauthorized access to these configuration pages. See <u>page 4-13</u> for instructions on how to log off.

# Overview of the Vertigo XG Portal's menu commands

With the exception of the LOGIN page, the VERTIGO XG PORTAL always features a menu bar in the top banner that allows you to navigate throughout the application (figure 4-4).

|                  |             |          |        | Vertigo XG Portal Miranda                                                                                                    |
|------------------|-------------|----------|--------|----------------------------------------------------------------------------------------------------|
| Home Maintenance | Diagnostics | Setup    | Logout | Home Maintenance Diagnostics Setup Logout                                                                                                    |
|                  |             | <u>A</u> | ~      | Welcome to the Verdeg XX Portal, an information & configuration well server. Make a choice from the menu above.           About this Vertigo XG           Schmare version         4.0.521,0           Schmare version         4.0.521,0           Schware version         4.0.521,0           Schware version         4.0 |

Figure 4-4. Vertigo XG Portal's menu bar

The five(5) menus at the top of the Vertigo XG Portal provide access to commands and/or actions that allow you to view information about the device, configure settings, and/or perform some basic control actions. The following list identifies the function of each of the menus and their associated commands:

| Home        | Returns the Vertigo XG Portal immediately to its home page, which<br>displays the following information:                                                                                                    |
|-------------|----------------------------------------------------------------------------------------------------|
|             | • <b>SOFTWARE VERSION</b> : The version of the Vertigo Suite that the device is currently running.                                                                                                    |
|             | <ul> <li>HOST NAME: The host name that is currently assigned to the<br/>Vertigo XG device. To change to host name, select<br/>SETUP&gt;HOSTNAME SETUP from the menu bar.</li> </ul>                                        |
|             | <ul> <li>IP ADDRESS: The IP Address that is currently assigned to the Vertigo<br/>XG device. To change to IP Address, select SETUP&gt;NETWORK SETUP<br/>from the menu bar (see page 4-9 for more information).</li> </ul>  |
| Maintenance | The <b>MAINTENANCE</b> menu features the following commands that allow you to perform a soft shutdown or restart the Vertigo XG device remotely.                                                                           |
|             | <ul> <li>SYSTEM RESTART: Allows you to restart the Vertigo XG remotely from<br/>a workstation. See page 4-7 for more information.</li> </ul>                                                                               |
|             | • <b>SYSTEM SHUTDOWN</b> : Allows you to shutdown the Vertigo XG remotely from a workstation. See <u>page 4-6</u> for more information.                                                                                    |
| Diagnostics | The <b>DIAGNOSTICS</b> menu features the following commands:                                                                                                    |
|             | <ul> <li>RUNNING PROCESSES: Allows you to view a listing of the processes<br/>currently running on the Vertigo XG device. See page 4-8 for more<br/>information.</li> </ul>                                                |
|             | <ul> <li>DIAGNOSTIC ZIP FILE: Gathers log files, configuration files and registry<br/>settings that are related to the device. This data is a zipped into a file,<br/>which can be saved or viewed immediately.</li> </ul> |

| Setup  | <ul> <li>The SETUP menu features the following commands that allow you to edit the Vertigo XG device's current network, host name, and Date/Time settings using a remote workstation.</li> <li>NETWORK SETUP: Allows you to configure the network settings of the Vertigo XG device, including the IP ADDRESS, SUBNET MASK, and DEFAULT GATEWAY. See page 4-9 for more information.</li> <li>HOSTNAME SETUP: Allows you to assign a new host name for the Vertigo XG device. See page 4-11 for more information.</li> <li>TIME SETUP: Allows you to configure the date and time (clock) belonging to the Vertigo XG device. See page 4-12 for more information.</li> </ul> |
|--------|----------------------------------------------------------------------------------------------------|
| Logout | Immediately logs you off from the current session and returns the Vertigo XG Portal to the Login page. See page 4-13 for more information.                                                                                                    |

# Remotely shutting down the Vertigo XG device

The Vertigo XG Portal allows you to shutdown of the Vertigo XG device from a remote workstation using the **MAINTENANCE** menu's **SHUTDOWN SYSTEM** command.

#### To shutdown the Vertigo XG device using the Vertigo XG Portal:

- 1. Log into the Vertigo XG's Portal (see page 4-2).
- Select the MAINTENANCE>SYSTEM SHUTDOWN command. The Portal's SYSTEM SHUTDOWN page appears (figure 4-5).

| Vertigo XG Portal                         |                           |             | Miranda |        |  |
|-------------------------------------------|---------------------------|-------------|---------|--------|--|
| Home                                      | Maintenance               | Diagnostics | Setup   | Logout |  |
| Click the Shutdown button to shut down th | is Vertigo XG<br>Shutdown |             |         |        |  |

Figure 4-5. The Vertigo XG Portal's System Shutdown page

Click the SHUTDOWN button to shut down the Vertigo XG device.
 A window appears asking you to confirm that you want to shut down the device (figure <u>4-6</u>).

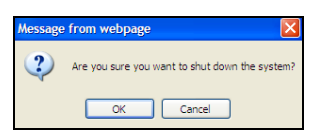

Figure 4-6. Confirm whether or not you want to shut down the device

4. Click **OK** to shut down the device, or click **CANCEL** to keep the device running.

#### NOTE

The Vertigo XG device must be running for the Vertigo XG Portal to be available. Therefore, once the Vertigo XG device is shutdown, you can no longer use the Vertigo XG Portal to configure or restart the device.

# **Restarting the Vertigo XG device remotely**

The Vertigo XG Portal allows you to restart an actively running Vertigo XG device from a remote workstation using the **RESTART SYSTEM** command in the **MAINTENANCE** menu.

## 🗹 Νοτε

The Vertigo XG device must be operating for the Vertigo XG Portal to be available. Therefore, once the Vertigo XG device is shutdown, you can no longer use the Vertigo XG Portal to configure or restart the device.

#### To restart the Vertigo XG device using the Vertigo XG Portal:

- 1. Log into the Vertigo XG's Portal (see page 4-2).
- 2. Select the **MAINTENANCE>SYSTEM RESTART** command.

The Portal's SYSTEM RESTART page appears (figure <u>4-7</u>).

| Vertigo XG Port                    | Miranda     |                    |             |       |        |  |
|------------------------------------|-------------|--------------------|-------------|-------|--------|--|
|                                    | Home        | Maintenance        | Diagnostics | Setup | Logout |  |
| Click the Restart button to restar | t this Verl | tigo XG<br>lestart |             |       |        |  |

Figure 4-7. The Vertigo XG Portal's System Restart page

Click the RESTART button to restart down the Vertigo XG device.
 A window appears asking you to confirm that you want to restart the device (figure 4-8).

| A winuu | w appears | o asking yu | niiniini ulat | you wa | int to resi | JEVICE ( | ilgule - | <u>t-</u> |
|---------|-----------|-------------|---------------|--------|-------------|----------|----------|-----------|
|         |           |             |               |        |             |          |          |           |
|         |           |             |               |        |             |          |          |           |

| Message from webpage |                                              |  |  |  |  |  |
|----------------------|----------------------------------------------|--|--|--|--|--|
| ?                    | Are you sure you want to restart the system? |  |  |  |  |  |
|                      | OK Cancel                                    |  |  |  |  |  |

Figure 4-8. Confirm whether or not you want to restart the device

4. Click **OK** to restart the device.

The Portal immediately returns to the Intuition XG Portal's **LOGIN** page. Give the machine sufficient time to complete the reboot process and then log back into the system (see page 4-2).

# Viewing the processes running on the Vertigo XG device

The Vertigo XG Portal allows you to view and monitor (in real time), a comprehensive list of the processes that are currently running on the Vertigo XG device (figure <u>4-9</u>). Like the **Processes** tab in the Windows Task Manager, the Portal's Processes page reports and measures each process' status and performance.

## **М**ОТЕ

The Portal's **PROCESSES** list is read-only and is intended for consultation purposes only. You cannot interact in any way with the list of processes from this interface. If you need to interact with a process (i.e. end a process), you must...

| Vertigo XG              | Porta         | al                      |                              | Miranda    |
|-------------------------|---------------|-------------------------|------------------------------|------------|
|                         |               | Home Maintenance        | Diagnostics Setup Logout     |            |
| From here you can see o | letails about | the processes currently | running on this Vertigo XG.  |            |
| Image Name              | PID           | Mem Usage               | User Name                    | CPU Time   |
| System Idle Process     | 0             | 16 K                    | NT AUTHORITY\SYSTEM          | 2507:09:02 |
| System                  | 4             | 224 K                   | NT AUTHORITY\SYSTEM          | 0:30:04    |
| smss.exe                | 1128          | 396 K                   | NT AUTHORITY\SYSTEM          | 0:00:00    |
| csrss.exe               | 1228          | 4,284 K                 | NT AUTHORITY\SYSTEM          | 0:00:12    |
| winlogon.exe            | 1260          | 4,104 K                 | NT AUTHORITY\SYSTEM          | 0:00:02    |
| services.exe            | 1308          | 4,312 K                 | NT AUTHORITY\SYSTEM          | 0:05:40    |
| lsass.exe               | 1320          | 7,276 K                 | NT AUTHORITY\SYSTEM          | 0:16:10    |
| svchost.exe             | 1484          | 5,040 K                 | NT AUTHORITY\SYSTEM          | 0:00:00    |
| svchost.exe             | 1540          | 4,468 K                 | NT AUTHORITY\NETWORK SERVICE | 0:00:01    |
| ati2evxx.exe            | 1692          | 3,156 K                 | NT AUTHORITY\SYSTEM          | 0:00:00    |
| svchost.exe             | 1796          | 21,216 K                | NT AUTHORITY\SYSTEM          | 0:19:09    |
| ati2evxx.exe            | 1860          | 3,584 K                 | NT AUTHORITY\SYSTEM          | 0:00:04    |
| svchost.exe             | 1968          | 4,688 K                 | NT AUTHORITY\NETWORK SERVICE | 0:04:02    |
| svchost.exe             | 200           | 6,652 K                 | NT AUTHORITY\LOCAL SERVICE   | 0:07:33    |
| spoolsv.exe             | 444           | 4,740 K                 | NT AUTHORITY\SYSTEM          | 0:00:00    |
| msdtc.exe               | 1012          | 5,056 K                 | NT AUTHORITY\NETWORK SERVICE | 0:00:00    |
| StorServ.exe            | 848           | 22,124 K                | NT AUTHORITY\SYSTEM          | 0:34:38    |

Figure 4-9. The Vertigo XG Portal's Processes page

#### To view a list of the processes currently running on the Vertigo XG device:

- 1. Log into the Vertigo XG's Portal (see page 4-2).
- 2. Select the **DIAGNOSTICS>RUNNING PROCESSES** command.

The Portal's **PROCESSES** page appears (figure <u>4-9</u>) and lists all of the processes that are currently running on the Vertigo XG device. Each process is list in a table that contains the following column categories, which report back information in real-time:

| IMAGE NAME | The name of the process.                                                                       |
|------------|------------------------------------------------------------------------------------------------|
| PID        | Process Identifier: A unique number assigned to the process to help identify it while it runs. |
| Mem Usage  | The amount of main memory, in kilobytes, used by the process.                                  |
| USER NAME  | The user account under which the process is running.                                           |
| CPU TIME   | The total processor time, in seconds, used by the process since it was started.                |

# **Configuring Vertigo XG's network settings**

The Vertigo XG Portal allows you to conveniently configure the Vertigo XG device's network settings from a remote workstation. The Portal's **NETWORK SETUP** page allows you to change the following settings: **IP Address**, **SUBNET MASK**, and **DEFAULT GATEWAY**.

We recommend that a static IP address be assigned to the Vertigo XG device when it is originally installed and configured. In some cases, however, the Vertigo XG device may have been originally configured using DHCP. If so, the Network Setup page will display the following warning:

This Vertigo XG is currently configured to obtain IP addresses automatically using DHCP. Using DHCP is not recommended.

Since using DHCP is not recommended, we ask that you enter a new IP address on the Network Setup page, which will immediately assign a static IP Address to the Vertigo XG device.

## NOTE

Changing the IP address will require that you reconfigure the Device settings for this Vertigo XG device on the central Xmedia Server.

#### To change the Vertigo XG device's network settings:

- 1. Log into the Vertigo XG's Portal (see page 4-2).
- 2. Select the SETUP>NETWORK SETUP command.

The Portal's NETWORK SETUP page appears (figure 4-10).

| Vertigo X             | G Portal                  |                  |                |                           | Miran                   | da    |
|-----------------------|---------------------------|------------------|----------------|---------------------------|-------------------------|-------|
|                       | Home                      | Maintenance      | Diagnostics    | Setup Logou               | t                       |       |
| You may use this pag  | ge to configure the net   | work settings of | this Vertigo X | 5.                        |                         |       |
| This Vertigo XG is cu | irrently configured to o  | btain IP address | es automatica  | ly using DHCP. <b>U</b> s | ing DHCP is not recomme | nded. |
| To configure a perma  | anent static IP address,  | enter the setti  | ngs below and  | click Apply.              |                         |       |
| Change netv           | vork settings             |                  |                |                           |                         |       |
| IP Address:           |                           |                  |                |                           |                         |       |
| Subnet Mask:          |                           |                  |                |                           |                         |       |
| Default Gateway:      |                           |                  |                |                           |                         |       |
|                       | Арр                       | oly              |                |                           |                         |       |
| Note: Changing the :  | IP address will require r | econfiguring the | device setting | s in the Device M         | anager.                 |       |

Figure 4-10. The Vertigo XG Portal's Network Setup page

 To change the IP ADDRESS, SUBNET MASK, and/or DEFAULT GATEWAY values, type the new value in the corresponding text box. 4. Click the **APPLY** button.

A window appears asking you to confirm that you want to change the IP Address (figure 4-11).

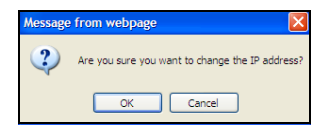

Figure 4-11. Confirm whether or not you want to apply the new settings

5. Click **OK** to apply the new IP Address, or click **CANCEL** to keep the previous hostname.

#### **М**ОТЕ

The Vertigo XG device does not have to be restarted for these settings to be applied. However, the next time you access the Vertigo XG Portal, you will use the new IP Address in the web browser's address bar.

# Specifying the Vertigo XG device's hostname

The Vertigo XG Portal allows you to conveniently change the Vertigo XG device's hostname from a remote workstation.

#### I Νοτε

Changing the hostname requires that the Vertigo XG device be immediately restarted for the change to be applied.

#### To change the Vertigo XG device's hostname:

- 1. Log into the Vertigo XG's Portal (see page 4-2).
- 2. Select the **SETUP>HOSTNAME SETUP** command.

The Portal's **HOSTNAME SETUP** page appears with the current hostname value displayed in the Hostname text box (figure 4-10).

| Vertigo XG Portal                                             | Miranda |
|---------------------------------------------------------------|---------|
| Home Maintenance Diagnostics Setup Logout                     |         |
| You may use this page to set the hostname on this Vertigo XG. |         |
| Set hostname<br>Hostname: XG-EMBEDDED3<br>Apply               |         |
| Wote: Changing this setting will cause the unit to restart.   |         |
|                                                               |         |

Figure 4-12. The Vertigo XG Portal's Hostname Setup page

Type the new hostname in the text box and click the APPLY button.
 A window appears asking you to confirm that you want to change the hostname (figure 4-13).

| Message | from webpage                                  |
|---------|-----------------------------------------------|
| 2       | Are you sure you want to change the hostname? |
|         | OK Cancel                                     |

Figure 4-13. Confirm whether or not you want to apply the new settings

4. Click **OK** to apply the new hostname. The Vertigo XG device will now automatically perform a restart.

Or,

Click **CANCEL** to keep the previous hostname.

# Specifying the Vertigo XG device's Date & Time settings

The Vertigo XG Portal allows you to conveniently change the Vertigo XG device's date and time settings.

## I Νοτε

Any change to the TIME setting will not take effect if a timecode card is installed.

#### To change the Vertigo XG device's Date and/or Time settings:

- 1. Log into the Vertigo XG's Portal (see page 4-2).
- 2. Select the **SETUP>TIME SETUP** command.

The Portal's **TIME SETUP** page appears and displays the following fields and information: **DATE**, **TIME**, and **CURRENT TIME** (figure 4-14).

| Vertigo XG Portal                                                                | Miranda |
|----------------------------------------------------------------------------------|---------|
| Home Maintenance Diagnostics Setup Logout                                        |         |
| You may use this page to configure the date and time setting on this Vertigo XG. |         |
| Set date & time                                                                  |         |
| Date: 18 × 8 × 2010 ×                                                            |         |
| Current time: 14:33:20 18/08/10                                                  |         |
| Apply                                                                            |         |
| Note: The Time setting will not take effect if a timecode card is installed.     |         |

Figure 4-14. The Vertigo XG Portal's Time Setup page

- 3. Use the drop-down lists in the **DATE** and **TIME** fields to select the new date and time values.
- 4. Click the **APPLY** button.

# Logging off of the Vertigo XG Portal

To prevent any unauthorized access to the Vertigo XG Portal's configuration pages, we highly recommend that you log out when you are finished your session.

#### To log out of the Vertigo XG Portal:

• Click the **Logout** menu command.

The Vertigo XG Portal immediately returns to its **LOGIN** page and your session has securely been terminated.

# 5 DASHBOARD - VERTIGO XG'S LOCAL CONFIGURATION SOFTWARE

Dashboard is an application that allows you to configure the settings and behavior of the Vertigo hardware devices (Intuition XG or Vertigo XG) and software CG that are currently running on your network. The Dashboard application simplifies the configuration process by offering a series of pages containing the parameters that control how video and audio is rendered and output.

| Dashboard                              |            |             |                   |           |                 |             |
|----------------------------------------|------------|-------------|-------------------|-----------|-----------------|-------------|
| ······································ |            |             |                   |           | Reset Dashboard | Load Save   |
| Output Ch Host name                    | 2          | IP          | Output Resolution | Descrip   | tion            |             |
| A 0A-XG-04                             |            | 10 14 3 48  | 1080i30M          | Hardwa    | re XG           |             |
| B QA-XG-04                             |            | 10.14.3.48  | 1080i30M          | Failed to | o Open Socket   |             |
|                                        |            |             |                   |           | · ·             |             |
|                                        |            |             |                   |           |                 |             |
|                                        |            |             |                   |           |                 |             |
| ,                                      |            |             |                   |           |                 | -           |
| Settings Mode: Simple •                |            |             |                   |           |                 |             |
| Caparal                                |            | -Versien -  |                   |           |                 |             |
| Device Name: XCHA                      |            | Application | Version:          |           |                 |             |
| Device Name. ACHA                      |            | Application | 4,9,510.          | U         |                 |             |
| Device Type: Hardware XG               |            | DSX.utils v | ersion: 8.0.0.13  | 2         |                 |             |
| Graphics                               |            | Dort        |                   |           |                 |             |
| Card Type: ATL Fire Pro V590           | (FireGL)   | Anni        | .o                |           |                 |             |
| Cald Type. All the to tool             | s (inequ)  | Abbi        | 10 1 1000         |           |                 |             |
| Memory Use: 1108 MB                    |            | Com         | mand Port: 4000   |           |                 |             |
|                                        |            |             |                   |           |                 |             |
| Output                                 | Mode       | Ger         | lock              |           |                 |             |
| Resolution: 1080i30M                   | O UpStream | i Sou       | irce: External    | -         |                 |             |
| Channel:                               | C David    |             | -                 |           |                 |             |
|                                        | O Downsire | am Hes      | iolution. INTSC   | <u> </u>  |                 |             |
|                                        | C Advanced | Stat        | locked            | F         | Refresh         |             |
|                                        |            | 0.00        | Loonoo            |           |                 |             |
|                                        |            |             |                   |           |                 |             |
|                                        |            |             |                   |           |                 |             |
|                                        |            |             |                   |           |                 |             |
|                                        |            |             |                   |           |                 |             |
|                                        |            |             |                   |           |                 |             |
|                                        |            |             |                   |           | 1               |             |
| Restore Factory Defaults               |            |             |                   | Apply Cha | nges Ui         | ndo Changes |

Figure 5-1. The Dashboard Window

## NOTE

Most Vertigo XG devices are installed and configured by qualified network administrators or Grass Valley's Integration Specialists using the Dashboard software interface. Changing these settings may result in undesirable behaviors or hinder the performance of the Vertigo XG device. Therefore, we recommend caution should you change any of the Vertigo XG settings.

The following topics aim to further explain the function of Dashboard, as well as familiarize you with the various parts of Dashboard's interface:

- <u>"About the Dashboard" on page 5-3</u>
- <u>"Starting Dashboard" on page 5-4</u>
- <u>"An overview of the Dashboard's interface components" on page 5-5</u>
- <u>"Dashboard's menus and buttons" on page 5-6</u>
- <u>"Device List" on page 5-8</u>
- "Device Profile page" on page 5-15
- "Device Settings tabs and configuration pages" on page 5-17
- "Device Discovery Tool" on page 5-11
- <u>"Audio Mixing Profiles dialog box" on page 5-43</u>

#### **М**ОТЕ

Dashboard is a common interface that is used to configure Intuition XG, Vertigo XG, and software CG devices.

# About the Dashboard

Dashboard is an application that allows you to modify the settings and behavior of Vertigo devices.

One of the first things that Dashboard does is perform a device discovery, which searches your local machine and/or your network for all active Vertigo devices (i.e. Vertigo XG, Vertigo XG) and then lists them on Dashboard's <u>Device List</u>. Using the <u>Device Discovery Tool</u>, Dashboard allows you to configure the device discovery's search parameters resulting in a more focused search for a particular device, or a broader search to reveal more devices. See <u>"Device Discovery Tool" on page 5-11</u> for more details.

Once the devices are listed and active in the device table, you can select a device from the list to display to view and configure the device's settings. Dashboard can display a device's settings in two (2) modes: **SIMPLE** or **ADVANCED**.

When the **SETTING MODE** is set to **SIMPLE**, a selection of the device's properties and important settings are displayed on the <u>Device Profile page</u> below the Device List. This information can be useful to identify the device's configuration, as well as for troubleshooting problems.

Changing the **SETTING MODE** from **SIMPLE** to **ADVANCED** replaces the device's profile information with a series of settings tabs that provide access to the device's configuration pages. Each of the eight (8) configuration tabs exposes the parameters and settings for the selected device.

A description of each page and their parameters/settings is provided in <u>"Device Settings tabs</u> <u>and configuration pages" on page 5-17</u>. These descriptions generally state what the parameter is and informs you of what should be taken into consideration when changing the default settings.

Selecting the various pages allows you to edit the device's settings to build your desired configuration. You can apply the changes immediately to the device (see <u>"Device settings</u> <u>buttons" on page 5-18</u>). Note that some settings required the device to be restarted in Dashboard's Device List for the changes to be applied (see <u>"Restarting a device in the device list" on page 5-10</u>).

| Dashboard                   |            |             |                   |                  | _[] ×           |
|-----------------------------|------------|-------------|-------------------|------------------|-----------------|
| 4                           |            |             |                   | Reset Dast       | écard Load Save |
| Output Ch Host name         | -          | IP          | Output Resolution | Description      |                 |
| A OA-XG-04                  |            | 10.14.3.48  | 1080i30M          | Hardware XG      |                 |
| B QA-XG-04                  |            | 10.14.3.48  | 1080i30M          | Failed to Open S | Socket          |
|                             |            |             |                   |                  |                 |
| d                           |            |             |                   |                  | •               |
|                             |            |             |                   |                  | <u>.</u>        |
| Settings Mode: Simple •     |            |             |                   |                  |                 |
| General                     |            | Version -   |                   |                  |                 |
| Device Name: XCHA           |            | Application | Version: 4.9.510. | 0                |                 |
| Device Type: Hardware XG    |            | DSX.utils v | ersion: 8.0.0.13  | 2                |                 |
| Graphics                    |            | Port        | ts                |                  |                 |
| Card Type: ATI FirePro V580 | D (FireGL) | Appl        | ication Port 6000 |                  |                 |
| Memory Use: 1108 MB         |            | Corr        | mand Port: 4000   |                  |                 |
| Outout                      | Mode       | Ger         | lock              |                  |                 |
| Resolution: 1080i30M -      | C UpStream | Sou         | irce: External    | *                |                 |
| Channel:                    | 0.0        |             | alution Arroo     |                  |                 |
|                             | Downsre    | am res      | sulution. INTSC   | <u> </u>         |                 |
|                             | Advanced   | i Sta       | tus: Locked       | Refresh          |                 |
|                             |            |             |                   |                  |                 |
|                             |            |             |                   |                  |                 |
|                             |            |             |                   |                  |                 |
|                             |            |             |                   |                  |                 |
|                             |            |             |                   |                  |                 |
| Restore Factory Defaults    |            |             |                   | Apply Changes    | Undo Changes    |

# **Starting Dashboard**

The Dashboard application can be started by selecting the **TOOLS>LAUNCH DASHBOARD** command on the Vertigo XG device's Control Panel.

| 🕂 VertigoXG - Connected Channel A |                   |            |  |  |
|-----------------------------------|-------------------|------------|--|--|
| File Tools Help                   |                   |            |  |  |
| General Information               | on                |            |  |  |
| Machine name:                     | VERTIGO-XG        |            |  |  |
| IP address:                       | 10.14.4.15        |            |  |  |
| Port:                             | 4000              | Disconnect |  |  |
| WatchDog:                         | 😑 (not in bypass) |            |  |  |

Figure 5-2. Select the TOOLS>LAUNCH DASHBOARD command to start the Dashboard

Alternatively, the Dashboard application can also be started independently by navigating through Windows Explorer to the Dashboard.exe file that is stored in the following directory on the host computer: C:\Program Files\VertigoXmedia\Apps\. See page 3-12 for a shortcut to the Apps folder.

# An overview of the Dashboard's interface components

Dashboard is a graphical interface that consists of a series of tabbed pages containing the parameters and settings for the Vertigo devices on the network.

Figure 5-2 and the following sections describe the various components that make up Dashboard's interface:

- <u>"Dashboard's menus and buttons" on page 5-6</u>
- <u>"Device List" on page 5-8</u>
- <u>"Device Discovery Tool" on page 5-11</u>
- "Device Profile page" on page 5-15
- "Device Settings tabs and configuration pages" on page 5-17
- "Audio Mixing Profiles dialog box" on page 5-43

| Menus ——    | <b>File Device Tools</b>                                                                                                    | Help                                                                                                    |                                                                                                    |                                               |                                                          |          | _ 🗆 🗙 |   |         |
|-------------|----------------------------------------------------------------------------------------------------|----------------------------------------------------------------------------------------------------|----------------------------------------------------------------------------------------------------|-----------------------------------------------|----------------------------------------------------------|----------|-------|---|---------|
| Device List | Output Ch       O A       O B       O SWCG                                                                                                    | Host name<br>CA-VXM-XGRD3<br>CA-VXM-XGRD3<br>CA-VXM-XGRD3                                                                                                    | IP<br>10.14.3.47<br>10.14.3.47<br>10.14.3.47                                                                                                    | Output Resolution<br>1080i30M<br>NTSC<br>NTSC | Description<br>Hardware XG<br>Hardware XG<br>Software CG | Load     | Save  | • | Buttons |
| Modes       | Settings Mode: Advance                                                                                                    | ced 🔹                                                                                                    |                                                                                                    |                                               |                                                          |          |       |   |         |
| Tabs        | General     Resolution     Live       Assets     Publish Path:     F\Scene       TCP / IP     Command Ports:     Statistics       Statistics     Enabled     Enabled       Automation     Mode     Olsabled       Josef Control     System Counter     System Clock       Dead Band     0     Preroll       Preroll     10 | Window     Clips     3D Engine       Render     Render       4000     Cell Ani       Cell Ani     Cache S       dra Info     Max Size       0     Frames       0     Frames       5     Frames | Logging Hard<br>Paths<br>[CiTemp]<br>[CiTemp]<br>[C | ware Settings Licensing                       | ]                                                        |          |       |   |         |
| buttons     | Restore Factory Default                                                                                                    | ts                                                                                                    |                                                                                                    |                                               | Apply Changes                                            | Undo Cha | inges |   |         |

Figure 5-3. Dashboard window components

# Dashboard's menus and buttons

The following tables describe the actions that are performed by Dashboard's menu commands and buttons:

| FILE MENU   | LOAD DEVICE LIST     Clears the <u>Device List</u> and repopulates it using the saved list of devices stored on disk from a previous session.                                                                                                    |
|-------------|----------------------------------------------------------------------------------------------------|
|             | When Dashboard starts up, it automatically performs a load to populate<br>the device list. If the saved device list is empty, Dashboard performs a<br>scan to detect any new devices. Note that this is the same type of scan<br>action as clicking the refresh button.                                                                                                    |
|             | to a file on the disk, so that Dashboard avoids having to detect devices every time it is run. See also the <b>Exit</b> command and <u>"Auto-Save Device</u><br>List on Exit" on page 5-12.                                                                                                    |
|             | • Exit: Closes the Dashboard application.                                                                                                    |
|             | The first time you exit Dashboard, the <b>Auto-Save on Exit</b> dialog box appears before the application closes and asks you if you want to automatically save the device list. Click <b>Yes</b> to save the device list and close Dashboard, or <b>No</b> to simply close Dashboard.                                                                                                    |
|             | During subsequent exits the Auto-Save on Exit dialog box will not appear. If you would like to save the device list, however, you can use the File menu's <b>"Save Device List</b> " command, or select <b>"Save List on Exit</b> " on the <u>Device Discovery Tool</u> .                                                                                                    |
| DEVICE MENU | <ul> <li>REFRESH DEVICE LIST          : Updates the Device List by launching a search for available Vertigo devices using the Device Discovery settings specified in the Device Discovery Tool dialog box.     </li> </ul>                                                                                                    |
|             | • <b>RESTART DEVICE</b> : Restarts the Vertigo device that is selected in the <u>Device List</u> . The device may need to be restarted to have certain settings take effect when you are configuring the device. When these settings are changed, Dashboard automatically prompts you with a dialog box asking if you want to restart the device immediately when the settings are changed. If you would rather restart the device at a later time, refuse Dashboard's request and use the Restart Device command later when you are ready to restart the device. |
|             | • <b>MONITOR DEVICE STATUS:</b> When selected, it will query all the devices in the <u>Device List</u> to see if the status has changed. For example, active devices have become inactive, or inactive devices have become active. Note that the interval between polling can be changed using the <b>REFRESH RATE</b> parameter on <u>Device Discovery Tool</u> .                                                                                                    |
|             | • <b>IDENTIFY DEVICE OUTPUT:</b> When enabled, the machine name, IP address and command port are displayed on the Vertigo XG's output. Since the identity information appears on the output, even if on-air, it should only be used for diagnostics and troubleshooting tasks.                                                                                                    |

| TOOLS MENU | SETTINGS > DEVICE DISCOVERY: Opens the Device Discovery Tool, which is used to set the method that will be used to detect available devices, whether they are local or remote (on the network). |
|------------|----------------------------------------------------------------------------------------------------|
| HELP MENU  | Opens the <b>ABOUT XG DASHBOARD</b> dialog box, which displays the Dashboard product information, including the version number.                                                                 |

# **Device List**

The Device List identifies the Vertigo devices that were found on the host machine (local) and/or on the network when a device discovery search is performed.

| Output Ch   | Hostname     | IP         | Output Resolution | Description |
|-------------|--------------|------------|-------------------|-------------|
| ΘA          | CA-VXM-XGRD3 | 10.14.3.47 | 1080i30M          | Hardware XG |
| \varTheta B | CA-VXM-XGRD3 | 10.14.3.47 | NTSC              | Hardware XG |
| O SWCG      | CA-VXM-XGRD3 | 10.14.3.47 | NTSC              | Software CG |
|             |              |            |                   |             |
| •           |              |            |                   | Þ           |

Depending upon which **SETTINGS MODE** is selected, Dashboard displays either the Device Profile page or the configuration pages for the selected device.

The following table provides a description for each of the columns in the Device List and the topics listed below describe the tasks that you can perform using the Device List.

- "Loading and refreshing the device list" on page 5-9
- <u>"Saving the device list" on page 5-9</u>
- "Restarting a device in the device list" on page 5-10
- "Monitoring the status of a device" on page 5-10
- "Removing a device from the device list" on page 5-10

| OUTPUT CHANNEL    | Displays the name of the output channel for the Vertigo device. Typically, this is A or B.                                                                                                    |
|-------------------|----------------------------------------------------------------------------------------------------|
|                   | Note: If the device is a Vertigo software CG, this field always displays "SWCG" as the output channel.                                                                                                    |
|                   | A green or red light is displayed next to the output channel name, which indicates the state of the device.                                                                                                    |
|                   | The green light indicates that the device is active, connected to Dashboard, and ready to accept commands.                                                                                                    |
|                   | The red light indicates that the device is not active and no connection has been established by Dashboard. Therefore, you need to start the device and connect it to Dashboard through the host computer or the network.                 |
| HOST NAME         | Displays the name of the host computer.                                                                                                    |
| IP                | Displays the IP address of the device.                                                                                                    |
| OUTPUT RESOLUTION | Displays the setting of the output rendering resolution as specified on the device's <u>Device Profile page</u> or the <u>Resolution page</u> .                                                                                          |
| DESCRIPTION       | Displays whether the device is a Software CG (Software-based rendering and preview application) or a hardware XG (hardware-based renderer and production device). Also, displays connection error messages (e.g. Failed to Open Socket). |

#### Loading and refreshing the device list

The mechanism used to find and list devices on Dashboard 's Device List is a tool called the <u>Device Discovery Tool</u>. As described on <u>page 5-11</u>, the Device Discovery tool allows you to select between two methods of searching for Vertigo devices: automatic or manual.

Upon starting, Dashboard automatically begins a device discovery to locate the available Vertigo devices and then lists them on the Dashboard's Device List.

You can set the method used during the device discovery anytime, by accessing the Device Discovery tool from Dashboard's **TOOLS>SETTINGS** menu (see <u>page 5-11</u> for instructions).

Use the Device menu's **REFRESH DEVICE LIST** command, or the **REFRESH** button 4, to update the device list at anytime. This action starts a device discovery that scans the local machine and/or network and updates the status of the devices already listed and adds any newly found devices.

Devices that are actively connected and ready to be used with Dashboard are indicated in the Device List with a green light next to their name, while inactive devices have a red light. When a device discovery is performed and the list is refreshed, the status of the listed devices is also updated. An inactive device means that it is not in communication with Dashboard, perhaps because the device is turned off, it has crashed, or the network is down. If the device has crashed, you can restart it using Dashboard's **RESTART DEVICE** command (see <u>"Restarting a device in the device list" on page 5-10</u>). When the device is active again, performing a refresh of the device list will return its status to a green light.

## Saving the device list

Upon starting, Dashboard automatically begins a device discovery to locate the available Vertigo devices and then lists them on the Dashboard's Device List. This initial device list can be saved, so that the next time Dashboard performs a device discovery (refresh), it only has to update the status of the listed devices rather than searching for them again.

Use the File menu's **SAVE DEVICE LIST** command, or the **SAVE** button, to save the device list. If you do not save the device list before exiting Dashboard, the application asks you if you would like to save the device list before exiting. This prompt only happens the first time you exit Dashboard after installation.

As an alternative to manually saving the device list, you can use the Device Discovery tool's **AUTO-SAVE DEVICE LIST ON EXIT** parameter to automatically save the device list when you exit the Dashboard application.

## Restarting a device in the device list

During configuration, there are some device parameters that require that the Vertigo device to be restarted before the new settings can take effect. When these settings are changed, Dashboard automatically prompts you with a dialog box asking if you want to restart the device immediately. If you would rather restart the device at a later time, decline Dashboard's request and use the Device menu's **RESTART DEVICE** command when you are ready to restart the device.

Another use for the Restart Device command is to re-activate a device from the Device List that has become inactive (red light) because the device crashed. The **RESTART DEVICE** command performs a remote restart of the device, which may resolve the issue and return the device to an active state (green light) after performing a refresh of the device list.

# Monitoring the status of a device

The status of a Vertigo device is reported in the Device List by a green (active) or red (inactive) light next to its name. You can monitor the status of a device by activating the Device menu's **MONITOR DEVICE STATUS** command, which uses the **REFRESH RATE** setting on the Device Discovery tool to determine at what frequency to update the device's status on the device list.

#### To monitor the status of a Vertigo device listed in the Dashboard Device List:

- 1. Select the device in the Device List.
- 2. Launch the Device Discover tool by selecting TOOLS > SETTINGS > DEVICE DISCOVERY.
- 3. Set the Device Monitoring's Refresh Rate parameter to the desired frequency interval. For example, a setting of 10, checks the status every 10 seconds.
- 4. Click OK.
- 5. Select the **MONITOR DEVICE STATUS** command in the **DEVICE** menu.

## Removing a device from the device list

If the device list has previously been saved, it will list all of the Vertigo devices found and updated from the previous device discovery, including Vertigo devices that are active, inactive, local, and/or networked.

There may be times when you want to limit the devices displayed in the device list to a particular few. If this is the case, you can tailor the device list by removing any unwanted devices from the device list.

#### To remove a device from the device list:

- 1. Right-click on the device in the device list that you want to remove.
- 2. Select the **REMOVE DEVICE** command.

# **Device Discovery Tool**

The Dashboard Device Discovery tool allows you to set the method to be used to detect the Vertigo devices that are local to your machine or on your network. Once the devices are located, Dashboard lists them on the <u>Device List</u>, which allows you to view and edit the device's settings.

The Device Discovery tool is accessed by selecting Dashboard's **Tools > SETTINGS > DEVICE DISCOVERY** menu command (figure 5-4).

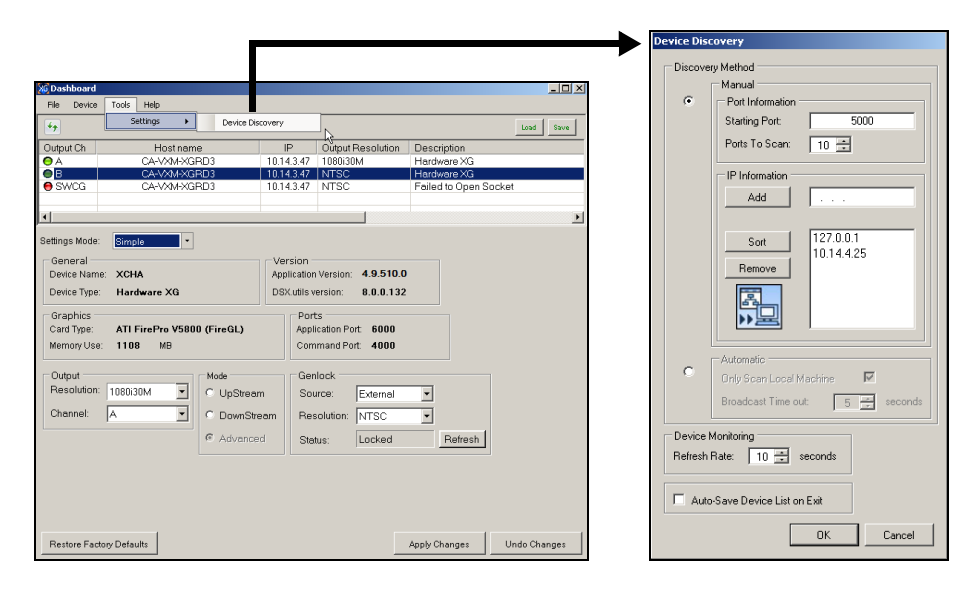

Figure 5-4. Launching the Device Discovery Tool

One of the first things that Dashboard does on start up is use the Device Discovery tool to perform a device discovery. A device discovery performs a search of your local machine and/or your network for all of the active Vertigo devices that are able to connect to Dashboard and then lists them on Dashboard's <u>Device List</u>. Selecting a device from the Device List displays the Device Profile page or the Device configuration pages depending upon the Settings Mode.

The following table provides a description for each of the fields on the Device Discovery dialog box and the topics listed below describe the tasks that two methods that you can use to perform the device discovery.

- <u>"Performing a Manual Device Discovery" on page 5-13</u>
- "Performing an Automatic Device Discovery" on page 5-14

| Manual                           | PORT INFORMATION                                                                                                    |
|----------------------------------|----------------------------------------------------------------------------------------------------|
|                                  | • <b>STARTING PORT</b> : Specifies the port number to use as the starting point for searching for devices.                                                                                                    |
|                                  | <ul> <li>PORTS TO SCAN: Specifies the number of ports to scan starting at the<br/>port number specified in the Starting Port.</li> </ul>                                                                                                    |
|                                  | IP INFORMATION                                                                                                    |
|                                  | <ul> <li>Displays a list of IP addresses to scan to detect Vertigo devices. The IP address is that of the machine that the device is running on. You can get this IP address either by typing IPConfig on the command prompt, or by using the IP address listed on the Vertigo device's software's dialog box.</li> <li>ADD: Enter a specific IP address that you suspect the device to be using.</li> </ul>                                                                           |
|                                  | SORT: Arranges the IP addresses added to the IP information list in descending numerical order.                                                                                                    |
|                                  | • <b>REMOVE</b> : Removes the selected IP address from the IP Information list.                                                                                                    |
| Automatic                        | <ul> <li>The device discovery's automatic mode performs a thorough search for all of the Vertigo devices on your local machine or on your network.</li> <li>ONLY SCAN LOCAL MACHINE: Rather than searching for all of the Vertigo devices on your network, this setting limits the search to finding all the Vertigo devices connected/on your local machine.</li> <li>TIME OUT: Sets a time limit at which to stop the search for devices. The default value is 5 seconds.</li> </ul> |
| DEVICE MONITORING                | <b>REFRESH RATE</b> : Sets the frequency (in seconds) at which to poll the devices to see if they are active or inactive. The default value is 10 seconds. See <u>"Monitoring the status of a device" on page 5-10</u> for more information.                                                                                                    |
| AUTO-SAVE DEVICE LIST<br>ON EXIT | The Auto-Save Device List on Exit automatically saves the device list when you exit Dashboard. By default this parameter is not enabled. See <u>"Saving</u> the device list" on page 5-9 for more information.                                                                                                    |

## Performing a Manual Device Discovery

The Device Discovery's manual mode allows you to focus your device search by limiting the search to particular port and IP limits. The search begins scanning for devices from the port number specified and then each sequential port up as specified by the Ports to Scan value.

It is recommended that you use the manual method if you are wanting to configure a particular Vertigo device and you know roughly, or even exactly, where the device is located on the network using its port and IP address information.

To perform a manual device discovery:

- 1. Open the Device Discovery tool by selecting **TOOLS > SETTINGS > DEVICE DISCOVERY**.
- 2. Set the **Device Discovery METHOD** in the device discovery tool.
  - a. Select the MANUAL Discovery Method.
  - b. Set the **STARTING PORT** parameter by typing in the port number that you suspect the device to be using for the Vertigo device.
  - c. Set the PORTS TO SCAN parameter.
  - d. Verify that the appropriate IP address appears in the IP Information list (see IP INFORMATION in the table above).

If the desired IP address does not exist, type the IP address digits in the **ADD** text box and click the **ADD** button. Be sure to pay close attention to the dot separators when typing the IP Address.

- e. Click OK.
- Start the device discovery process by clicking the REFRESH button .
   Dashboard will start scanning the specified IP addresses and ports for any available Vertigo devices. Dashboard then automatically updates the Device List.

| Output Ch | Hostname     | IP         | Output Resolution | Description |
|-----------|--------------|------------|-------------------|-------------|
| ΘA        | CA-VXM-XGRD3 | 10.14.3.47 | 1080i30M          | Hardware XG |
| ΘB        | CA-VXM-XGRD3 | 10.14.3.47 | NTSC              | Hardware XG |
| 😑 SWCG    | CA-VXM-XGRD3 | 10.14.3.47 | NTSC              | Software CG |
|           |              |            |                   |             |
| •         |              |            |                   | Þ           |

## Performing an Automatic Device Discovery

The automatic method of performing a device discovery provides you with the options of scanning only your local machine for an active Vertigo device, or to scan the network within a specified time out period.

#### To perform an automatic device discovery:

1. Open the Device Discovery tool.

TOOLS > SETTINGS > DEVICE DISCOVERY

| ~       | Manual                          |
|---------|---------------------------------|
| ۲       | Port Information                |
|         | Starting Port 5000              |
|         | Ports To Scan: 10 🚔             |
|         | IP Information                  |
|         | Add                             |
|         |                                 |
|         | Sort 127.0.0.1                  |
|         | 10.14.4.25                      |
|         |                                 |
|         |                                 |
|         |                                 |
|         |                                 |
| 0       | Automatic                       |
|         | Unly Scan Local Machine M       |
|         | Broadcast Time out: 5 🚔 seconds |
| Device  | Monitoring                      |
| Refresh | Rate: 10 🗧 seconds              |
|         |                                 |
| E auer  | -Save Device List on Evit       |
| Auto    | o-Save Device List on Exit      |

- 2. Set the Device Discovery method in the device discovery tool.
  - a. Select the **AUTOMATIC** Discovery Method.
  - b. Disable the ONLY SCAN LOCAL MACHINE parameter.
  - c. Click OK.
- 3. Refresh the Device List by clicking the **Refresh** button 4.

Dashboard will start scanning the network and the local machine for any available Vertigo devices. Dashboard then automatically updates the Device List. Select the desired device from the Device List. If the desired device has a green light in the Output Channel column, continue to the next phase in the configuration procedure.

| Output Ch   | Host name    | IP         | Output Resolution | Description |
|-------------|--------------|------------|-------------------|-------------|
| ΘA          | CA-VXM-XGRD3 | 10.14.3.47 | 1080i30M          | Hardware XG |
| \varTheta B | CA-VXM-XGRD3 | 10.14.3.47 | NTSC              | Hardware XG |
| 😑 SWCG      | CA-VXM-XGRD3 | 10.14.3.47 | NTSC              | Software CG |
|             |              |            |                   |             |

If, however, the desired device is still not listed on the Device List, or if the device is listed, but has a red light in the Output Channel column, you will have to verify the status of the device (on/off), as well as the status of the network.

# **Device Profile page**

The Device Profile page appears below Dashboard's Device List when the **SETTINGS MODE** is set to **SIMPLE** and a device is selected from the Device List (figure <u>5-5</u>). The Device Profile page provides a brief summary of some of the device and system's settings that may be relevant when operating or troubleshooting the system.

| Settings Mode: Simple 🔹                                         | $\supset$  |            |                                               |                        |         |
|-----------------------------------------------------------------|------------|------------|-----------------------------------------------|------------------------|---------|
| General<br>Device Name: XCHA<br>Device Type: Hardware XG        | _          | App<br>DS) | rsion<br>lication Version:<br>Kutils version: | 4.9.510.0<br>8.0.0.132 |         |
| Graphics<br>Card Type: ATI FirePro V5800<br>Memory Use: 1108 MB | ) (FireGL) |            | Ports<br>Application Po<br>Command Po         | nt: 6000<br>rt: 4000   |         |
| Output                                                          | Mode       |            | Genlock                                       |                        |         |
| Resolution: 1080i30M                                            | O UpStream | n          | Source:                                       | External               |         |
| Channel: A                                                      | O DownStre | am         | Resolution:                                   | NTSC -                 |         |
|                                                                 | © Advance  | d          | Status:                                       | Locked                 | Refresh |

Figure 5-5. Dashboard's Device Profile page

The following table describes each of the fields that are displayed on the Device Profile page for Vertigo devices:

| General  | <ul> <li>DEVICE NAME: The name given by the last connecting application. Such as Xplay or Xstudio.</li> <li>DEVICE TYPE: Displays the Vertigo device type, either HARDWARE XG or SOFTWARE CG.</li> </ul>                                                                                                    |
|----------|----------------------------------------------------------------------------------------------------|
| VERSION  | <ul> <li>APPLICATION VERSION: Displays the software version of Vertigo device.</li> <li>DSX.UTILS VERSION: Displays the version of the driver used inside the Vertigo device.</li> </ul>                                                                                                    |
| GRAPHICS | <ul> <li>CARD TYPE: Identifies the type of graphics card used by the Vertigo device.<br/>This information is useful when troubleshooting the Vertigo device as some functionality might depend upon the type of graphics card used.</li> <li>MEMORY USE: Displays the total amount of memory being used by the graphics card, including host and onboard.</li> </ul>              |
| Ports    | <ul> <li>APPLICATION PORT: Displays the communication port used between the Dashboard application and the selected Vertigo device.</li> <li>COMMAND PORT: The communications port used by the Vertigo device for command and control by applications, such as Xstudio or Xplay. To edit this setting, select the Display Settings Tab and edit the COMMAND PORT field.</li> </ul> |

| Ουτρυτ  | <ul> <li>RESOLUTION: Allows you to set the resolution format that is used for processing within the Vertigo device. You can set the output Resolution either in this field or in the OUTPUTS RESOLUTION field on the ADVANCED&gt;RESOLUTION PAGE (page 5-21).</li> <li>CHANNEL: Specifies the output channel used by the Vertigo device. The available output channels are determined by the installed hardware. You can set the Output Channel either in this field or in the OUTPUTS CHANNELS field on the HARDWARE SETTINGS&gt;VIDEO PAGE (page 5-34).</li> </ul>                                                                                                    |
|---------|----------------------------------------------------------------------------------------------------|
| Mode    | <ul> <li>The Mode setting specifies the processing mode of the Vertigo device.</li> <li>UPSTREAM: When UpStream mode is enabled, the device is configured as follows: <ol> <li>There is no video input.</li> <li>The device outputs both a fill and key signal.</li> <li>The Watch Dog is enabled.</li> <li>The Watch Dog key signal is transparent.</li> </ol> </li> <li>DOWNSTREAM: When in Downstream mode is enabled, the device is configured as follows: <ol> <li>The device processes video input and the input channel matches the output channel.</li> <li>The Watch Dog is enabled.</li> <li>The device outputs only a fill signal.</li> <li>The Watch Dog is enabled.</li> </ol> </li> </ul> |
| GENLOCK | <ul> <li>This setting controls the sync of the Vertigo device. It is a simplified view of the ADVANCE&gt;HARDWARE SETTINGS&gt;GENLOCK PAGE.</li> <li>SOURCE: Specifies the source of the Genlock signal. Choose from the following settings: INTERNAL, BLACKBURST, VIDEOIN A, or VIDEOIN B (assuming the hardware contains inputs).</li> <li>RESOLUTION: Specifies the resolution of the Genlock signal. The Resolution can also be set on the HARDWARE SETTINGS&gt;GENLOCK page (page 5-11).</li> <li>STATUS: Reports the status of the Genlock signal (i.e. the Vertigo XG has locked onto the signal). The Status can also be set on the HARDWARE SETTINGS&gt;GENLOCK page (page 5-11).</li> </ul>   |

# **Device Settings tabs and configuration pages**

Selecting **ADVANCED** from the **SETTINGS MODE** drop-down list produces a series of eight (8) tabs that display thematic pages of parameters and settings that allow you to configure the selected device (figure <u>5-6</u>).

| Settings Mode: | Advanced 🔹                        |                                            |          |
|----------------|-----------------------------------|--------------------------------------------|----------|
| General Resolu | tion   Live Window   Clips   3D I | Engine Logging Hardware Settings Licensing |          |
| Genlock V      | ideo   Audio   Watch Dog          |                                            | <u> </u> |
| Source:        | Internal                          | •                                          |          |
| Resolution:    | NTSC                              | •                                          |          |
| Bit Count:     | 10 •                              |                                            |          |
| Status:        | Free Running                      | Refresh                                    |          |
| Horizont       | al Delay                          | ' <u>'</u> 0 ns                            |          |
| Vertical C     | Jelay<br>                         | . <u>'</u> D Lines                         |          |

Figure 5-6. Selecting the Advanced Settings Mode exposes the device's configuration pages

## NOTE

The seventh page is dynamic, meaning that when the selected device is a hardware XG, the seventh tab is labelled **HARDWARE SETTINGS**; however when the selected device is a software CG the seventh tab is labelled **AUDIO & VIDEO**.

The following topics describes each of the parameters and settings on the device's configuration pages:

- <u>"Device settings buttons" on page 5-18</u>
- <u>"General page" on page 5-19</u>
- <u>"Resolution page" on page 5-21</u>
- <u>"Live Window page" on page 5-23</u>
- <u>"Clips page" on page 5-25</u>
- <u>"3D Engine page" on page 5-27</u>
- <u>"Logging page" on page 5-29</u>
- <u>"Hardware Settings > Genlock page" on page 5-31</u>
- "Hardware Settings > Video page" on page 5-34
- <u>"Hardware Settings > Audio page" on page 5-36</u>
- <u>"Hardware Settings > Ancillary page" on page 5-38</u>
- <u>"Hardware Settings > Watch Dog page" on page 5-41</u>
- <u>"Licensing page" on page 5-42</u>

## **Device settings buttons**

When Dashboard is in **ADVANCED** Settings Mode, selecting the tabs exposes the device's configuration pages, which allows you to edit the device's current settings. Once you have made the desired changes to the settings, you must apply the changes to the device by selecting the **APPLY CHANGES** button. Note that for some changes to take effect, Dashboard will request that the device be restarted (see **RESTART DEVICE** on page 5-6).

|                            | Settings Mode: Advanced -                                                                                                    |                                                                                                    |               |              |
|----------------------------|----------------------------------------------------------------------------------------------------|----------------------------------------------------------------------------------------------------|---------------|--------------|
|                            | General       Resolution       Live W/ndow)       Clips         Assets       Publish Path:       F\Scene\         TCP / IP       Command Ports:       4000         Statistics       Image: Command Ports:       4000         Statistics       Image: Command Ports:       4000         Statistics       Image: Command Ports:       4000         Statistics       Image: Command Ports:       4000         Outomation       Image: Command Ports:       4000         Mode       Image: Command Ports:       System Command Ports:         Disabled       Image: Command Ports:       Image: Command Ports:         Dead Band       Image: Command Ports:       Frames         Preroll       10       Image: Frames         Preroll       0.25       Frames | 3D Engine       Logging       Hardware Settings       Licensi         Render Paths       Images:       Clipsic       Clipsic         Clips:       Clipsic       Clipsic       Clipsic         Cel Animations       Cache Size:       250 - MB         Max Size:       250 - MB         Device Output       Fill on Key         Initial Keyer State       On O Off         Roll Update Interval       O Field O Frame         Password       Clipsic | ing           |              |
| Device settings<br>buttons | Restore Factory Defaults                                                                                                    |                                                                                                    | Apply Changes | Undo Changes |

Figure 5-7. Device Settings buttons

You can retract the changes that you make to the device settings by performing an **UNDO**, as long as you haven't already applied the changes. If you have made unwanted changes, you can revert to the device's default settings by pressing the **RESTORE FACTORY DEFAULTS** button.

The following table summarizes the function of the three (3) buttons in the lower portion of Dashboard's device configuration pages.

| RESTORE FACTORY<br>DEFAULTS | Resets all of the parameter settings to Dashboard default settings.                                   |
|-----------------------------|----------------------------------------------------------------------------------------------------|
| APPLY CHANGES               | Applies all of the new settings from the page to the selected device.                                 |
| UNDO CHANGES                | Reinstates the page's device settings back to what they were at the last <b>APPLY CHANGES</b> action. |

## **General page**

Selecting the **GENERAL** tab in Advanced Settings mode, opens the General settings page (figure <u>5-8</u>). This configuration page provides you access to a series of miscellaneous device parameters, including storage settings and communication settings between the Vertigo devices, Xplay, and/or the broadcast monitor.

| General Resolution Live Window Clips                | 3D Engine Logging Hardware Settings Licensing |
|-----------------------------------------------------|-----------------------------------------------|
| Assets<br>Publish Path: F:\Scene\                   | Render Paths<br>Images: C:\Temp\              |
| Command Ports: 4000                                 | Clips: C:\Temp\<br>Cel Animations             |
| Statistics                                          | Cache Size: 250 MB<br>Max Size: 250 MB        |
| Automation<br>Mode                                  | O Fill O Fill and Key                         |
| System Counter O<br>System Clock                    | Initial Keyer State<br>⊙ On O Off             |
| Dead Band 0 📻 Frames                                | Roll Update Interval<br>⊙ Field O Frame       |
| Preroll 10 🛨 Frames<br>Preroll Margin 0.25 🛨 Frames | Password                                      |

Figure 5-8. The General settings tab and page on the Dashboard Window

| Assets     | PUBLISH PATH: Identifies the directory location where assets are stored on the Vertigo device, or on the host computer (software CG). The default directory paths for the Vertigo hardware devices is F\:Scene while the default directory path for the Vertigo Software CG is C\:Scene\.         Assets are automatically placed within appropriate subfolders by the publish agent. For example, images are stored in the Image subfolder. |
|------------|----------------------------------------------------------------------------------------------------|
| TCP/IP     | <b>COMMAND PORTS</b> : Sets the communications port used by the Vertigo devices<br>and Vertigo software CG for command and control between applications<br>(i.e. Vertigo XG and Xplay). This port must be open and 2-way unblocked on<br>the Vertigo device's subnet.                                                                                                    |
| STATISTICS | <b>ENABLED</b> : Displays the frame rate, video card, and memory use on the output display for debugging purposes.                                                                                                    |
|            | <b>EXTRA INFO</b> : Displays timing information (Dx9, DSX, Readback) on the Vertigo XG's output display for debugging purposes. Timing values are displayed in milliseconds for each thread.                                                                                                    |
| AUTOMATION           | <b>MODE</b> : Determines the timestamping mechanism used for commands between the Vertigo devices and Xplay.                                                                                                    |
|----------------------|----------------------------------------------------------------------------------------------------|
|                      | • <b>DISABLED</b> : When selected the timestamp of the command will be ignored and the command is executed immediately.                                                                                                    |
|                      | • SYSTEM COUNTER: High performance counter issued to reference the time of the command.                                                                                                    |
|                      | • SYSTEM CLOCK: Sets the format of the timestamps, which is timecode-<br>based (Hour: Minute: Seconds: Frames).                                                                                                    |
|                      | <b>DEAD BAND</b> : Sets the dead band zone for the time stamping of commands. If the difference in timestamps between multiple commands is less than the dead band, the earlier timestamp will be use for all commands.                                                                                                    |
|                      | <b>PREROLL</b> : Sets the preroll time by which all timestamps are adjusted. The default value for this setting is 10 frames.                                                                                                    |
|                      | <b>PREROLL MARGIN</b> : When the Vertigo devices receive automation commands, they are usually timestamped. The devices add the preroll time as an offset to these timestamps. The preroll margins is an additional offset added. The preroll setting is an integer allowing only whole frames. The preroll margin allows fractional values. The default value for this setting is 0.25 frames. |
| Render Paths         | <b>IMAGES</b> : Specifies the directory path of where the image file will be saved to when the <b>SNAPSHOT</b> command is used in Xbuilder.                                                                                                    |
|                      | <b>CLIPS</b> : Specifies the directory path of where the image file will be saved to when the <b>RENDER TO DISK</b> command is used in Xbuilder.                                                                                                    |
| CEL ANIMATIONS       | <b>CACHE SIZE:</b> Sets the number of cel animations that are cached in system memory after they are no longer referenced by a loaded scene.<br>The default is 250. Increasing the cache size setting will unnecessarily slow down performance and occupy memory space.                                                                                                    |
|                      | <b>Max Size:</b> Specifies the maximum size of a cel animation that VertigoXG will accept. Cel animations that are larger are rejected. The default is 250 MB.                                                                                                    |
| DEVICE OUTPUT        | FILL: Only the fill signal will be transmitted to the output monitor.                                                                                                    |
|                      | FILL AND KEY: The fill and key signals will be transmitted to the output monitor/device. This setting is the default for Vertigo XG devices.                                                                                                    |
| INITIAL KEYER STATE  | Sets the initial state of the Vertigo device's internal virtual keyer list.                                                                                                    |
|                      | <b>On</b> : Sets the Vertigo device's keyer to an active state. (Default)                                                                                                    |
|                      | <b>OFF</b> : Sets the Vertigo device's keyer to an inactive state.                                                                                                    |
| ROLL UPDATE INTERVAL | Determines if the vertical movement interval of a crawl is based on a <b>FIELD</b> or <b>FRAME</b> .                                                                                                    |
| PASSWORD             | A simple security feature that allows you to set a password so that other users cannot change the device settings.                                                                                                    |

## **Resolution page**

The Resolution page (figure  $\underline{5-9}$ ) provides access to the device parameters that set the input, rendering, and output resolution of the video data.

| General Resolution Live Window Clips 3D Engine | Logging Hardware Settings Licensing |  |
|------------------------------------------------|-------------------------------------|--|
| Input Resolution Scene Scaling                 |                                     |  |
| NTSC                                           | Width: 1 Height: 1                  |  |
| Output Resolution                              | Scene Resolution                    |  |
| NTSC                                           | NTSC                                |  |
| Width: 720 Height: 486 Rate: 29.97             | Width: 720 Height: 486              |  |

Figure 5-9. The Resolution tab and page on the Dashboard window

| INPUT RESOLUTION | is parameter is only available to Vertigo hardware devices (not the ftware CG).                                                                                                    |  |  |
|------------------|----------------------------------------------------------------------------------------------------|--|--|
|                  | The Input Resolution parameter allows you to select the input resolution of<br>the video data prior to processing by Vertigo device. Select a resolution<br>format from the drop-down list of preset formats that are compatible with the<br>rendering resolution. |  |  |
|                  | <ul> <li>NTSC: Sets the rendering resolution to NTSC format<br/>(720 x 486) Rate: 29.97</li> </ul>                                                                                                    |  |  |
|                  | <ul> <li>NTSC_WIDE: Sets the rendering resolution to<br/>NTSC-Wide format (800 x 486) Rate: 29.97</li> </ul>                                                                                                    |  |  |
|                  | <ul> <li>PAL: Sets the rendering resolution to PAL format<br/>(720 x 576) Rate: 25</li> </ul>                                                                                                    |  |  |
|                  | <ul> <li>PAL_WIDE: Sets the rendering resolution to PAL-Wide<br/>format (800 x 576) Rate: 25</li> </ul>                                                                                                    |  |  |
|                  | <ul> <li>720p60: Sets the rendering resolution to 720p60 format<br/>(1280 x 720) Rate: 60</li> </ul>                                                                                                    |  |  |
|                  | <ul> <li>720P60M: Sets the rendering resolution to 720p60M<br/>format (1280 x 720) Rate: 59.97</li> </ul>                                                                                                    |  |  |
|                  | <ul> <li>1080:25: Sets the rendering resolution to 1080:25 format<br/>(1920 x 1080) Rate: 25</li> </ul>                                                                                                    |  |  |
|                  | <ul> <li>1080i30M: Sets the rendering resolution to 1080i30M<br/>format (1920 x 1080) Rate: 29.97</li> </ul>                                                                                                    |  |  |
|                  | <ul> <li>1080:30:Sets the rendering resolution to 1080i30 format<br/>(1920 x 1080) Rate: 30</li> </ul>                                                                                                    |  |  |
|                  | <ul> <li>1080:24M: Sets the rendering resolution to 1080i24m<br/>format (1920 x 1080) Rate: 23.98</li> </ul>                                                                                                    |  |  |
|                  |                                                                                                    |  |  |

| INPUT RESOLUTION -<br>CONTINUED | <ul> <li>1080p24:Sets the rendering resolution to1080p24 format<br/>(1920 x 1080) Rate: 24</li> </ul>                                                                                                    |  |  |
|---------------------------------|----------------------------------------------------------------------------------------------------|--|--|
|                                 | <ul> <li>1080p25:Sets the rendering resolution to 1080p25 format<br/>(1920 x 1080) Rate: 25</li> </ul>                                                                                                    |  |  |
|                                 | <ul> <li>1080p30M: Sets the rendering resolution to 1080p30m<br/>format (1920 x 1080) Rate: 29.97</li> </ul>                                                                                                    |  |  |
|                                 | <ul> <li>1080p30:Sets the rendering resolution to 1080p30 format<br/>(1920 x 1080) Rate: 30</li> </ul>                                                                                                    |  |  |
|                                 | <ul> <li>CUSTOM: Sets the rendering resolution to the resolution<br/>values set in the rendering resolution width, height, and<br/>rate fields. This setting is only available to Software CG<br/>devices.</li> </ul>                                                                                                    |  |  |
| OUTPUT RESOLUTION               | The Output Resolution parameter allows you to specify the output resolution of the Vertigo devices.                                                                                                    |  |  |
|                                 | <b>WIDTH</b> , <b>HEIGHT</b> , <b>&amp; RATE</b> : Displays the width (horizontal lines), height (vertical lines), and frame rate of the output resolution selected. These fields are read-only, except when CUSTOM is selected as the Output Resolution. Note, however, that the Custom setting is only available to Software CG devices. The width, height, and rate rendering values for Vertigo XG devices are determined by the resolution format selected. |  |  |
| SCENE SCALING                   | This allows the Vertigo devices to account for the fact that sometime the resolution of the scene being rendered does not match the resolution that the device is rendering at.                                                                                                    |  |  |
|                                 | <b>AUTOSCALE</b> : Specifies if the scale is automatically calculated by comparing the scene resolution with the output resolution or if the user can manually enter scaling values.                                                                                                    |  |  |
|                                 | <b>WIDTH &amp; HEIGHT</b> : Displays the scaling factor that will be applied to width and height of the scene during rendering.                                                                                                    |  |  |
|                                 | SCENE RESOLUTION: Specifies the resolution of the scenes to be loaded.                                                                                                    |  |  |
|                                 | <b>WIDTH &amp; HEIGHT</b> : Show the width and height of the scene resolution selected. If the resolution is set to <b>CUSTOM</b> , then the width and height can be entered manually.                                                                                                    |  |  |

#### Live Window page

In addition to the output display, the Live Window page provides you with parameters for enabling an additional display of a window on the computer monitor (Live Window) that shows the output of the Vertigo device.

| Settings Mode: Advanced 🔹                     |                                               |
|-----------------------------------------------|-----------------------------------------------|
| General Resolution Live Window Clips   3D Eng | ine   Logging   Hardware Settings   Licensing |
| ☑ Enabled                                     |                                               |
| Mode                                          |                                               |
| ○ Full Screen ⊙ Windowed                      | Adapter Ordinal: 0 🔹                          |
| Windowed Behavior                             |                                               |
| Always On Top                                 |                                               |
| ✓ Framed                                      |                                               |
| Caption:                                      |                                               |
| Scale: 1.0 🔹                                  |                                               |
| X: 0 Width: 720                               |                                               |
| Y: 0 Height: 243                              |                                               |

Figure 5-10. The Live Window tab and page on the Dashboard window

| ENABLED | Enables the display of the Live Window. In the case of the Vertigo CG, the Live Window is the only method of seeing the output.                                                                                  |
|---------|----------------------------------------------------------------------------------------------------|
|         | Note: We strongly recommends disabling the Live Window during on-air playout as it puts an unnecessary burden on the system's resources.                                                                         |
| Mode    | Selecting <b>ENABLED</b> , activates the following parameters allowing you to set the size and positioning of the Live Window.                                                                                   |
|         | <b>FULL SCREEN</b> : Sets the Live Window to occupy the entire display area, and therefore, replaces the output display.                                                                                         |
|         | <b>WINDOWED</b> : Sets the Live Window to display in a separate window.<br>Selecting this setting activates the Window Behavior parameters that allow<br>you to set the positioning and size of the Live Window. |

| Mode - continued | <b>WINDOW BEHAVIOR</b> : The following parameters are activated when<br>Windowed is selected, and they allow you to set the positioning and size of<br>the Live Window.                                                                      |  |
|------------------|----------------------------------------------------------------------------------------------------|--|
|                  | • ALWAYS ON TOP: Specifies whether the Live Windows is always the top window.                                                                                                    |  |
|                  | • <b>FRAMED</b> : Enables a frame around the Live Window.                                                                                                    |  |
|                  | • <b>CAPTION</b> : Allows the override of the default Live Window caption (title).                                                                                                    |  |
|                  | • <b>SCALE</b> : Specifies a scaling factor for the width and height of the live window. Choose from 1.0, 0.5, or 0.25 values.                                                                                                    |  |
|                  | • X: Specifies the vertical screen coordinate of the top left corner of the Live Window. A value of zero (0) locates the window in the upper-most corner of the screen.                                                                      |  |
|                  | • Y: Specifies the horizontal screen coordinate of the top left corner of the Live Window. A value of zero (0) locates the window in the left-most corner of the screen.                                                                     |  |
|                  | • WIDTH & HEIGHT: Displays the size of the Live Window by setting the vertical and horizontal dimensions in pixels. These are read-only fields and match the values specified by the Output Resolution field on the <u>Resolution page</u> . |  |
| ADAPTER ORDINAL  | Specifies which VGA display adapter to use for rendering. Note that displaying the Live Window on the incorrect VGA display will unnecessarily increase CPU usage.                                                                           |  |

## Clips page

The parameters on the Clips page allow you to set clip rendering characteristics.

| Settings Mode:        | Advanced        | •                   |           |              |                  |              |
|-----------------------|-----------------|---------------------|-----------|--------------|------------------|--------------|
| General Resolutio     | on Live Window  | Clips               | 3D Engine | Logging      | Hardware Setting | s   Licensin |
| Renderer              |                 |                     | Playb.    | ack —        |                  |              |
| ⊙ VMR9                | Pool Size:      | 8 🛨                 | Clip      | Frame Syr    | nc               |              |
| O Custom              | Pixel Shader:   |                     | 🗹 Kee     | p Strict Aud | dio Rate         |              |
| DeInterlacing         | , ————          |                     | Anima     | ition Cod    | ec               |              |
| 🗹 Enabled             | 🗌 Forced Softv  | vare                | Preloa    | d Maximun    | n: 30 🛨          | мв           |
| Reference Cl          | ock             |                     | 🖉 Mult    | ti-threaded  | l Decompress     |              |
| O Auto                | () On ()        | ⊙ Off               | 🗆 Allo    | w Mip Map    | ping             |              |
| File Extension        | File Extensions |                     | Audio     | Extensio     | ins              |              |
| .mpg,.mpeg,.m         | xfvafmp4,.wm    | v,.avi              | .wav,.m   | ip3,.wma     |                  |              |
| Image Extensions      |                 | Buffer              | ing ——    |              |                  |              |
| .tga,.oxt             |                 | 🗹 Use Extra Buffers |           |              |                  |              |
| Mpeg2                 |                 |                     |           |              |                  |              |
| Hardware Acceleration |                 |                     |           |              |                  |              |

Figure 5-11. The Clips tab and page on the Dashboard window

| Renderer      | The following fields specifies which renderer will be used to produce and insert the graphics and video clips for output.                                                                                                    |
|---------------|----------------------------------------------------------------------------------------------------|
|               | <b>VMR9</b> : Specifies that the VMR9 (Video Mixing Renderer 9) will be used for clip playback. This is the default renderer.                                                                                                    |
|               | <b>POOL SIZE</b> : Only available when VMR9 is selected as the renderer. Pool Size specifies the number of VMR9s that are preallocated at the start up of the application. The default value of -1 disables the preallocation.                                                   |
|               | <b>CUSTOM</b> : Specifies that the Vertigo hardware device's own video renderer will be used for clip playback.                                                                                                    |
|               | <b>PIXEL SHADER</b> : Only available when CUSTOM is selected as the renderer.<br>Selecting Pixel Shader allows pixel color conversion to be done on the<br>Vertigo device's GPU. When Pixel Shader is not selected, pixel color<br>conversion is performed on the host computer. |
| DEINTERLACING | The renderers processing format is interlaced, but all of the other functions are performed in progressive.                                                                                                    |
|               | <b>ENABLED</b> : The Vertigo device will deinterlace clips using the best method available. This is the default setting.                                                                                                    |
|               | <b>FORCED SOFTWARE</b> : The Vertigo device will use the Vertigo's own deinterlacing algorithm.                                                                                                    |

| REFERENCE CLOCK  | Auto: Specifies that the clip rendering will be clocked.                                                                                                    |
|------------------|----------------------------------------------------------------------------------------------------|
|                  | <b>On</b> : Specifies that the clock will always be used in clip rendering.                                                                                                    |
|                  | OFF: Specifies that the clock will not be used in clip rendering.                                                                                                    |
| FILE EXTENSIONS  | Specifies the extensions of video file formats that are supported. Although<br>the more commonly used formats are already listed in this field, you can<br>also add additional format extensions to the list.                                                                                                    |
| IMAGE EXTENSIONS | Specifies the extensions of image file formats that are supported. Although<br>the more commonly used formats are already listed in this field, you can<br>also add additional format extensions to the list.                                                                                                    |
| Mpeg2            | <b>HARDWARE ACCELERATION</b> : When selected, Mpeg-2 decoding is performed using the Vertigo device's GPU. When this parameter is not selected, Mpeg-2 decoding is performed by the CPU. This parameter is selected in its default state.                                                                             |
| PLAYBACK         | The following parameters are only displayed on the Clips page when a Vertigo device is selected in the device list.                                                                                                    |
|                  | <b>CLIP FRAME SYNCH</b> : Forces clips to remain synchronized with the start of frames.                                                                                                    |
|                  | <b>KEEP STRICT AUDIO RATE</b> : Only allows 48 kHz audio to be used in clip playback.                                                                                                    |
| ANIMATION CODEC  | <b>PRELOAD MAXIMUM</b> : Specifies the maximum size (MB) of a file that will be preloaded into system memory. All files smaller will be loaded into system memory for playback and all files larger will be streamed off disk. The valid range is 50 to 500.                                                          |
|                  | <b>MULTI-THREADED DECOMPRESSION</b> : Determines if the decompression of the Vertigo animation clips is multi-threaded or single-threaded.                                                                                                    |
|                  | ALLOW MIP MAPPING: When enabled, the Vertigo XG device performs mip mapping when rendering animation (VAF) files.                                                                                                    |
| Audio Extensions | Specifies the extensions of audio formats that are supported. Although the more commonly used formats are already listed in this field, you can also add additional audio format extensions to the list. Please read <u>"Simulcast downstream branding using the Vertigo XG" on page 1-6</u> before editing the list. |
| Buffering        | <b>USE EXTRA BUFFERS</b> : When selected, extra buffers are used between the clip engine and the rendering engine (output engine). This parameter is selected in its default state.                                                                                                    |

### 3D Engine page

The 3D Engine page provides access to parameters that allow you to set some parameters that affect the way in which 3D graphics are rendered and output by the Vertigo hardware devices. The following table describes each of the parameters on the 3D Engine page.

| Settings Mode: Advanced 🔹                      |                                     |     |
|------------------------------------------------|-------------------------------------|-----|
| General Resolution Live Window Clips 3D Engine | Logging Hardware Settings Licensing |     |
| Eye Distance                                   | General                             |     |
| View Plane Height Factor: 3.00                 | Force Power of 2 Textures           |     |
| Near View-Plane Factor: 0.10                   | Enable Culling                      | V   |
| Far View-Plane Factor: 4.00                    | Enable AntiAliasing                 |     |
| Mip Mapping                                    | Swap Copy                           |     |
| Enabled LOD Bias: -0.50                        | Back Buffer Count:                  | 2 📩 |
|                                                | Enable Interlaced Rendering         |     |
| · · · · · · · · · · · · · · · · · · ·          |                                     |     |
|                                                |                                     |     |
| Land Scane                                     |                                     |     |
| Portroit O                                     |                                     |     |
| Portrait O                                     |                                     |     |
|                                                |                                     |     |

Figure 5-12. The 3D Engine tab and page on the Dashboard window

| EYE DISTANCE | The Eye Distance parameters set the three dimensional positioning by defining the spatial perspective/location of how far the object is from the camera (close, far).                                                                                                    |  |  |
|--------------|----------------------------------------------------------------------------------------------------|--|--|
|              | VIEW PLANE HEIGHT FACTOR: Sets the field of view of the camera.                                                                                                    |  |  |
|              | <b>NEAR VIEW-PLANE FACTOR</b> : Sets the distance from the camera in world space units. Anything closer to the camera will be clipped.                                                                                                    |  |  |
|              | <b>FAR VIEW-PLANE FACTOR</b> : Sets the distance from the camera in world space units. Anything farther from the camera will be clipped.                                                                                                    |  |  |
| MIP MAPPING  | Mip mapping allows for a higher level of layering detail by internally creating collections of bitmap images to accompany a main texture. This is intended to increase rendering speed of 3D graphics, and improves the digital video effects (DVE) quality.                  |  |  |
|              | <b>ENABLED</b> : When selected, the Vertigo hardware device performs mip mapping when rendering 3D graphics.                                                                                                    |  |  |
|              | <b>LOAD BIAS</b> : When Enabled is selected for Mip Mapping, the Load Bias parameter allows you to set the level of detail bias for mipmapping by adjusting the slider between -3 and +3. Values below 0 result in less blurred mip-level choice. The default value is -0.50. |  |  |

| Mode    | <ul> <li>LAND SCAPE: The default orientation of the Vertigo device's output.</li> <li>PORTRAIT: Rotates the Vertigo device's entire output by 90 degrees clockwise.</li> <li>INVERTED PORTRAIT: Rotates the Vertigo device's entire output by 90 degrees counter-clockwise.</li> </ul>                                                                                                    |
|---------|----------------------------------------------------------------------------------------------------|
| General | <b>FORCE POWER OF 2 TEXTURES</b> : Textures are typically square and must have side lengths equal to a power of 2. Some graphics cards do not adequately support non-power of two textures, so you can select this parameter to force the textures to conform to the power of 2 requirement.                                                                                                    |
|         | <b>ENABLE CULLING</b> : Prevents elements of 3D graphics that are non-visible from the rendering process, thereby making the rendering process more efficient.                                                                                                    |
|         | <b>ENABLE ANTIALIASING</b> : Enables antialiasing rendering in 3D. Reduces 3D edge artifacts.                                                                                                    |
|         | <b>SWAP COPY</b> : This parameter is only available to the Vertigo software CG and only when the Live Window is full screen. Swap Copy makes overlay graphics slower by allowing buffer swaps to be performed as a copy from back to front, rather than having the back and front exchanged. These conditions allow some video cards to perform better. This parameter is not selected by default. |
|         | <b>BACK BUFFER COUNT</b> : This parameter is only available to the Vertigo software CG and it is used with the Swap Copy parameter. This parameter specifies the number of back buffers to use in the Swap Copy. The default is set to 2.                                                                                                    |
|         | <b>ENABLE INTERLACED RENDERING</b> : Determines if the window is the height of a field or the height of a frame (unchecked). This setting has no effect if the output resolution is progressive, since there are only frame, no fields, in progressive.                                                                                                    |

# Logging page

The logging page allows you to set parameters to create log files that record the status of events while the Vertigo devices are running. The log files can then be use to investigate device behavior and debug.

| Settings Mode: Advanced 🔹                                                       |                                                                                                    |
|---------------------------------------------------------------------------------|----------------------------------------------------------------------------------------------------|
| General Resolution Live Window Clips 3D Engine                                  | Logging Hardware Settings Licensing                                                                                                    |
| Filename: VertigoXG<br>File Size: 6 d MB<br>File Count: 20 d<br>Log Level: Info | Debug Category List:<br>Debug Category<br>General<br>DirectX<br>DirectShow<br>Dsx<br>Tcp<br>Callback<br>FontRenderer<br>Animations<br>Licensing<br>RenderToDisk |
|                                                                                 | Clear All                                                                                                    |

Figure 5-13. The Logging tab and page on the Dashboard window

| FILENAME   | The name of the log file. The name cannot be changed, however, if multiple log files are created, then an underscore, date, and time are appended to the file name. The default name is "VertigoXG".                                                                                                    |  |
|------------|----------------------------------------------------------------------------------------------------|--|
| FILE SIZE  | Sets the maximum memory size for each log file created per run. The default value is 6 MB.                                                                                                    |  |
| FILE COUNT | Sets the maximum number of log files to be created per run. The default value is 20.                                                                                                    |  |
| LOG LEVEL  | <ul> <li>Sets the severity categories that will be reported to the log file.</li> <li>ERROR: An error of some type has occurred and this log category will likely indicate the source of a problem.</li> <li>WARN: Be aware that something unexpected has happened, like unsuccessful operations that may indicate a problem.</li> <li>INFO: Logs important events that occur during normal conditions, which allows you to trace what and when the applications are doing.</li> </ul> |  |

| DEBUG CATEGORY LIST | Sets the categories that will be reported to the log file.                                          |  |  |
|---------------------|----------------------------------------------------------------------------------------------------|--|--|
|                     | GENERAL: General information.                                                                       |  |  |
|                     | • DIRECT X: Information pertaining Direct and 3D rendering.                                         |  |  |
|                     | • <b>DIRECT SHOW</b> : Information about Direct Show, which is used to play clips and audio files.  |  |  |
|                     | Dsx: Information about the video I/O device.                                                        |  |  |
|                     | TCP: Information about network communication.                                                       |  |  |
|                     | • <b>CALLBACK</b> : Information about callback replies sent to applications, like Xplay or Xstudio. |  |  |
|                     | • FILE: Information about attempts to access files on the disk.                                     |  |  |
|                     | FONTRENDERER: Information about text rendering.                                                     |  |  |
|                     | ANIMATIONS: Information about animations.                                                           |  |  |
|                     | LICENSING: Information about licensing.                                                             |  |  |
|                     | • <b>RENDERTODISK</b> : Information about the Render to Disk functionality.                         |  |  |
|                     | CLEAR ALL button: Allows you to quickly de-select all of the selected debug categories.             |  |  |

#### Hardware Settings > Genlock page

The Genlock page is a sub-page of the Hardware Settings tab, which is only visible when a Vertigo hardware device is selected in the Dashboard's device list. The Genlock page (figure 5-14) exposes parameters that allow you to set the Vertigo device's genlock reference signal that synchronizes the phase timing eliminating video jitter.

The source of the Vertigo device's genlock reference signal can be set to come from one of four sources: internal, blackburst, SDI Video In A, or SDI Video In B.

| General Resolu | tion   Live Window   Clips   3 | D Engine Logging | Hardware Settings Licensing |
|----------------|--------------------------------|------------------|-----------------------------|
| Genlock V      | ideo   Audio   Watch Dog       | ]                |                             |
| Source:        | Internal                       | •                |                             |
| Resolution:    | NTSC                           | •                |                             |
| Bit Count:     | 10 •                           |                  |                             |
| Status:        | Free Running                   | Refresh          |                             |
| Horizont       | al Delay                       |                  | -                           |
| 1 h            | 1                              | 1.00             | 0 ns                        |
|                |                                |                  |                             |
| _Vertical D    | Delay                          |                  |                             |
| 1 5            | 1                              |                  | 0 Lines                     |
|                |                                |                  |                             |

Figure 5-14. The Genlock Page within Dashboard's Hardware Settings

| Source     | <ul> <li>The source of the Vertigo device's genlock reference signal can come from one of four sources:</li> <li>INTERNAL: Genlock to the video card, which generates its own synchronization clock</li> <li>BLACKBURST: The blackburst signal contains the vertical, horizontal, frame, color synchronization, and field 1 reference, without any video data.</li> <li>SDI VIDEO A: The SDI video A input signal inherently carries a reference signal and therefore it can be used as a genlock signal.</li> </ul> |
|------------|----------------------------------------------------------------------------------------------------|
|            | reference signal and therefore it can be used as a genlock signal.                                                                                                    |
| RESOLUTION | Specifies the resolution of the genlock signal. In cases where two instances of the Vertigo devices are running simultaneously with different resolutions, both instances should specify the lower resolution for genlock.                                                                                                    |
|            | <ul> <li>Select one of the following resolution formats from the drop-down list:</li> <li>NTSC: Sets the rendering resolution to NTSC format (720 x 486)</li> </ul>                                                                                                    |

| <b>RESOLUTION - CONTINUED</b> | <ul> <li>NTSC_WIDE: Sets the rendering resolution to NTSC-Wide<br/>format (800 x 486)</li> </ul>                                                                                                    |
|-------------------------------|----------------------------------------------------------------------------------------------------|
|                               | <ul> <li>PAL: Sets the rendering resolution to PAL format<br/>(720 x 576)</li> </ul>                                                                                                    |
|                               | <ul> <li>PAL_WIDE: Sets the rendering resolution to PAL-Wide<br/>format (800 x 576)</li> </ul>                                                                                                    |
|                               | <ul> <li>720p60: Sets the rendering resolution to 720p60 format<br/>(1280 x 720)</li> </ul>                                                                                                    |
|                               | <ul> <li>720p60M: Sets the rendering resolution to 720p60M format<br/>(1280 x 720)</li> </ul>                                                                                                    |
|                               | <ul> <li>1080i25: Sets the rendering resolution to 1080i25 format<br/>(1920 x 1080)</li> </ul>                                                                                                    |
|                               | <ul> <li>1080i30M: Sets the rendering resolution to 1080i30M<br/>format (1920 x 1080)</li> </ul>                                                                                                    |
|                               | <ul> <li>1080i30:Sets the rendering resolution to 1080i30 format<br/>(1920 x 1080)</li> </ul>                                                                                                    |
|                               | <ul> <li>1080i24M: Sets the rendering resolution to 1080i24m<br/>format (1920 x 1080)</li> </ul>                                                                                                    |
|                               | <ul> <li>1080p24:Sets the rendering resolution to 1080p24 format<br/>(1920 x 1080)</li> </ul>                                                                                                    |
|                               | <ul> <li>1080p25:Sets the rendering resolution to 1080p25 format<br/>(1920 x 1080)</li> </ul>                                                                                                    |
|                               | <ul> <li>1080p30M: Sets the rendering resolution to 1080p30m<br/>format (1920 x 1080)</li> </ul>                                                                                                    |
|                               | <ul> <li>1080p30:Sets the rendering resolution to 1080p30 format<br/>(1920 x 1080)</li> </ul>                                                                                                    |
| BIT COUNT                     | Specifies the bit depth of the genlock signal. Choose either 8 (default) or 10 from the drop-down list.                                                                                                    |
| STATUS & REFRESH<br>button    | Identifies the current state of the Genlock signal source that is selected in the <b>Source</b> parameter.                                                                                                    |
|                               | <ul> <li>LOCKED: The connection is established and the on-board Genlock is<br/>sending a clocking signal to the Genlock source specified in the Source<br/>parameter.</li> </ul>                                                                                     |
|                               | • FREE RUNNING: No signal is coming in on the selected Genlock source,<br>or the specified signal formats are not the same. For example, if the<br>resolution setting on the Genlock page does not match the resolution<br>formats specified on the Resolution page. |
|                               | <ul> <li>RELOCKING: In the process of locking. Note that if continuously in this<br/>state, the Genlock signal might not be stable and it needs to be<br/>checked.</li> </ul>                                                                                        |

| STATUS & REFRESH<br>button - Continued | • UNKNOWN (UPDATE THE XG SOFTWARE): This message appears when<br>the version of the Vertigo software that is being used is an earlier<br>version and does not support this feature. If this is the case, you need<br>to update the Vertigo software.       |
|----------------------------------------|----------------------------------------------------------------------------------------------------|
|                                        | Click the <b>REFRESH</b> button to request an update of the Genlock status of the source. Each time you select a new Genlock Source setting and apply the change, the status message will be gray until you click the Refresh button to update the status. |
| HORIZONTAL DELAY                       | Adjusts the horizontal timing of the signal in nanoseconds.                                                                                                    |
| VERTICAL DELAY                         | Adjusts the vertical timing of the signal in lines.                                                                                                    |

### Hardware Settings > Video page

The Video page is a sub-page of the Hardware Settings tab, which is only visible when a Vertigo hardware device is selected in the Dashboard's device list. The Video page (figure 5-15) exposes parameters that allow you to set the Vertigo device's video input/output channels and video processing options.

| Genlock Video     | Audio   Ancillary | Watch Dog    |         |               |          |                   |
|-------------------|-------------------|--------------|---------|---------------|----------|-------------------|
| Input Channels:   | Α -               | Fill -       | - Delay | r.            | <br>Hori | zontal            |
| Output Channels:  | А •               | <u>)</u> -   |         |               | <br>— [  | 0 ns              |
| Bit Count:        | 10 -              |              | i.      |               | Ve       | ntical<br>0 lines |
| Video Mode:       | Black On Clear    |              |         |               | <br>Hor  | izontal (fine)    |
| 🗹 On Board Com    | oositor           |              |         | — <u>`</u> )— | <br>—    | 0 ns              |
| 🗌 Compress Key    | Signal            |              |         |               |          |                   |
| 🗖 Clip Super Blac | k & Super White   |              |         |               |          |                   |
| I / O Buffering   |                   | Processing – |         |               |          |                   |
|                   |                   | CPU          |         |               |          |                   |

Figure 5-15. The Video page within Dashboard's Hardware Settings

| INPUT CHANNELS  | Specifies the input channel of the hardware to use. Depending on the hardware configuration of the machine, the possible values are blank, A, or B.                                                                                                    |
|-----------------|----------------------------------------------------------------------------------------------------|
|                 | When running a single instance of the Vertigo device, both sources can be<br>used. But when running two instances of the device simultaneously, they<br>must each use a different input channel. In the case where there are more<br>instances running than input channels, some will have to leave the setting<br>blank.                                                          |
| OUTPUT CHANNELS | Specifies the output channel of the hardware to use. Depending on the hardware configuration of the machine, the possible values are A or B. When running multiple instances of the Vertigo device simultaneously, each instance must specify a different output channel. This parameter can also be set using the Output Channel field on the Device Profile page (page $5-15$ ). |
| BIT COUNT       | Specifies the bit depth of the signal. Choose either 8 or 10 (default) from the drop-down list.                                                                                                    |

| VIDEO MODE                        | <ul> <li>Specifies how the Vertigo hardware device passes through video.</li> <li>BACKGROUND VIDEO ON: The Vertigo device will always display the video input as the back most layer, even without any scene loaded.</li> <li>VIDEO ON CLEAR: When the Vertigo device has nothing to render (no scenes have been loaded), it will display the video input.</li> <li>BLACK ON CLEAR: When the Vertigo device has nothing to render (no scenes have been loaded), it will render nothing, displaying black.</li> </ul> |
|-----------------------------------|----------------------------------------------------------------------------------------------------|
| ON BOARD COMPOSITOR               | Allows the off loading of certain color conversion routines from the CPU to<br>the video card. This feature is dependant on the correct firmware options<br>being installed on the hardware.                                                                                                    |
| COMPRESS KEY SIGNAL               | When this setting is enabled, the key signal color space is compressed so it does not fall into super black or super white. The full 10-bit color space is from $0 - 1023$ . The key signal is compressed into the range $64 - 940$ . Above 940 is super white and below 64 is super black.                                                                                                    |
| CLIP SUPER BLACK &<br>SUPER WHITE | Determines whether or not the VertigoXG allows the output to be in the super black & super white range. The luminance range of a 10-bit SDI signal is from 0 to 1023. A value below 64 is considered super black and a value above 940 is considered super white. When this setting is enabled, the VertigoXG will clip any pixels below 64 up to 64 and any pixels above 940 down to 940.                                                                                                    |
| I/O BUFFERING                     | <ul> <li>Together these I/O buffering values determine the video delay of the passthrough.</li> <li>INPUT: The number of buffered (frames) used for video input.</li> <li>OUTPUT: The number of buffers (fields) used for video output.</li> </ul>                                                                                                    |
| YUV PROCESSING                    | <ul> <li>Specifies if color conversion of video input is off-loaded from the CPU to the GPU.</li> <li>CPU: Use the CPU to do the conversion.</li> <li>GPU: Use the GPU to do the conversion. The GPU is not recommended, however, for HD video.</li> <li>GPU-PS: Uses the pixel shader to do YUV to RGB conversion.</li> </ul>                                                                                                    |
| FILL DELAY                        | <ul> <li>HORIZONTAL: The slider adjusts the horizontal (nanoseconds) timing of the fill signal.</li> <li>VERTICAL: The slider adjusts the vertical (lines) timing of the fill signal.</li> <li>HORIZONTAL (FINE): The slider offers you a finer (smaller increments) control of the horizontal timing delay of the Fill signal.</li> </ul>                                                                                                    |

### Hardware Settings > Audio page

The Audio page is a sub-page of the Hardware Settings tab, which is only visible when a Vertigo hardware device is selected in the Dashboard's device list. The Audio page (figure 5-16) exposes parameters that allow you to set the Vertigo device's audio processing.

Figure 5-16. The Audio page within Dashboard's Hardware Settings

| ΙΝΡυτ | The Vertigo XG can be configured to capture only embedded audio, only discrete audio, or a combination of both. Use the slider to select the following settings:                                    |  |  |  |  |
|-------|----------------------------------------------------------------------------------------------------|--|--|--|--|
|       | <ul> <li>EMBEDDED ONLY: Specifies that the audio input signal is embedded<br/>in the video signal (SDI), rather than a discrete (AES) audio signal<br/>(separate from the video signal).</li> </ul> |  |  |  |  |
|       | • 1 PAIR AES + 7 PAIRS EMBEDDED                                                                                                    |  |  |  |  |
|       | • 2 PAIRS AES + 6 PAIRS EMBEDDED                                                                                                    |  |  |  |  |
|       | • 3 PAIRS AES + 5 PAIRS EMBEDDED                                                                                                    |  |  |  |  |
|       | • 4 PAIRS AES + 4 PAIRS EMBEDDED                                                                                                    |  |  |  |  |
|       | <ul> <li>AES ONLY: Specifies that the audio input signal is discrete (AES),<br/>rather than being embedded (SDI) in the video signal.</li> </ul>                                                    |  |  |  |  |
|       | • <b>OFFSET (FIELDS)</b> : Adds additional delay to the time it takes audio to be captured at the input and then output again.                                                                      |  |  |  |  |

| Ουτρυτ          | • <b>AES</b> : Specifies that the audio output signal is discrete (AES), rather than being embedded (SDI) in the video signal.                                                                                                    |  |  |  |  |  |  |
|-----------------|----------------------------------------------------------------------------------------------------|--|--|--|--|--|--|
|                 | • <b>EMBEDDED</b> : Specifies that the audio output signal is embedded in the video signal (SDI), rather than a discrete (AES) audio signal (separate from the video signal).                                                                                                    |  |  |  |  |  |  |
|                 | • <b>STEREO PAIRS</b> : Specifies the number of stereo pairs to be captured from the current audio source.                                                                                                    |  |  |  |  |  |  |
|                 | <ul> <li>AV SYNC: Specifies the number of frames to shift the audio and video<br/>output out of sync. A positive number delays the audio and a negative<br/>number delays the video.</li> </ul>                                                                                                    |  |  |  |  |  |  |
|                 | • BITS PER SAMPLE: Specifies the bit depth of the audio signal. The available values are As INPUT, 16, 20, and 24. The default value is As INPUT, which means that the device will automatically choose the bit-depth based on the output format. For SD, it is 20 and for HD it is 24.                                                                              |  |  |  |  |  |  |
| MIXING PROFILES | The following are the default mix profiles used for each type of object, like clips, .wav fileetc. Type the Profile ID number to assign a mixing profile from the Audio Mixing Profiles dialog box as the default mixing profile (see "Audio Mixing Profiles dialog box" on page 5-43).                                                                              |  |  |  |  |  |  |
|                 | CLIP DEFAULT                                                                                                    |  |  |  |  |  |  |
|                 | VOICEOVER DEFAULT                                                                                                    |  |  |  |  |  |  |
|                 | MULTI-TRACK CLIP DEFAULT                                                                                                    |  |  |  |  |  |  |
|                 | AUDIO INPUT A DEFAULT                                                                                                    |  |  |  |  |  |  |
|                 | AUDIO INPUT B DEFAULT                                                                                                    |  |  |  |  |  |  |
|                 | <ul> <li>EDIT PROFILES button: Opens the Audio Mixing Profiles dialog box<br/>(see <u>"Audio Mixing Profiles dialog box" on page 5-43</u>).</li> </ul>                                                                                                    |  |  |  |  |  |  |
| DATA FORMAT     | Declare the input audio format (PCM or RAW) at the startup of the Vertigo XG device. If set to <b>PCM</b> (default), the incoming audio stream is guaranteed to be purely PCM, allowing the Vertigo XG to apply audio effects. If it is set to <b>RAW</b> , the Vertigo XG is prevented from altering the audio stream in any way, thus protecting the Dolby signal. |  |  |  |  |  |  |

#### Hardware Settings > Ancillary page

The **Ancillary** page contains parameters that allows for control over the Vertical Ancillary Data Space (VANC). This includes options such as simply passthrough through the **VANC INPUT** section and more complex management (extraction/generation/insertion) of Ancillary Data Packets (such as CDP, AFD and SDP types) through the **VANC OUTPUT** section (figure 5-17).

| Settings Mode: Advanced 🔹                                                             |                                              |  |  |  |
|---------------------------------------------------------------------------------------|----------------------------------------------|--|--|--|
| General Resolution Live Window Clips 3                                                | D Engine Logging Hardware Settings Licensing |  |  |  |
| Genlock Video Audio Ancillary I                                                       | Watch Dog                                    |  |  |  |
| Vanc Input                                                                            | Vanc Output                                  |  |  |  |
| VBI Passthrough                                                                       | Generated VANC                               |  |  |  |
| ATC Passthrough                                                                       | Ancillary CDP Line: 9 7                      |  |  |  |
| Extensive Vanc Search                                                                 | Ancillary Dolby Line: 10 📩                   |  |  |  |
| VDT De estiver de L'inne                                                              | Ancillary AFD Line: 11 -                     |  |  |  |
| VBI Passerrough Lines                                                                 | Ancillary SDP Line: 12 🚔                     |  |  |  |
|                                                                                       | Line 21 Captions                             |  |  |  |
| Vanc Processing                                                                       |                                              |  |  |  |
| □ Video In A: Upconvert CEA-608 to CEA-708 □ Video In B: Upconvert CEA-608 to CEA-708 |                                              |  |  |  |
| Default AFD Value: 8 -                                                                |                                              |  |  |  |
| Initial AFD Source: Video In *                                                        |                                              |  |  |  |

Figure 5-17. The Ancillary tab and page on the Dashboard window

| Vanc Input | <ul> <li>VBI PASSTHROUGH: When enabled, it indicates that the Vertical Blanking<br/>Interval (VBI) information is passed through from Video Input or selected Clips<br/>(in NTSC and PAL mode only for clips) into the VANC output. This setting is<br/>ignored if the generated VANC setting is enabled.</li> <li>ATC PASSTHROUGH: When enabled, it indicates that the ATC (LTC or VITC<br/>time codes) should be passed through from Video Input to the Vertigo XG<br/>output.</li> </ul>                                                                                                    |
|------------|----------------------------------------------------------------------------------------------------|
|            | • EXTENSIVE VANC SEARCH: When checked, it indicates that Vertigo XG should scan for ancillary data packets that may not be contiguous from the start of a VANC line. This setting forces Vertigo XG to scan all of the Video Input VANC lines instead of assuming that the first unused VANC space signals the end of ancillary data packets on that line.                                                                                                    |
|            | • <b>VBI PASSTHROUGH LINES</b> : In generated VANC mode, this specifies which Video In or Clip (in NTSC and PAL mode only for clips) VBI field lines should be passed through without any processing. Lines which are passed through are not scanned for any ancillary data packets and are passed through with no modifications. If an ancillary service is specified for a line which is part of the passthrough lines, then the ancillary service is disabled. The VBI line numbers specified in this setting are in field relative ordinals. Note that a particular aspect of field relative numbering is that a Field2 line with the same ordinal as a Field1 line is always the line following it on the display (independent of which field is actually the top field). Lines that are only applicable to Video passthrough will be ignored for Clip VBI passthrough (such as Line 6 for PAL). Also note that one line is field specific in NTSC mode (line 6) and can only be passed through as part of Field2 (and only for Video Input passthrough). |

| VANC OUTPUT     | <ul> <li>GENERATED VANC: When selected, it indicates that Vertigo XG is operating in generated VANC output (This setting supersedes the VBI Passthrough mode). Vertigo XG generates the VANC using selective passthrough of some VBI lines from Video In or from Clips (in NTSC and PAL mode only for clips), selected ancillary data packets are also generated for CDPs and AFD codes and inserted into some VANC lines, and some ancillary data packets are passed through from Video IN to the corresponding VANC output line.</li> <li>ANCILLARY CDP LINE: In generated VANC mode, this property specifies which VANC line should carry caption distribution packets (CDP). If the line specified is outside the valid range (same range as for Passthrough lines except in NTSC mode where line 6 is not permissible since it is only available on Field2), then CDPs will not be managed by Vertigo XG. Use -1 to disable CDP processing (any line out of range will disable the processing, but using a negative value avoids logging it as an error). Note that CDP is frame based and will only be inserted in the first field of each frame. Also note that even if the source for the captions is a "line21" CEA-608 stream, Vertigo XG and apart from range checks, any number specified will be ignored.</li> <li>ANCILLARY DOLBY LINE: This feature is not yet supported by Vertigo XG and apart from range checks, any number specified will be ignored.</li> <li>ANCILLARY SDP LINE: Specifies the line of the VANC on which AFD (active format descriptor) information is inserted.</li> <li>LINE 21 CAPTIONS: When selected and Vertigo XG's output resolution is NTSC, tis specifies that Vertigo XG should extract the CEA-608 caption stream and encode it on line 21(field1 and field2). If no caption stream exists, then the lines will not be generated. Note that if there is a field 2 CEA-608 caption but no field 1 captions, the Vertigo XG generates an "empty" field 1 CEA-608 caption with only "line21" clock run-in (SMPTE requirement).</li> </ul> |
|-----------------|----------------------------------------------------------------------------------------------------|
| VANC PROCESSING | <ul> <li>AFD processing is enabled when the VANC OUTPUT section's GENERATED VANC option is enabled and the ANCILLARY AFD LINE setting is valid line number. Vertigo XG must insert an AFD ancillary data packet into the VANC.</li> <li>VIDEO IN A: UPCONVERT CEA-608 TO CEA-708: When enabled, this parameter converts the CEA-608 (Line 21) closed caption data on Video A input into native CEA-708, which is required for digital television broadcast.</li> <li>VIDEO IN B: UPCONVERT CEA-608 TO CEA-708: When enabled, this parameter converts the CEA-608 (Line 21) closed caption data on Video B input into native CEA-708, which is required for digital television broadcast.</li> <li>VIDEO IN B: UPCONVERT CEA-608 TO CEA-708: When enabled, this parameter converts the CEA-608 (Line 21) closed caption data on Video B input into native CEA-708, which is required for digital television broadcast.</li> <li>DEFAULT AFD VALUE: Vertigo XG inserts the DEFAULT AFD VALUE into an AFD ancillary data packet under 2 conditions. The first is if Vertigo XG cannot find any AFD values within the specified source (videoin or clip). It will substitute the DEFAULT AFD VALUE instead. The second case is if you selected the INITIAL AFD SOURCE to be VALUE and selected DEFAULT from the drop-down box.</li> </ul>                                                                                                    |

|                                |                                                                                                    | _      |
|--------------------------------|----------------------------------------------------------------------------------------------------|--------|
| VANC PROCESSING<br>- CONTINUED | <ul> <li>INITIAL AFD SOURCE: The INITIAL AFD SOURCE parameter tells the Vertigo X0 device where it should look to find a value to insert in the AFD ancillary data packet. Choose from the following three options:</li> </ul>         | G<br>I |
|                                | <ul> <li>VIDEOIN: VideoIn is selected, then you must also select which input to<br/>use (A or B). Vertigo XG scans that VANC SDI input for any AFD<br/>codes and then inserts that value into an AFD ancillary data packet.</li> </ul> |        |
|                                | <ul> <li>CLIP: If Clip is selected, then you must enter the name of a clip scene<br/>element. Vertigo XG tries to extract an AFD code from any clip playing<br/>within the specified scene element.</li> </ul>                         |        |
|                                | <ul> <li>VALUE. If Value is selected, you must select a numerical value and<br/>Vertigo XG inserts that value into an AFD ancillary data packet.</li> </ul>                                                                            |        |

### Hardware Settings > Watch Dog page

The Watch Dog is a feature that allows the system to continue video passthrough on a Vertigo hardware device during an application crash or a system failure. The Watch Dog page is a sub-page of the Hardware Settings tab, which is only visible when a Vertigo hardware device is selected in the Dashboard's device list. Use the settings below to configure the Vertigo device's Watch Dog.

#### **М**ОТЕ

The Watch Dog field on the Vertigo device console uses a colored LED along with a brief statement to indicate the Watch Dog's current state during operation (see <u>page 3-3</u>).

| Settings Mode: Advanced •                                                          |
|------------------------------------------------------------------------------------|
| General Resolution Live Window Clips 3D Engine Logging Hardware Settings Licensing |
| Genlock Video Audio Ancillary Watch Dog                                            |
| Mode                                                                               |
| O Bypass with opaque key                                                           |
| ⊙ Bypass with transparent key                                                      |
| O Disabled                                                                         |
| O Ignore                                                                           |
| Time Out 500 👘 milliseconds                                                        |
| Monitor GPI                                                                        |

Figure 5-18. The Watch Dog page within Dashboard's Hardware Settings

| Mode        | <ul> <li>BYPASS WITH OPAQUE KEY: The Watch Dog is enabled and when it activates the key signal will become opaque.</li> <li>BYPASS WITH TRANSPARENT KEY: The Watch Dog is enabled and when it activates the key signal will become transparent.</li> <li>DISABLED: The Watchdog is not active. If the device fails, the output will most likely be frozen on the last frame produced.</li> <li>IGNORE: When the setting is IGNORE, the device sends no signal to the hardware and the device does not use the Watch Dog. The hardware will therefore be in the last state it was set to. If however, the last state of the hardware had the Watch Dog enable, the device will NOT send a regular signal and you might never see the frames being rendered by the device. Therefore, we recommend that you intentional set the FILL to ENABLED when you want activate the Watch Dog.</li> </ul> |
|-------------|----------------------------------------------------------------------------------------------------|
| Тіме Оυт    | Specifies the number of milliseconds that must elapse during which no rendering occurs before the hardware Watch Dog kicks in. The default value is 500.                                                                                                    |
| MONITOR GPI | When enabled, the watch dog listens to the GPI server for a trigger to activate the video bypass functionality.                                                                                                    |

## Licensing page

The Device Settings' Licensing page allows you to set the XMS IP and port information that is used to retrieve and identify valid application licenses for the Vertigo devices, as well as clip and audio licenses (hardware devices only).

| Settings Mode: Advanced        | •                                               | k         |
|--------------------------------|-------------------------------------------------|-----------|
| General Resolution Live Window | Clips   3D Engine   Logging   Hardware Settings | Licensing |
|                                |                                                 |           |
| XMS IP Address:                | 127.0.0.1                                       |           |
| XMS Port:                      | 14050                                           |           |
| Backup XMS IP Address:         | (null)                                          |           |
| Backup XMS Port:               | 14050                                           |           |
| Embedded XMS Port:             | 14050                                           |           |
| Valid Licenses:                | Application, Clips, Audio, Encode               | Refresh   |

Figure 5-19. The Licensing tab and page on the Dashboard window

| XMS IP ADDRESS           | Sets the IP address of the EXMS that the application will attempt to checkout licenses from.                                                                                                    |
|--------------------------|----------------------------------------------------------------------------------------------------|
| XMS PORT                 | Sets the port of the EXMS that the application will attempt to connect on.                                                                                                    |
| BACKUP XMS IP<br>Address | Sets the IP address of the backup XMS used for licensing.                                                                                                    |
| BACKUP XMS PORT          | Sets the port of the backup XMS used for licensing.                                                                                                    |
| EMBEDDED XMS PORT        | Sets the port the application will attempt to connect on. This is a read-only parameter.                                                                                                    |
| VALID LICENSES           | Displays which licenses that application was able to obtain from the embedded XMS. The <b>Refresh</b> button allows the device to retry the checkout of any feature licenses that it does not yet have. |

# Audio Mixing Profiles dialog box

The Audio Mixing Profiles dialog box allows you to create up to ten (10) audio mixing profiles that can be assigned as defaults for the various audio formats on the Dashboard's Hardware Settings' Audio page. See <u>"Hardware Settings > Audio page" on page 5-36</u> for more details regarding assigning defaults.

The Audio Mixing Profile dialog box facilitates the creation of mixing profiles by letting you work from within one of three predefined matrixes formats: 2x2, 6x6, or 8x8 channels. You can also add or remove channels from the matrix to suit your needs. Each matrix structure allows you to assign the percentage of the input audio signal that will be mixed into the output channel.

| Au | idio Mixing Pro | file        |          |          |          |          |             |             |        |   |      |        |
|----|-----------------|-------------|----------|----------|----------|----------|-------------|-------------|--------|---|------|--------|
|    | Profile ID      | Channels    | Src Ch 0 | Src Ch 1 | Src Ch 2 | Src Ch 3 | Src Ch 4    | Src Ch 5    |        |   |      |        |
|    | 0               | Dest Ch 0   | 100      | 0        | 0        | 0        | 0           | 0           |        |   |      |        |
|    | 1               | Dest Ch 1   | 0        | 100      | 0        | 0        | 0           | 0           |        |   |      |        |
|    | 2               | Dest Ch 2   | 0        | 0        | 100      | 0        | 0           | 0           |        |   |      |        |
|    |                 | Dest Ch 3   | 0        | 0        | 0        | 100      | 0           | 0           |        |   |      |        |
|    |                 | Dest Ch 4   | 0        | 0        | 0        | 0        | 100         | 0           |        |   |      |        |
|    |                 | Dest Ch 5   | 0        | 0        | 0        | 0        | 0           | 100         |        |   |      |        |
|    |                 |             |          |          |          |          |             |             |        |   |      |        |
|    |                 |             |          |          |          |          |             |             |        |   |      |        |
|    | Add             | Src:8Ch / I | Dest:8Ch |          | - [L     | Legend - |             |             |        | 1 |      |        |
|    | Bemove          |             |          |          |          | Perfo    | rm Mixing   | j   Allow D | ucking |   |      |        |
| l  | Tielilove       |             |          |          |          | No Mi    | xing   Alla | w Duckin    | g      |   |      |        |
|    |                 |             |          |          |          | No Mi    | xing   No   | Ducking     |        |   | Save | Cancel |

Figure <u>5-20</u> and the following tables the components of the Audio Mixing Profiles dialog box:

Figure 5-20. Audio Mixing Profile dialog box with a 6 x 6 matrix mixing profile

| PROFILE ID           | Identifies the profile ID number associated to a specific mixing profile matrix. You can store up to ten (10) audio mix profiles in the list (numbered 0 to 9). It is this number that will be used to set the default mixing profiles for the various audio files listed on the Hardware Settings' Audio page (see <u>"Hardware Settings &gt; Audio page" on page</u> 5-36). |  |  |  |  |
|----------------------|----------------------------------------------------------------------------------------------------|--|--|--|--|
| Add / Reмove buttons | The <b>ADD</b> button adds the mixing profile matrix that is currently being created to the Profile ID list and assigns it a Profile ID number in the list.                                                                                                    |  |  |  |  |
|                      | The <b>REMOVE</b> button deletes the selected mixing profile from the Profile ID list. The Remove command is also accessible by right-clicking on the Profile ID list.                                                                                                    |  |  |  |  |

| MATRIX FORMAT Drop-down<br>List             | <ul> <li>This drop-down list contains three (3) predefined matrix formats that you can use as the basis for building your mixing profile. Although the matrixes are a predefined size, you can add channels to the matrix format by using the ADD SOURCE and ADD DESTINATION commands.</li> <li>The three predefined mixing matrix formats are: <ul> <li>SRC: STEREO / DEST:STEREO: A 2x2 matrix featuring 2 source channels and 2 destination channels used for creating stereo sound profiles (left and right).</li> <li>SRC: 6CH / DEST:6CH: A 6x6 matrix featuring 6 source channels and 6 destination channels used for mixing to 5.1 conventional surround sound (for example: front left, front right, front center, low frequencies/subwoofer, back left, and back right).</li> <li>SRC: 8CH / DEST:8CH: An 8x8 matrix featuring 8 source channels and 8 destination channels used for mixing to 8-channel commercial surround sound (for example: front left, front right, front center, low frequencies/subwoofer, back left, back right, Side left, and side right).</li> </ul> </li> </ul> |
|---------------------------------------------|----------------------------------------------------------------------------------------------------|
| Source /Destination<br>Channels             | Source channels represent the channels upon which the audio data<br>is entering the system and the destination channel is the channel<br>upon which the audio data will leave the system.<br>The intersecting points in the matrix (the box where the source and<br>destination channels intersect) specifies the percentage of the<br>source signal that will be passed through to the destination channel.<br>For example, a value of zero (0) means that none of the signal with<br>will pass through to the destination channel, while a value of 100<br>means the full signal will be passed through.<br>The destination channel headings feature different color<br>backgrounds depending on the status/setting of the channel. The<br>colors are defined in the interface's legend:<br>• <b>GREEN</b> : Perform Mixing / Allow Ducking<br>• <b>BLUE</b> : No mixing / Allow Ducking<br>• <b>RED</b> : No mixing / No Ducking                                                                                                    |
| Source /Destination<br>Channels - Continued | The destination channel will display as green if mixing is enabled by setting the intersecting mixing value as greater than zero (>0). If the value is set to zero, this indicates that no mixing will occur and therefore the destination channel will be displayed in red.<br>When a channel is set to have no mixing (i.e. 0 value), you can use a technique called ducking by using the <b>Duck</b> command. The Duck command determines the behavior of the output channel with respect to the original level (see <u>Duck</u> command below). When the <b>Duck</b> command is applied to a destination channel turns from red to blue. Note that ducking is automatic when mixing.                                                                                                    |

| SAVE / CANCEL buttons   | The <b>SAVE</b> button saves the mixing profile matrix, and any changes that where made to the matrix values or structure, by associating it with a number in the Profile ID list.                                                                                                    |
|-------------------------|----------------------------------------------------------------------------------------------------|
|                         | The <b>CANCEL</b> button allows you to exit the Audio Mixing Profile dialog box without saving any of the changes made to the mixing matrixes/profiles.                                                                                                    |
| ADD SOURCE command      | Use the <b>ADD SOURCE</b> command to add an additional source channel<br>to a predefined mix matrix. The <b>ADD SOURCE</b> command is accessed<br>by right-clicking anywhere within the matrix and selecting <b>ADD</b><br><b>SOURCE</b> from the command list.                                                                      |
| ADD DESTINATION command | Use the <b>ADD DESTINATION</b> command to add an additional destination channel to a predefined mix matrix. The <b>ADD DESTINATION</b> command is accessed by right-clicking anywhere within the matrix and selecting <b>ADD DESTINATION</b> from the command list.                                                                  |
| DUCK command            | The <b>DUCK</b> command enables a technique for attenuating the audio coming in on the "ducked" channel, to make room for another signal to dominate. For example, the music coming in on a channel will lower when a voice over is introduced.                                                                                      |
|                         | Ducking is automatically enable when mixing is enabled (value > 0).                                                                                                    |
|                         | You can also manually set the ducking command when the mixing value is set to zero (0 indicating no audio mixing to that channel). The <b>DUCK</b> command is accessed by right-clicking the destination channel heading and selecting from the command list. When ducking is enabled, the destination channel's heading turns blue. |

#### Creating an audio profile using the Audio Mixing Profile dialog box

 Open the Audio Mixing Profile dialog box by pressing the EDIT PROFILES button on the Hardware Settings' Audio page (figure <u>5-21</u>).

| General   Resolution   Live Window   Clips   3D E | ngine Logging Hardware Settings Licensing |  |  |  |  |
|---------------------------------------------------|-------------------------------------------|--|--|--|--|
| Genlock Video Audio Ancillary Watch Dog           |                                           |  |  |  |  |
| Input                                             | Mixing Profiles                           |  |  |  |  |
|                                                   | Clip Default: -1 📩                        |  |  |  |  |
|                                                   | VoiceOver Default: -1 ÷                   |  |  |  |  |
| Embedded Only                                     | Multi-Track Clip Default: -1 🗧            |  |  |  |  |
| Offset (fields):                                  | Audio Input A Default: -1 🛨               |  |  |  |  |
| Output                                            | Audio Input B Default: -1 🐳               |  |  |  |  |
| AES Embedded                                      |                                           |  |  |  |  |
| Stereo Pairs: 1 🗮                                 | Edit Profiles                             |  |  |  |  |
| AV Sync (frames):                                 | Data Format: PCM 🔹                        |  |  |  |  |
| Bits Per Sample: As Input 🔹                       |                                           |  |  |  |  |

Figure 5-21. Hardware Settings' Audio page

- 2. Select a predefined matrix format from the drop-down list. The choices are:
  - SRC:STEREO / DEST:STEREO
  - SRC:6CH / DEST:6CH
  - SRC:8CH / DEST:8CH

Note that these are basic matrix formats and you may need to add source or destination channels to the matrix to meet your needs. For example, if you want to create an audio mixing profile that takes a 2-channel stereo source to a 6-channel 5.1 surround destination, you would select **SRC:STEREO / DEST:STEREO** and then add four (4) destination channels to the matrix (see <u>ADD DESTINATION command</u> above).

| Audio Mixing P | rofile     |           |          |                                           |
|----------------|------------|-----------|----------|-------------------------------------------|
| Profile ID     | Channels   | Src Ch 0  | Src Ch 1 |                                           |
| 0              | Dest Ch 0  | 100       | 0        |                                           |
|                | Dest Ch 1  | 0         | 100      |                                           |
|                | Dest Ch 2  | 0         | 0        |                                           |
|                | Dest Ch 3  | 0         | 0        |                                           |
|                | Dest Ch 4  | 0         | 0        |                                           |
|                | Dest Ch 5  | 0         | 0        |                                           |
|                |            |           |          |                                           |
| Add            | Src:Stereo | /Dest:Ste | reo      | Legend     Perform Mixing   Allow Ducking |
| Remove         |            |           |          | No Mixing   Allow Ducking                 |
|                |            |           |          | No Mixing   No Ducking Save Cancel        |

3. Press the **ADD** button to add the profile to the Profile ID column. The matrix is assigned a Profile ID number (0 to 9).

The audio mixing matrix appears in the main frame with a default channel matching profile (i.e. 100% of source channel 0 to destination channel 0).

4. Assign the mixing values by typing the mixing values for each of the channels in the matrix. The number represents the percentage of the source signal to be mixed into the destination channel (for example, 100 is 100%).

The matrix below demonstrates the audio mixing profile for a 2-channel stereo source to be mixed into a 6-channel 5.1 surround configuration, where:

- 100% of the source channel 0 and 0% of the source channel 1 will be mixed into destination channel 0.
- 0% of the source channel 0 and 100% of the source channel 1 will be mixed into destination channel 1.
- 20% of source channel 0 and 80% of source channel 1 will be mixed into destination channel 2.
- 80% of source channel 0 and 20% of source channel 1 will be mixed into destination channel 3.
- 50% of source channel 0 and 50% of source channel 1 will be mixed into destination channel 4.
- 50% of source channel 0 and 50% of source channel 1 will be mixed into destination channel 5.

| Aı | idio Mixing Pro | file       |            |          |                                |             |
|----|-----------------|------------|------------|----------|--------------------------------|-------------|
|    | Profile ID      | Channels   | Src Ch 0   | Src Ch 1 |                                |             |
|    | 0               | Dest Ch 0  | 100        | 0        |                                |             |
|    |                 | Dest Ch 1  | 0          | 100      |                                |             |
|    |                 | Dest Ch 2  | 20         | 80       |                                |             |
|    |                 | Dest Ch 3  | 80         | 20       |                                |             |
|    |                 | Dest Ch 4  | 50         | 50       |                                |             |
|    |                 | Dest Ch 5  | 50         | 50       |                                |             |
|    |                 |            |            |          |                                |             |
|    |                 |            |            |          |                                |             |
|    | Add             | Src:Stereo | / Dest:Ste | reo      | - Legend                       |             |
|    | Bemove          |            |            |          | Perform Mixing   Allow Ducking |             |
|    |                 |            |            |          | No Mixing   Allow Ducking      |             |
|    |                 |            |            |          | No Mixing   No Ducking         | Save Cancel |

- 5. Save the mixing profile to the Profile ID list by pressing the SAVE button.
- 6. Return to Dashboard's Audio page and type the Profile ID number for the desired profile in the appropriate Mixing Profile parameter.